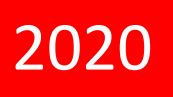

# NOVA BACK OFFICCE SUITE

Kullanıcı Kılavuzu

Omni Yazılım ve Donanım A.Ş

2014

| A – NBOS YÖNETİM İŞLEMLERİ             |
|----------------------------------------|
| A.1.TANIMLAR                           |
| A.1.1.ŞİRKET TANIMLAMA8                |
| A.1.2.FİRMA TANIMLAMA                  |
| A.1.3.ŞUBE TANIMLAMA9                  |
| A.1.4.DEPO TANIMLAMA11                 |
| A.1.5.KASA                             |
| A.1.6.GELİR MERKEZİ11                  |
| A.1.7.BİRİM SETİ11                     |
| A.1.8.ÜRÜN-GRUP YÖNETİMİ11             |
| A.1.9.ÜRÜN ARA                         |
| A.1.10.ÜRÜN FİYAT GÜNCELLEME           |
| A.1.11.HESAP DÖNEMİ14                  |
| A.1.12.MASRAF TİPLERİ14                |
| A.1.13.BİLDİRİM GELİŞ KANALI14         |
| A.1.14. ÜRETİM YERLERİ15               |
| A.1.15.MİN.MAKS TANIMI                 |
| A.1.16.DÜŞÜM DEPOSU15                  |
| A.1.17.ÜRETİLMEYECEK ÜRÜNLER15         |
| A.1.18.ŞUBE ÜRÜN ÜRETİM YERLERİ        |
| A.1.19.REÇETE GİRİŞİ15                 |
| A.1.20.REÇETE ARA                      |
| A.1.21.KULLANILAN REÇETELER            |
| A.1.22.FİRMA GRUPLARI                  |
| A.1.23.ÖDEME TİPLERİ                   |
| A.1.24.POS KONFİGÜRASYONU              |
| A.1.25.SİPARİŞ SEÇENEKLERİ             |
| A.1.26.POS FORM HAREKETLERİ DÜZELTME16 |
| A.1.27.FİYAT NUMARALARI16              |
| A.1.28.BARKOD ŞABLONLARI               |
| A.1.29.ŞUBE PROFİLLERİ                 |
| A.1.30.MENU KALEMİ DÜZENLEME 17        |
| A.1.31.MENU KALEMİ AKTARIM 19          |
| A.1.32.LOGO ÖDEME TİPİ EŞLEŞTİRME 19   |
| A.1.33.FİRMA BİRLEŞTİRME19             |

| A.1.34.FİRMA MÜŞTERİ GRUBU19            |
|-----------------------------------------|
| A.1.35.ŞUBE İNDİRİM /ÖDEME TİPLERİ19    |
| A.1.36.ÜRÜN DEVİR RAKAMI GÜNCELLEME20   |
| A.1.37.ÜRÜN BARKOD YAZDIR               |
| A.1.38.SİPARİŞTEN ÜRÜN BARKOD YAZDIR 20 |
| A.2.KULLANICI GÜNCELLEME                |
| A.3.KULLANICI-GRUP İŞLEMLERİ            |
| A.3.1.KULLANICI TANIMLAMA               |
| A.3.2.GRUP TANIMLAMA                    |
| A.3.3.GRUP YETKİLERİ                    |
| A.3.4.KULLANICI GRUPLARI                |
| A.3.5.KULLANICI YETKİLERİ               |
| A.3.6.GRUP MENU YETKİLENDİRME21         |
| A.3.7.KULLANICI MENÜ YETKİLENDİRME21    |
| A.3.8.DEPO YETKİLENDİRME                |
| A.3.9.DEPO TRANSFER YETKİSİ             |
| A.3.10.DEPO TRANSFER TALEP YETKİSİ      |
| A.3.11.ŞUBE YETKİLENDİRME               |
| A.3.12.ŞİFRE DEĞİŞTİRME22               |
| B-NOVASTOCK                             |
| NOVASTOCK HAKKINDA                      |
| B.1.SATIN ALIM SİPARİŞ YÖNETİMİ23       |
| B.1.1.SATINALMA TEKLİF                  |
| B.1.2.SATINALMA TALEP                   |
| B.1.3.YENİ TALEP PORTFÖYÜ25             |
| B.1.4.TALEP PORTFÖYLERİ25               |
| B.1.5.SATINALMA SİPARİŞ26               |
| B.1.6.ALIŞ İRSALİYESİ                   |
| B.1.7.ALIŞ FATURASI                     |
| B.1.8.ALIŞ İRSALİYELİ FATURASI          |
| B.1.9.ALIŞ FİYAT FARKI FATURASI         |
| B.1.10.ALIŞ İADE İRSALİYESİ             |
| B.1.11.ALIŞ İADE FATURASI               |
| B.1.12.İRSALİYE - FATURA ARAMA          |
| B.2.ŞUBE SİPARİŞLERİ                    |

| B.2.1.YENİ SİPARİŞ                       |
|------------------------------------------|
| B.2.2.SiPARİŞLERİM                       |
| B.2.3.YENİ PORTFÖY29                     |
| B.2.4.PORTFÖYLERİM                       |
| B.2.5.PORTFÖY KOPYALAMA29                |
| B.2.6.BEKLEYEN MAL KABULLERİM29          |
| B.2.7.ŞUBE SİPARİŞLERİ                   |
| B.2.8.SEVK İRSALİYELERİ                  |
| B.2.9.KAPARO/ÖDEME GİRİŞİ                |
| B.2.10.ÖDEMELER                          |
| B.2.11.YENİ SEVK İRSALİYE GİRİŞİ         |
| B.2.12.SEVK MİKTAR TEYİDİ                |
| B.3.SATIŞ VE ÜRETİM İŞLEMLERİ            |
| B.3.1.TOPTAN SATIŞ İRSALİYESİ            |
| B.3.2.TOPTAN SATIŞ FATURASI              |
| B.3.3.SATIŞ İRSALİYELİ FATURASI          |
| B.3.4.SATIŞ FİYAT FARKI FATURASI         |
| B.3.5.SATIŞ İADE FATURASI                |
| B.3.6.SATIŞ İADE İRSALİYESİ              |
| B.3.7.İRSALİYE - FATURA ARAMA33          |
| B.3.8.YENİ ÖDEME GİRİŞİ                  |
| B.3.9.ÖDEMELER                           |
| B.3.10.POS VERİ AKTARIMLARI              |
| B.3.11.MANUEL POS SATIŞ GİRİŞİ           |
| B.3.12.MANUEL POS SATIŞ GİRİŞ ARA        |
| B.3.13.GELİR GİRİŞİ DÜZELTME VE DÜŞÜM34  |
| B.3.14.ÜRETİM GİRİŞİ                     |
| B.3.15.ÜRETİM FİŞ LİSTESİ                |
| B.3.16.POS VERİ AKTARIMLARI SİLME        |
| B.4.ENVANTER YÖNETİMİ                    |
| B.4.1.DEPOLAR ARASI TRANSFER             |
| B.4.2.DEPOLAR ARASI SATIŞ MALI TRANSFERİ |
| B.4.3.TRANSFER TALEBİ                    |
| B.4.4.TRANSFER ARA                       |
| B.4.5.MALZEME İŞLEM FİŞİ GİRİŞİ          |

| B.4.6.MALZEME İŞLEM FİŞİ ARA        | 37 |
|-------------------------------------|----|
| B.4.7.GENEL MASRAF GİRİŞİ           | 37 |
| B.4.8.GENEL MASRAF GİRİŞİ ARA       | 37 |
| B.4.9.AÇILIŞ FİŞİ                   | 38 |
| B.4.10.SAYIM FİŞİ                   | 38 |
| B.4.11.SAYIM FİŞİ ARA               | 39 |
| B.4.12.DÖNEM KAPATMA/AÇMA           | 39 |
| B.4.13.STOK HAREKETLERİ             | 39 |
| B.4.14.ELDEKİ STOK                  | 39 |
| B.4.15.PORTFÖYLER                   | 40 |
| B.5.BARKODLU EL TERMİNALİ İŞLEMLERİ | 40 |
| B.5.1.DEPO İŞLEMLERİ                | 40 |
| B.5.1.1.BARKOD TANITMA              | 40 |
| B.5.1.2.BARKODLU MAL TRANSFERİ      | 41 |
| B.5.1.3.BARKODLU SAYIM              | 41 |
| B.5.1.4.BARKODLU ÜRETİM GİRİŞİ      | 41 |
| B.5.1.5.BARKODLU TRANSFER TALEBİ    | 41 |
| B.5.2.BARKODLU MAL KABUL İŞLEMLERİ  | 41 |
| B.5.2.1.ALIŞ İRSALİYESİ             | 41 |
| B.5.2.2.SATIŞ İRSALİYESİ            | 42 |
| B.5.2.3.SİPARİŞTEN ALIMA ÇEVİRME    | 42 |
| B.5.2.4.SEVK MİKTAR TEYİDİ          | 42 |
| B.6.NOVASTOCK RAPORLAR              | 43 |
| B.6.1.FATURA/İRSALİYE RAPORLARI     | 43 |
| 101-MUTABAKAT RAPORU                | 43 |
| 102-FATURA RAPORU                   | 44 |
| 103-SATICI BAZINDA                  | 44 |
| 104-DEPO BAZINDA                    | 45 |
| 105-DEPO&SATICI BAZINDA             | 45 |
| 106-FİYAT FARKLILIK 1               | 45 |
| 107-FİYAT FARKLILIK 2               | 46 |
| 108-İADE/FF DÜŞMÜŞ FATURALAR        | 46 |
| 109-AÇIK İRSALİYELER                | 46 |
| B.6.2.ENVANTER RAPORLARI            | 47 |
| 202-ELDEKİ STOK ÖZET                | 47 |

| 203-TARİHE GÖRE ELDEKİ STOK             |
|-----------------------------------------|
| 204-ÜRÜN STOK DURUMU                    |
| 205-AÇILIŞ STOĞU                        |
| 206-TRANSFER                            |
| 207-MALZEME ÇIKIŞ                       |
| 208-SAYIM FARKI                         |
| 209-ARA SAYIM FARKI                     |
| 210-İKİ ARA SAYIM FARKI                 |
| 211-KAPANIŞ BALANSI                     |
| 212-MALZEME HAREKET                     |
| 213-STOK HAREKETLERİ                    |
| 214-DEPO BAZ. TÜKETİM                   |
| 215-SAYIMLAR RAPORU                     |
| 216-SAYIMLAR RAPORU                     |
| B.6.3.SATINALIM&SİPARİŞ RAPORLARI       |
| 301-SATINALIM TEKLİF                    |
| 302-SATINALIM TALEP                     |
| 303-SATINALIM SİPARİŞ                   |
| 304-S.ALMA SİPMAL ALIM KARŞILAŞTIRMA    |
| 305-ŞUBE SİPARİŞ53                      |
| 306-BEKLEYEN MAL KABULLERİ              |
| 307-ŞUBE SİPARİŞ — SEVK KARŞILAŞTIRMA   |
| 308-ŞUBE DETAYLI SİPARİŞLER             |
| 309-ÜRETİM YERİNE GÖRE ŞUBE SİPARİŞLERİ |
| 310-ŞUBE DETAYLI SİPARİŞLER II          |
| 311-ŞUBE SİPARİŞ KARŞILAŞTIRMA55        |
| B.6.4.SATIŞ & KARLILIK RAPORLARI        |
| 401-MALİYET YÜZDESİ AŞIM                |
| 402-SATIŞ VE KARLILIK                   |
| 403-ŞUBE KARLILIK 1                     |
| 404-ŞUBE KARLILIK 2                     |
| 405-ŞUBE KARLILIK 3                     |
| 406-ÜRETİM VE ÇIKIŞ RAPORU              |
| B.6.5.LİSTELER                          |
| 501-DEPO LİSTESİ                        |

| 502-FİRMA LİSTESİ              |                      |
|--------------------------------|----------------------|
| 503-ÜRÜN LİSTESİ               |                      |
| 504-ÜRÜN FİYAT LİSTESİ         |                      |
| 505-ÜRÜN ALIŞ FİYAT LİSTESİ    |                      |
| 506-MİN./MAKS.STOK AŞIM        | 60                   |
| 507-REÇETE LİSTESİ             | 60                   |
| 508-REÇETE LİSTESİ II          |                      |
| 509-REÇETESİZLER LİSTESİ       | 61                   |
| 510-SAYIM LİSTESİ              | 61                   |
| 511-HAREKET GÖRMEYEN ÜRÜNLER   |                      |
| 512-KULLANILAN REÇETELER       |                      |
| 513-CARİ HESAP EKSTRESİ        |                      |
| 514-ÜRETİM PLANLAMA            |                      |
| 515-KAYIT BİLGİ LİSTESİ        |                      |
| 516-MALİYET DEĞİŞİM GRAFİĞİ    | 63                   |
| C - NOVALOOK                   | 64                   |
| C.1.BİLGİ İŞLEM                | 64                   |
| 0001-Z KONTROL HATA! YER İŞA   | ARETİ TANIMLANMAMIŞ. |
| C.2.RAPORLAR                   | 64                   |
| 0100-KASA SATIŞ                | 64                   |
| 0101-KASA SATIŞ ÖZET           | 65                   |
| 0200-ŞUBE PERFORMANS           | 65                   |
| 0501-PERSONEL ÖZET             | 66                   |
| 0502-PERSONEL SATIŞ ÖZET       | 67                   |
| 0701-EN ÇOK SATILAN ÜRÜNLER    | 67                   |
| 1500-ANA GRUP 1 SATIŞ          |                      |
| C.3.DETAY RAPORLAR             |                      |
| 0100-KASA SATIŞ DETAY          |                      |
| 0210-ALT GRUP İNCELEME         |                      |
| 0211-AYLARA GÖRE SATIŞ DAĞILIM |                      |
| 0212-GRUP BAZINDA ÜRÜN         |                      |
| 0213-ALT GRUP BAZ. MENU KALEMİ | 70                   |
| 0400-SAATLİK SATIŞ DAĞILIM     |                      |
| 0500-PERSONEL SATIŞ            | 71                   |
| 0501-PERSONEL SATIŞ DETAY      | 71                   |

| 1501-ANA GRUP I&II SATIŞ         | 72 |
|----------------------------------|----|
| 2310-ÖDENMEZ İKRAM               | 72 |
| 2311-ÖDENMEZ İKRAM II            | 73 |
| 2600-FİŞ JOURNAL                 | 73 |
| 3000-SEPET RAPORU                | 74 |
| 4000-MAĞAZA STOK SEVİYE KONTROL  | 74 |
| 5000-ŞUBE KARŞILAŞTIRMA          | 74 |
| 5001-TARİH ARALIĞI KARŞILAŞTIRMA | 75 |

# A – NBOS YÖNETİM İŞLEMLERİ

#### a.1.Tanımlar

#### a.1.1.Şirket Tanımlama

Bu alandaki bilgiler destek kurulum personeli tarafından tanımlanacaktır. Mail gönderimi ile ilgili mail ayarları bu sayfadan yapılmaktdır.

| Şirket Tanımlama    |                                       |               |                      |                         |   |
|---------------------|---------------------------------------|---------------|----------------------|-------------------------|---|
|                     |                                       |               |                      |                         |   |
| Genel Bilgiler      |                                       |               |                      |                         |   |
| Şirket Ünvanı / Kod | OMNÍ                                  | / 1           | Firma Logosu         | Browse                  | ] |
| Adres               | ZAVÍVE SOK,NO: 10 KOSLIVOLU - KADIKÖY |               | Mail Server Ayarları |                         |   |
|                     | ISTANBUL                              | Server Adresi | mail.novalook.com.tr | ]                       |   |
|                     |                                       |               | E-Mail               | support@novalook.com.tr | ] |
| Web Adresi          | www.omni.com.tr                       |               | Şifre                | 34345                   |   |
| Vergi Dairesi       |                                       |               | Port Numarası        | F07                     |   |
| Vergi Numarası      |                                       |               |                      | 587                     | - |
| Telefon I           | 4440004                               |               | Gonderen E-Mail      | support@novalook.com.tr |   |
|                     | 4440004                               |               | Max Mail Sayisi      | 0                       | ] |
| Telefon II          |                                       |               | Mail İmza            |                         | 1 |
| Faks                | 4446610                               |               | Mail Bekleme Süresi  | 0                       | 1 |
| E-Mail              | info@omni.com.tr                      |               |                      |                         | ] |
| NBOS Dil Seceneği   |                                       |               | 55L                  |                         |   |
| noo o on ooyonogi   | IK                                    | •             | Sipariş Mail         | support@novalook.com.tr | ] |

#### a.1.2.Firma Tanımlama

Tedarikçi, müşteri gibi firma tiplerinin tanımlandığı ekrandır.

#### Yeni Firma Tanımlama:

#### Genel Bilgiler:

Firma Adı: Şubenin adı yazılır.

Firma Ticari Adı: Şubenin ticari ünvanı yazılır.

Firma Entegre Kodu: Muhasebe entegre kodu tanımlanır. (LOGO GO aktarımları içindir)

<u>Firma Türü:</u>Satıcı tanımı yapılıyorsa "Tedarikçi seçilir. Hem mal alınan hem de mal satılan bir cari ise "Alıcı Satıcı", sadece mal satılan bir cari ise "Alıcı" tanımlanır.

<u>Güncel Statü:</u> Tanımlı kaydın aktif olup olmadığını gösterir. Bir kayıt listelerden kaldırılmak isteniyorsa aktif kutucuğundaki işaret kaldırılmalıdır.

<u>Müşteri Grubu:</u> Çift kayıt kontrolünü önlemek amaçlı vd ve vno kontrolü yapılmaktadır. Aynı şube ticari grubundaki kayıtlar için bu kayıt yapılmamaktadır. Aynı ticari ünvana ait şube tanımları için seçim yapılmalıdır. Buradaki isimler tanımlar ekranındaki "Firma Müşteri Grubu" menüsünden tanımlanmalıdır.

<u>Firma E-Mail:</u> Firma e-mail adres bilgileri girilir. Özel/Şekilli/Maket pasta siparişleri farklı bir şubeden teslim edilecek ise, bu alanda yazılan e-maile sipariş formu mail atılır.

<u>Fiyat No:</u> Şube siparişleri kısmından satış yapılırken default olarak kullanılacak fiyat tipini seçmek için kullanılır.

<u>Toptan Satış Fiyat No:</u> Bu firmaya toptan satış faturası kesildiğinde kullanılacak fiyat tipidir.Örneğin 1.fiyat seçildiyse bu firmaya satış yapılırken ürüne tanımlı olan 1.fiyat tanımları otomatik olarak fatura ekranına gelir.

Genel İskonto: Şubenin indirim oranı yazılır.

Ödeme Şekli: Şubenin ödeme şeklidir.

Vergi Dairesi/Numarası: Şubenin vergi dairesi ve numarası bilgisidir.

<u>Fatura Firması:</u>Satınalım sipariş üzerinden mal kabul yapıldığında malı teslim eden firma yerina başka firmadan mal kabulü yapılacaksa bu firma parametre olarak belirlenir.

<u>Yetkili Gruplar</u>: Tanımlanan firmanın sadece belli yetki grupları tarafından evrak girişlerinde görünmesi isteniyorsa, bu kutucuk işaretlenerek gruplar eklenir.

#### Adres Bilgileri

Adres Satırı1/2: Firma adres bilgileri girilir.

İlçe/Posta Kodu:Firma ilçe ve posta kodu bilgileri girilir.

<u>Ülke/Şehir:</u>Firma ülke ve şehir bilgileri girilir.

<u>Telefon1/2:</u>Firma telefon bilgileri girilir.

Fax:Firma fax bilgileri girilir.

Yukarıdaki bilgilerin aynısı iletişim/Sevkiyat adresi bölümüne kopyalanmak isteniyorsa "Fatura Adresi Bilgilerini Getir" yazısına basılmalıdır.

### Logo Bilgileri

Fabrika Entegre Kodu: Şube tanımları için kullanılır. Şubenin Logo daki işyeri kodu girilir

<u>Depo Entegre Kodu:</u> Şube tanımları için kullanılır. Şubenin Logodaki ambar kodu girilir

Bölüm Entegre Kodu: Şube tanımları için kullanılır. Şubenin Logodaki bölüm kodu girilir

<u>Firma Entegre Kodu:</u> Şube tanımları için kullanılır. Şubenin Logodaki tanımlı şubenin cari hesap kodu girilir.

<u>Cari Logo Entegre Kodu:</u> Tedarikçi, alıcı, alıcı-satıcı firma tipleri için kullanılır. Logo daki cari hesap kodu tanımlanır.

Özel Kod1/2:Bu alanlar farklı programlar için entegre kod alanı olarak kullanılmaktadır.

E-Fatura: Bu alan işaretlenmesi firmanın e-fatura mükellefi olduğunu gösterir.

**Not:**Eğer faturanın girildiği deponun bağlı olduğu logo firması e-fatura olarak işaretlenmişse ve mal alınan firmanın tanımında da e-fatura işaretli ise -yani heriki taraf da e-fatura mükellefi ise- logoya alış faturası aktarımlarında bu faturalar ekrana listelenmez. Ekrana gelmesi isteniyorsa, şirket tanımları->Logo Ayarları sekmesinde "E-Fatura olan alış faturaları aktarılsın" kutucuğu işaretlenmelidir.

#### Teslimat Adresleri

Açıklama/Adres Tipi: Adres tipine tanımlanacak ad girilir ve tipi irsaliye/fatura adresi olarak belirlenir. Seçilen adres tipine göre bu adres fatura ya da irsaliye girişlerinde çıkar.

<u>Adres Satırı1/2:</u> Firma adres bilgileri girilir.

<u>İlçe/Posta Kodu:</u>Firma ilçe ve posta kodu bilgileri girilir.

<u>Ülke/Şehir:</u>Firma ülke ve şehir bilgileri girilir.

<u>Telefon1/2:</u>Firma telefon bilgileri girilir.

Fax:Firma fax bilgileri girilir.

"Ekle" butonuna basılarak istenilen kadar teslimat adresi tanımlanabilir.

"Kaydet" ya da "Kaydet&Yeni" butonuna basılarak kayıt işlemi gerçekleştirilir.

# Firma Arama/Görüntüleme/Güncelleme:

Firma tanımlama ekranındaki herhangi bir alandan bir ya da birkaçı doldurulup "Ara" butonuna basıldığında ilgili kriterlere göre tanımlar ekrana listelenir. Kullanıcı "Görüntüle" butonuna basarak kayıtlı veri ile ilgili bilgilere ulaşır. "Güncelle" butonuna basarak kayıt üzerinde değişiklik yapabilir. 'K' butonu ile de firmada çalışan kişilerin bilgileri girilebilir.

# a.1.3.Şube Tanımlama

İşletmeye bağlı şubelerin tanımlandığı ekrandır.

<u>Şube Adı:</u> Şubenin adı yazılır.

<u>Sube Ticari Adı:</u> Şubenin ticari ünvanı yazılır.

Sube Entegre Kodu: Muhasebe entegre kodu tanımlanır. (LOGO GO aktarımları içindir)

<u>Gelir Merkezi:</u> Şubenin default gelir merkezi seçilir. Bağlanan gelir merkezinin düşüm deposundan stok düşümleri gerçekleşir.

<u>Şirket Adı:</u> Merkez ile aynı ticari unvana sahip ise şirket adı seçilir. Değilse boş bırakılır. Burada verilen parametreye göre şube siparişlerinde transfer fişi ya da satış irsaliyesi/faturası kesilir.

<u>Güncel Statü:</u> Tanımlı kaydın aktif olup olmadığını gösterir. Bir kayıt listelerden kaldırılmak isteniyorsa aktif kutucuğundaki işaret kaldırılmalıdır.

<u>Sube Ticari Grubu:</u> Çift kayıt kontrolünü önlemek amaçlı vd ve vno kontrolü yapılmaktadır. Aynı şube ticari grubundaki kayıtlar için bu kayıt yapılmamaktadır. Aynı ticari ünvana ait şube tanımları için seçim yapılmalıdır. Buradaki isimler tanımlar ekranındaki "Firma Müşteri Grubu" menüsünden tanımlanmalıdır.

<u>Sube E-Mail:</u> Firma e-mail adres bilgileri girilir. Özel/Şekilli/Maket pasta siparişleri farklı bir şubeden teslim edilecek ise, bu alanda yazılan e-maile sipariş formu mail atılır.

<u>Fiyat No:</u> Şube siparişleri kısmından satış yapılırken default olarak kullanılacak fiyat tipini seçmek için kullanılır.

<u>Toptan Satış Fiyat No:</u> Bu firmaya toptan satış faturası kesildiğinde kullanılacak fiyat tipidir.Örneğin 1.fiyat seçildiyse bu firmaya satış yapılırken ürüne tanımlı olan 1.fiyat tanımları otomatik olarak fatura ekranına gelir.

<u>Fatura Firması:</u>Satınalım sipariş üzerinden mal kabul yapıldığında malı teslim eden firma yerina başka firmadan mal kabulü yapılacaksa bu firma parametre olarak belirlenir.

Rapor Mail Adresi: Zamanlıyıcıya bağları rapor gönderimleri için kullanılan mail adres alanıdır.

<u>Genel İskonto:</u> Şubenin indirim oranı yazılır.

Bölge Adı: Novalook raporlarındaki bölgesel raporlarda kullanılır.

Ödeme Şekli: Şubenin ödeme şeklidir.

Vergi Dairesi/Numarası: Şubenin vergi dairesi ve numarası bilgisidir.

<u>Gün Başlangıç Saati:</u> Şubenin yeni güne başlangıç saati girilir. Bu saate kadar yapılan kasa sıfırlamaları bir önceki günün raporu olarak kaydedilir.

<u>Sube Grubu:</u> Novalook raporlarında şubeleri belli gruplar altında toplamak için kullanılır. Firma Grupları "Tanımlar" menüsü altındaki "Firma Grupları" ekranından tanımlanır.

<u>Sube Profili:</u> Novalook raporları için kullanılır. Burada verilen profile göre şube performans karşılaştırmaları yapılır.

<u>Satınalım Sipariş Metni:</u> Satınalım sipariş formunda çıkacak alt metin yazılır. <u>Web Sayfası:</u> Firmanın web adresi bilgisi girilir.

# Adres Bilgileri

<u>Adres Satırı1/2:</u> Firma adres bilgileri girilir.

İlçe/Posta Kodu:Firma ilçe ve posta kodu bilgileri girilir.

<u>Ülke/Şehir:</u>Firma ülke ve şehir bilgileri girilir.

Telefon1/2:Firma telefon bilgileri girilir.

Fax:Firma fax bilgileri girilir.

Yukarıdaki bilgilerin aynısı iletişim/Sevkiyat adresi bölümüne kopyalanmak isteniyorsa "Fatura Adresi Bilgilerini Getir" yazısına basılmalıdır.

# Logo Bilgileri

Fabrika Entegre Kodu: Şubenin Logo daki işyeri kodu girilir

Depo Entegre Kodu: Şubenin Logodaki ambar kodu girilir

<u>Sube Kasa Kodu</u>: Şubenin Kasa kodu tanımlanır

Bölüm Entegre Kodu: Şubenin Logodaki bölüm kodu girilir

<u>Şube Entegre Kodu:</u> Şubenin Logodaki tanımlı şube kodu girilir.

<u>Cari Logo Entegre Kodu:</u> Şubenin Logo daki cari hesap kodu tanımlanır.

Özel Kod1/2:Bu alanlar farklı programlar için entegre kod alanı olarak kullanılmaktadır.

<u>E-Fatura:</u> Bu alan işaretlenmesi firmanın e-fatura mükellefi olduğunu gösterir.

**Not:**Eğer faturanın girildiği deponun bağlı olduğu logo firması e-fatura olarak işaretlenmişse ve mal alınan firmanın tanımında da e-fatura işaretli ise -yani heriki taraf da e-fatura mükellefi ise- logoya alış faturası aktarımlarında bu faturalar ekrana listelenmez. Ekrana gelmesi isteniyorsa, şirket tanımları->Logo Ayarları sekmesinde "E-Fatura olan alış faturaları aktarılsın" kutucuğu işaretlenmelidir.

### a.1.4.Depo Tanımlama

Depo tanımlarında 2 tip tanımlama yapılır. Birincisi malların stoklandığı yer(ambar) tanımlarıdır. Diğeri ise depo yerleşim(depolama) yeri tanımıdır.

Ambar tanımı için;

Depo Adı: Ambar adı

Entegre Kodu: Entegrasyonlar için kullanılır.

<u>Depo Tipi:</u> Ambar seçilir

<u>Kapanış Tipi:</u>Her dönem sonunda sayımla devir yapılacaksa "Sayımla Devir", sistemin hesapladığı değerlerle yeni döneme başlanacaksa "eldeki stok", sıfır miktar ile yeni döneme başlanacaksa "Sıfırla" seçilir.

Adres Satırı-1-2,İlçe-Şehir:Depoya ait adres tanımları girilir.

<u>Sube Adı:</u>Deponun bağlı olduğu şube seçilir.

Gelir Merkezi: Yukarıda seçilen şubeye bağlı gelir merkezi tanımı seçilir.

<u>Transferde üretim yapılsın</u>: Bu kutucuk işaretlendiğinde transfer esnasında ilgili reçeteli ürünün çıktığı depoda üretimi yapılarak diğer depoya girişi sağlanır. Aksi takdirde ürün çıktığı depoda üretilmeden eksiye düşer.

<u>Logo Firma Kodu:</u> Logo programı ile entegrasyonda kullanılır. Bu depo ya yapılan hareketlerin logoda gideceği şirketin kodu seçilir. Bu kodlar destek kurulum personeli tarafından tanımlanır.

Logo Ambar:Logo programı ile entegrasyonda kullanılır. Yukarıda seçilen firmaya ait logo ambarı seçilir.

Depolama yeri tanımı için;

Depo adı ve depo tipi alanlarını doldurmak yeterlidir. Depo tipi alanında depolama yeri seçilmelidir.

#### a.1.5.Kasa

Vectron Pos sistemlerinde tanımlı kasa kodlarının tanımlarının yapıldığı ekrandır.

Kasa Kodu: Vectron commanderda tanımlı kasa numarası yazılır

Kasa Adı: Vectronda commanderda tanımlı kasa adı yazılır.

<u>Şube:</u>Kasanın bağlı olduğu şube seçilir.

<u>Gelir merkezi:</u> Şubeye bağlı gelir merkezi seçilir.

#### a.1.6.Gelir Merkezi

Şube altında çalışan gelir merkezi tanımı yapılır. <u>Gelir merkezi adı:</u> Gelir merkezinin adı yazılır. <u>Şube:</u>Gelir merkezinin bağlı olduğu şube seçilir. <u>Depo:</u>Gelir merkezinin default düşüm deposu belirlenir.

#### a.1.7.Birim Seti

Birim seti tanımı altına sistemde kullanılacak birimlerin isimleri tanımlanır. Bunun için birim seti kaydına güncelle ile girilir <u>Alt birim adı:</u>Birim adı yazılır ve ekle butonuna basılırak kayıt işlemi yapılır.

#### a.1.8. Ürün-Grup Yönetimi

Bu bölümde ürünler gruplarıyla birlikte ağaç kırılımı şeklinde listelenir. Bu ekrandan yeni grup eklenebilir, güncellenebilir ve bir gruba ait ürünler listelenebilir. Yeni grup Ekleme: Bir grup ile aynı seviyede yeni bir grup tanımlanmak isteniyorsa grubun üstünde farenin sağ tuşuna basılıp "Yeni Ana Grup", bir alt seviyesine grup açılmak isteniyorsa "Grup" seçilir. Açılan pencerede aşağıdaki alanlar doldurulur.

<u>Üst Grup:</u>Yeni eklenen grubun bağlı olduğu bir üst gruptur.

Grup Kısa Kodu: Gruba bir numara verilebilir.

Yeni Grup Adı:Grubun adı

Ek Açıklama:Şube sipariş ekranında çıkması istenilen adı yazılır.

Özel Kod: Özel raporlamalar/entegrasyonlar için kullanılabilecek bir alandır.

Verilebilen sipariş türleri:Şube sipariş ekranında çıkması istenilen sipariş türü işaretlenir.

<u>Güncel Statu:</u>Grubun aktif olup olmadığı belirtilir.

Verilebilen sipariş türleri: Şube siparişinde bu grubun çıkması istenilen sipariş tipi seçilir. Sipariş Sevk Saat Limiti: Şube siparişleri ekranında belli gruplara belli saatlerde sipariş verilebilmesini sağlar. Örneğin şerbetli tatlılar grubunda sipariş sevk saat limiti saat 16:00 girilmiş ise ve şirket tanımlarındaki saat limiti 22:00 tanımlı ise şubeler saat 16:00'ya kadar şerbetli tatlılarda sipariş girebilir. Gece saat 23:59 a kadar sipariş giriş ekranlarında miktar alanına giriş yapamazlar. Bu alan silik çıkar. Eğer bu grup için belirlenen saat 23:00 ise ve şirket tanımlarındaki saat limiti 22:00 tanımlı ise, saat 22:00 ile 23:00 arasında verilen siparişlerin sipariş teslim saati ertesi gün öncekilerin ise aynı gün olur. Kullanıcılar saat 23:00 ile 23:59 arasında bu grup üründen sipariş veremezler.

# Grup Görüntüleme/Güncelleme/Silme

Tanımlı grup üzerinde farenin sağ tuşuna basılıp "Grup Düzenle" ya da "Grup Sil" seçimlerinden biri yapılır.

#### a.1.9.Ürün Ara

Bu ekran, mevcut ürün tanımlarının bilgisine ulaşıldığı ve yeni ürün tanımlandığı ekrandır.

#### Yeni Ürün Kaydı:

Ürün Grup ağacından ürünün eklenmek istendiği grup kutucuğu işaretlenir ve "Yeni Ürün Ekle" butonuna basılır.

#### Genel Bilgiler:

<u>Güncel Statu:</u> İşaretli ise ürünün kullanımda olduğu anlamına gelir.

<u>Kullanım Statusu:</u> Stok malı tanımlarken "Hammadde", satış malı tanımlanırken "Satış", Yarı mamul tanımlanırken "Yarı Mamul" seçilmelidir.

<u>Ürün Grubu:</u>Ürünün bağlı olduğu grubu gösterir.

<u>Ürün Kodu:</u> Kullanıcı tarafından verilen ürün numarasıdır. Sistem otomatik olarak bu gruba bağlı olan ürünlerdeki son kayıt numarasını getirir. Kullanıcı isterse değişiklik yapabilir.

<u>Ürün Ent.Kodu</u>: Arka ofis programlarında entegre için kullanılan alandır. Buraya yazılan kod numarası ile diğer programdaki ürün kodu eş olmalıdır.

Ürün Adı: Ürün adı yazılır.

Ürün Adı II: Ürünün ikinci bir adı yazılır.

<u>Ana Birim Seti:</u> Ürünün ana birim seti belirlenir. Bu birim tüm raporlarda kullanılır ve ürün hareket gördükten sonra değiştirilemez.

KDV Oranı(%):Ürün kdv oranıdır.

İndirim Oranı(%): Bu ürüne uygulanan standart bir indirim oranı varsa, yazılır. Fatura girişlerinde bu oran otomatik olarak ürün seçilince ekrandaki satır indirimi alanına gelir.

Tevkifat Durumu: Tevkifatlı ürün ise işaretlenir.

<u>Resim:</u> Ürüne ait resim eklenebilir.

#### Diğer Bilgiler:

Satış Durumu: Maket pasta rezervasyonu yapılacak ürünler için işaretlenir.

<u>Üretim İstasyonu:</u> Şube siparişleri için kullanılır. Gönderilen siparişlerin üretim yerlerine göre raporlamak için kullanılır. Burada çıkan seçenekler tanımlar altındaki iş istasyonları ekranından tanımlanır.

<u>Depolama Yeri:</u> Şube siparişleri için kullanılır. Gönderilen siparişlerin depolama yerlerine göre raporlamak için kullanılır. Burada çıkan seçenekler tanımlar altındaki depo tanımlarından yapılır.

<u>Miktar Aşım Oranı(%):</u>Satınalma siparişinden mal kabulü yapılırken kullanılan bir parametredir. Sipariş miktarı ile kabul edilen miktar arasındaki fark bu orandan fazla ise sistem kullanıcıya uyarı verir.

<u>Varsayılan Teklif</u>: Satınalma taleplerinin siparişe çevrildiği ekranda otomatik olarak bu alanda seçilmiş olan teklif ürüne atanmış olarak gelir.

Sistem No: Havilog entegresyonu için kullanılır.

Minimum Sipariş Miktarı: Satınalma talep ekranında bu alanda belirtilen miktarın katlarında sipariş verilmesi sağlanır. Bu alana girilecek rakamlar ana birim cinsinden olmalıdır.

Özel Kod 1-2:Raporlamalar için kullanılan özel kod alanlarıdır.

#### Ürün Fiyatları:

<u>Ürün Fiyatı:</u> Satış mallarının kasalardan gelen fiyatlarıdır.

Yukarıdaki bilgiler girildikten sonra "Kaydet&Kapat" butonuna basılarak kayıt işlemi tamamlanır.

#### Birim Setleri:

İki farklı birim seti kullanılır. Ürün birim setleri, sayım, transfer, reçete, satınalma talep, malzeme işlem fiş girişinde kullanılırken ambalaj birim seti satınalma siparişi ve şube siparişlerinde kullanılır. Ürün kaydı yapıldıktan sonra birim setlerine çevrim kaydı yapılabilir.

Ürün Birim Seti: Reçete yapılırken kullanılan birimdir.

Birim Seti: Çevrilecek birim seçilir.

<u>Katsayı:</u> Seçilen birimin ana birim cinsinden değeri yazılır. Örneğin ana birim KG ve çevrilmek istenen birim GR ise çevrim katsayısı 0,001 dir.

Ürün Ambalaj Seti: Satınalım ve fatura girişlerinde kullanılan birimdir.

Birim Seti: Çevrilecek birim seçilir.

Katsayı: Seçilen birimin ana birim cinsinden değeri yazılır.

**Not:** Tüm birim seti çevrim tanımları silinseler dahi databasede geriye dönük raporlamalar için tutulur. Bu sebeple de bir birim çevrimi silindikten sonra aynı birim ile çevrim eklenemez. Yeni bir birim ile çevrim tanımlanmalıdır. Örneğin daha önceden tanımlı olan GR birim çevrimi silinmişse ve başka bir çevrim oranı ile eklenmek isteniyorsa GR1 adında yeni bir birim tanımlamak gerekir.

#### Barkod Bilgileri:

<u>Barkod Şablonu:</u> Ürünler için tanımlanan barkod şablonları seçilir. Ürün barkodları basılırken bu şablona göre belirlenen yazıcıya belirlenen formatla yazdırılır.

<u>Barkodlar:</u> Ürün barkodlarının eklendiği alandır. Ürün barkodu yazılıp ekle butonuna basılarak kayıt işlemi yapılır. Bir ürüne birden fazla barkod eklenebilir ancak aynı barkod numarası yalnızca tek bir ürüne atanabilir.

<u>Barkod Giriş Şekli</u>: Barkod okumada kg seçildiğinde ondalık haneyi 3 basamak, adet seçildiğinde ise 2 basamak olarak okur.

<u>Kullanım Ömrü(Gün)</u>: Barkod etiketi basılırken bu alana yazılacak gün sayısı kadar günün tarihine ekleyerek son kullanım tarihi oluşturulur.

Barkod Açıklama: Ürün ile ilgili açıklama bilgisi yazılır.

<u>Ürün Açıklama:</u> Ürün ile ilgili açıklama bilgisi yazılır.

<u>Ürün İçerik Bilgisi:</u> Barkod etiketine ürün içerik bilgisini yazdırmak için kullanılan alandır.

<u>Ürün Hazırlama Bilgisi:</u> Barkod etiketine ürün hazırlama bilgisi yazdırmak için kullanılan alandır.

<u>Ürün Alerjen Bilgisi:</u> Barkod etiketine ürün alerjen bilgisi yazdırmak için kullanılan alandır. <u>İşletme Kayıt No:</u> Barkod etiketine firma işletme kayıt no bilgisi yazdırmak için kullanılan alandır. <u>Ürün Barkod Açıklaması Detaylı:</u> Ürün ile ilgili açıklama bilgisi yazdırmak için kullanılan alandır.

# Ürün Görüntüleme/Güncelleme/Silme

İlgili arama kriterlerinden birisi verilerek sorgulama işlemi yapılabilir. Görüntüle butonu ile mevcut kayıt bilgileri değiştirilemez şekilde görüntülenir. Güncelle ile ürün bilgilerinde düzeltme işlemi yapılabilir. Silme butonu ile hareket görmemiş kayıt bilgileri silinir. Hareket gören ürünler için güncel statu alanındaki işaret kaldırılmalıdır.

# a.1.10. Ürün Fiyat Güncelleme

Toptan satış fatura girişlerinde kullanılacak ürün satış fiyatlarının girildiği ekrandır. Solda yer alan ürün grup ağacından bir grup seçilerek "Ara" butonuna basılır. Ürüne ait fiyat numarası seçilip fiyat girilip artı tuşu ile ekleme yapılır. Daha sonra sayfanın en sonunda yeralan kaydet butonu ile tüm girişler kaydedilir. Girilen kaydı silmek için fiyat girilmiş satırın sonundaki eksi işaretine basmak yeterlidir.

Eğer belli bir koşula bağlı olarak satış fiyatları belirlenmek isteniyorsa, sol bölümden ilgili ürün grubu seçilir. Fiyat oluşturma yöntemi olarak "Maliyet", "Fiyat Tipi", "Son Fiyat" seçeneklerinden biri seçilir. "Maliyet" seçildiği takdirde, hangi deponun maliyeti üzerinden hesaplama yapılacaksa, "Depo/Fiyat Seviyesi" bölümünden depo seçimi yapılır. Eğer sistem genelindeki ortalama maliyeti alınacaksa, bu alan boş bırakılır. Maliyetin üzerine bir oran eklenerek yeni fiyat oluşturulacaksa, oran alanına bu rakam giriş yapılır. Yeni fiyat seviyesi bölümünde, oluşturulacak yeni fiyat seviyesi seçilir. Bu seviye tipleri, Tanımlar - >Fiyat Numaraları ekranından yapılır. "Fiyat Güncelle" butonuna basıldığında işlem tamamlanmış olur. "Fiyat Tipi" seçeneği, bir fiyat seviyesindeki kayıtları başka bir fiyat seviyesine kopyalamak için kullanılır. "Son Fiyat" seçeneği, ürünlerin son satınalma fiyatları üzerinden hesaplama yapılmasını sağlar. Tanımlama sekilleri maliyet seçimi ile aynıdır.

# a.1.11.Hesap Dönemi

Stok sayım periyodlarının belirlendiği ekrandır. Bu ekranda hesap dönemleri depo bazında belirlenir. Sağ bölümde bulunan şube tanımları seçilerek aşağıdaki bilgiler doldurulur ve "Kaydet" butonuna basılır.

Depo:Hesap dönemi belirlenecek depo adı seçilir.

Dönem adı:Belirlenen hesap dönemine verilen addır.

<u>Başlangıç/Bitiş Tarihi:</u>Hesap döneminin başlama ve bitiş tarihleri belirlenir. Her dönem mutlaka bir önceki dönemin bitiş tarihinden bir sonraki gün başlamalıdır.

# a.1.12.Masraf Tipleri

Masraf girişi ve malzeme işlem fişindeki parametrelerin tanımlandığı ekrandır.

Masraf Tanımı: Masraf tipinin adı yazılır.

Açıklama: Açıklama notu yazılır.

<u>Masraf Tipi:</u>Masrafın gider bazlı mı (tutarsal bir gider), tüketim bazlı mı(malzeme çıkışı gerektiren) olduğu seçilir. Gider bazlı tanımlanan masraf tanımları masraf girişi ekranında, gider bazlı tanımlar ise malzeme işlem fişinde parametre olarak çıkar.

# a.1.13.Bildirim Geliş Kanalı

NovaCrm modülü için kullanılır. Bildirimlerin telefon, faks, …vs. gibi geliş şekillerinin tanımlandığı ekrandır. Kaynak Açıklama alanına bildirim tipi yazılıp "Kaydet&Yeni" butonuna basılarak kayıt işlemi tamamlanır.

# a.1.14. Üretim Yerleri

Üretim yerleri şube siparişlerindeki üretim raporları için kullanılır. Üretilecek malların üretim yerleri tanımıdır. Üretim yeri adı alanına tanım yazılır, "Kaydet" ya da "Kaydet&Yeni" butonuna basılarak işlem tamamlanır.

# a.1.15.Min.Maks Tanımı

Bir malın bir depoda bulunması gereken en az ve en çok miktar tanımları yapılır. <u>Depo:</u>Depo adı seçilir <u>Ürün Adı:</u>Ürün adı seçilir <u>Birim:</u>Birimi seçilir <u>Minimum miktar:</u>En az bulunması gereken miktar yazılır. <u>Maksimum miktar:</u>En çok bulunması gereken miktar yazılır.

#### a.1.16.Düşüm Deposu

Bir gelir merkezinin düşüm deposu gelir merkezleri tanımında yapılır. Bu tanım o gelir merkezinden satılan tüm ürünler için geçerli olur. Ancak aynı gelir merkezinde satılıp farklı depolardan tüketilen ürünler olabilir. Bu tip mallar için özel düşüm depoları bu ekranda belirlenir. Farklı olan depo seçilip sol taraftaki ürün grubu penceresinden seçilen depodan düşecek olan gruplar sağ tarafa atılır ve kaydedilir.

# a.1.17. Üretilmeyecek Ürünler

Bir depoda satışı yapılan ürünün depo düşümleri çalıştırıldığında üretime geçmeyip eksi stoğa düşmesi için yapılan tanımlamadır. Hangi depoda hangi ürünler üretilmeyecekse ilgili depo ve ürünler seçilerek sağdaki boş alana atılır ve kaydedilir. Bu özellik merkezden üretimi yapılıp şubelere transfer edilen ürünler için şubelerde tanımlanmalıdır.

# a.1.18.Şube Ürün Üretim Yerleri

Bu ekran merkez dışında farklı üretim ve dağıtım yerleri bulunan işletmeler için kullanılır. Bu ekrandan belirtilen şubeden verilecek belli ürünlerin hangi şubeye siparişinin iletileceği bilgisi girilir. Yeni Kayıt eklemek için;

Ürün grupları: Ürün ağacından grup olarak eklenmek istenilen grup seçilir.

<u>Ürünler</u>: Tek bir ürün için tanımlama yapılmak isteniyorsa ürünler alanına bir ürün adı yazılarak ekle butonuna basılır.

Üretici firma: Siparişin düşmesi istenilen şube seçilir.

Sipariş veren firmalar: Seçilen ürün ya da gruptan sipariş verecek şubeler seçilir.

"Kaydet" butonuna basılırsa seçilen kritelere göre tanımlama gerçekleşir. "Ara" butonun basılırsa seçilen kriterlere göre arama işlemi yapılır. Merkez yani şirket tanımlarındaki "Default Firma Id" alanında tanımlanan şubeye düşecek siparişler için tanımlama yapmaya gerek yoktur.

#### a.1.19.Reçete Girişi

Reçeteler stok malları ile satış malları arasındaki bağı oluştururlar. Reçeteler hem maliyetleri hem de tüketimleri görmek için kullanılırlar. Reçete giriş ekranında görünen maliyetler depo bağımsız ürün son satınalım fiyatından gelir.( Devir ile gelen maliyetler görünmez.)

<u>Ürün Adı:</u> Reçetesi yapılacak ürünün adı seçilir. Ürünün kod numarası ya da adı ile arama yapılabilir. Bu alanda sadece reçetesi yapılmayan ürünler gelir. Reçetesi yapılacak ürün seçilince alt kısımda reçete detayının girileceği bölüm açılır.

Porsiyon Miktarı: Reçetenin kaç porsiyonluk yapılacağı bilgisi girilir.

Ürün adı: Reçete detayına girilecek ürün adı seçilir.

<u>Birim:</u> Reçetede kullanılacak birim seçilir.

Miktar: Reçete miktarı girilir.

Fire oranı: Miktar alanına net miktar yazılmışsa bu kısma fire oranı yazılır.

<u>Fire dahil miktar:</u> Fire oranı hesaba dahil edilerek hesaplanan reçete kullanım miktarıdır.

<u>Kullanılan Miktar</u>: İşlem gören ürünler için reçetede kullanılan miktarı yazılır. Ahçıya not niteliği taşır. Örneğin palıcan 10 kg patlıcan (miktar), soyulduktan sonra (fire), kızartılıp yamak içerisinde kullanılıyorsa bu miktar kullanılan miktardır.

Birim Maliyet: Ürünün son satınalma birim fiyatıdır.

Maliyet: Fire dahil miktar ile birim maliyetin çarpımıdır.

Satıra ürün adı, miktarı bilgileri girildikten sonra artı butonuna basılarak satır eklenmelidir. Reçetenin tamamının kaydı içinse "Kaydet" ya da "Kaydet&Yeni" butonu kullanılmalıdır.

#### a.1.20.Reçete Ara

Girilen reçetelerin görüntüleme ya da güncelleme işlemleri bu ekrandan yapılır. Reçete koduna ya da adına göre arama yapılabilir.

#### a.1.21.Kullanılan Reçeteler

Bir stok ya da satış malının hangi reçetelerde geçtiğini bulmak için kullanılan ekrandır. Bu ekranda ekrana gelen verilerde kullanılan reçete sayısı kolonu, ilgili reçetenin kaç reçetenin içinde geçtiğini gösterir.

#### a.1.22.Firma Grupları

Novalook raporlarında şubelerin istenilen gruplar altında toplanması sağlanır. Yeni firma grubu alanına isim yazılıp "Ekle" butonuna basılır.

#### a.1.23.Ödeme Tipleri

Vectron sisteminden gelen ödeme tiplerinin entegrasyon kodlarının tanıtıldığı ekrandır.

# a.1.24.Pos Konfigürasyonu

Vectrondan gelen satış bilgilerinin raporlanabilmesi için bazı alanlarda parametre girişleri yapılır. Sistem kurulum yetkilisi tarafından tanımlanır.

<u>Ödenmez /İkramlar :</u> seçilen türlerin diğer indirim tiplerinden farklı olarak ödenmez ikram için kullanıldığı belirlenir.

Yemek Çekleri: Seçilen yemek çeki indirimlerinin diğer indirimlerden ayrımını sağlıyor.

<u>Form Seviyeleri</u>:Vectrondan girilen form tiplerinin vectronda hangi kolondan geleceği tanımlanır. <u>Saat Dilimleri</u>:Vectrondaki zaman aralıklarına verilen isimler tanımlanır.

<u>Ortak Müşteri Aralıkları:</u> Zincir şubelerde merkezden tanıtılan ve ortak olan cari kayıtların aralıkları belirlenir. Bu sayede herbir şubeye aynı kayıtlar tekrar kaydedilmemiş olur.

<u>Sube Pos Fiyat Numaraları:</u> Hangi şubenin hangi fiyat seviyesini kullandığı belirlenir.

# a.1.25.Sipariş Seçenekleri

Şube siparişlerinde tezgah siparişi haricindeki sipariş tiplerinde kullanılan ürün içerik açıklama tanımlama ekranıdır.

# a.1.26.Pos Form Hareketleri Düzeltme

Vectrondan gelen yanlış bilgilerin düzeltilmesi için kullanılan ekrandır. Bu ekranın kullanımı için vectron destek uzmanına danışınız.

#### a.1.27.Fiyat Numaraları

Sistemde kullanılan fiyat seviyelerinin tanımlandığı ekrandır. Fiyat numarası yazılıp "Ekle" butonuna basılır.

# a.1.28.Barkod Şablonları

Ürünlere tanıtılacak barkodlar için şablonların belirlendiği ekrandır.

<u>Açıklama:</u>Şablon tanımı yazılır.

<u>Yazı Tipi:</u> Yazı karakteri seçilir.

Karakter Boyutu: Barkodu sağında, solunda, üst ve alt bölümünde çıkacak yazının boyutu

seçilir.Açıklama 1 ve 2 alanları ürün kartındaki Ürün Açıklama ve Barkod açıklama alanlarını temsil eder.

<u>Sütün Adedi/Boşluğu:</u> Yazdırılacak etiketin kaç sütundan oluştuğu her sütun arasındaki boşluğun mesafesi (pixel cinsinden) yazılır.

Barkod Standardı: Tanımlı barkod standartlarından biri seçilir.

<u>Barkod Yazıcısı:</u> Ip yazıcı olmalıdır ve ana server tarafından erişlebilmelidir. Bunun için iis te ayar yapılmalıdır)

Yazdırma Yönü: Etiketin yönüne göre belirlenir.

En/Boy: Etiketin boyut bilgileri (pixel cinsinden) belirlenir.

Sol/Üst Marjinler: Etiketin boyut bilgileri (pixel cinsinden) belirlenir.

<u>Sol ve Sağ Bilgi Satırları:</u> Bu bölümde etiketin sağ ve sol bölümlerinde çıkması istenilen alanlar tanımlanır.

"Standart" butonuna basılarak Şirket tanımlama ekranındaki barkod ayarları sekmesinde girilmiş firma barkod standardı ekrana getirilir. Kullanıcı dilerse bu bilgilerden istemediğini çıkartabilir.

"Ekle" butonu ile kaydedilir. Eğer önizleme yapılmak istenirse " 🤇 ikonuna basılıp örnek bilgiler girilerek yazdırılacak etiket görüntülenebilir.

Şablonların ürün kartlarına atanması için kayıtlı şablon satırında ürün grubu seçilerek "Ata" butonuna basılır.

\*\*Bu profiller kayıt edildikten sonra ürün kartlarına atandığında, ürün ara ekranındaki gridde yer alan printer butonuna basılarak seçilen şablone göre etiket yazdırma işlemi yapılabilir.

\*\*Barkod yazdırılabilmesi için barkod printerın ip printer olması gerekmektedir.

# a.1.29.Şube Profilleri

Şubelerin satış performaslarının karşılaştırmak için tanımlanan profillerdir. Bu profillerde 3 kriterde verilen değerlere göre renk seçimleri yapılır. Daha sonra bu profiller firma tanımlarında şubeye atanır. Bu kriterler novalook bölümünde karşılaştırma raporunda izlenir.

<u>Şube Profili Adı:</u> Profil tanımı girilir.

<u>Satış Tutarları:</u> Tutarsal olarak iyi orta düşük kriterleri tanımlanır ve bu tanımlara bildirim renkleri bölümünde renk atanır.

<u>Hesap Sayıları:</u> Hesap sayısı olarak olarak iyi orta düşük kriterleri tanımlanır ve bu tanımlara bildirim renkleri bölümünde renk atanır.

<u>Kişi Sayıları:</u> Kişi sayısı olarak olarak iyi orta düşük kriterleri tanımlanır ve bu tanımlara bildirim renkleri bölümünde renk atanır.

# a.1.30.Menu Kalemi Düzenleme

Bu alandaki bilgiler destek kurulum personeli tarafından tanımlanır.

Menü Yönetim Ekranı, özellikle zincir mağaza yapısına sahip Vectron kullanan işletmelerin ürün yapısının daha kolay ve kullanıcı dostu bir ekranda yönetilmesi amacıyla üretilmiştir.

Bu fonksiyon ile Vcom üzerindeki veriler NBOS veritabanına aktarılıp düzenlenebilir ya da yeni veri girişleri yapılıp tüm kasalara aktarımı sağlanabilir.

Menü Yönetim Ekranı ile aynı zamanda 3. Parti yazılımlara veri aktarılabilmesi mümkün olabilmektedir. Ürün yapısındaki değişiklikler ve ilaveler Logo, Terazi yazılımı ve Yemek sipariş siteleri gibi programlara da veri oluşturma yeteneğine sahiptir.

- NBOS yönetim işlemleri > Tanımlar > Menü Kalemi Düzenleme ekranına girilir.
- Bu ekranda yapılmak istenen işleme göre öncelikle düzenlenecek olan ürün ekrana çağırılmalıdır. Bu işlem için eğer ürün numarası biliniyor ise PLU alanında ürün numarası yazılır. Ürün numarası yazılırken benzer ürün numaraları karşınıza gelecektir. Buradan istenilen ürün seçilir.
- Ürün numarası bilinmiyor ise Ürün Adı 1 veya varsa Ürün Adı 2 alanına ürünün ismi yazılır. Yine ürün numarası alanında olduğu gibi girdiğiniz ürün ismi başka ürünlerin içerisinde de geçiyor ise hepsi karşınıza gelecektir. Buradan istenilen ürün seçilir.
- Seçilen ürün ile ilgili tüm veriler ekranda listelenir. Buradan sonra istenilen düzenlemeler yapılabilir veya bu ürünün özelliklerinde yeni bir ürün eklenecek ise; Plu alanının hemen altında bulunan Kopyala butonuna basılarak açılan ekrana bir sonraki ürün numarası yazılır ve Tamam seçilir.
- Ekrana yeni eklenen ürün numarası ile kopyalandığı ürünün bilgileri gelir. Ürün ismi değiştirilir. Profil bölümünden varsa farklı profiller seçilir ve Ekle butonuna basılarak hemen altındaki listeye gelmesi sağlanır.
- Farklı profiller ürünlerin farklı şubelerde farklı fiyatlar, KDV ve Pencerede olması durumunda kullanılmaktadır. Farklı bilgiler mevcut değil ise tüm şubeler daha önceden tanımlanmış olan tek bir Profil üzerinden işlem görecektir.
- Seçilen her bir Profil'de var ise farklı fiyat, pencere ve Kdv oranları seçilebilir. Aynı şekilde tek bir profilde birden fazla fiyat kullanılıyor ise (Salon fiyatı, Paket Fiyatı v.b. gibi) Fiyat1, Fiyat2 gibi alanlar kullanılabilir.
- Menü yönetim ekranında olan diğer alanlar da şu anlamları ifade etmektedir; Birim: Ürünün birim cinsi seçilir (Adet veya KG gibi).

**Fiyat Tipi:** Ürünün fiyat tipi seçilir (Vectron'da standart olarak kullandığımız 1-değişebilir fiyat, 2-değişemez fiyat gibi).

Satılmaz: Mevcut bir ürünün menüde satılamaz olarak işaretlenmesini sağlar.

**Fat.Çıkmaz:** Eklenen ürün bir Condiment (ilave) ise müşteri fiş ve faturasında yazdırılmaması için seçilir.

**Barkod:** Eklenen ürüne ait bir yada daha fazla barkod kodu bu alana yazılarak **Ekle** butonu ile bir alttaki alana eklenir. Silinmek istenen bir barkod ise seçilerek hemen yandaki **Sil** butonu yardımı ile silinir.

**PLU Link:** Ürün satılırken beraberinde bir ürünü daha otomatik getirmesi için bu alana birlikte satılması istenen ürün numarası yazılır.

**Modifier:** Bu alanda ürünün kullanılacağı Modifier tipleri seçilir (Ürün İkramı, Paket satış v.b. gibi).

**Yazıcı:** Ürünün çıkması istenen sipariş yazıcısı numara veya numaraları seçilir (Ürün 5 değişik yazıcıdan aynı anda çıksın isteniyor ise seçilebilmektedir).

**Departman Bilgileri:** NBOS'da tanımlı olan Firma Grupları bazında bilgiler karşımıza gelir (Aynı numaralı ürünler farklı firma grupları dahi olsa aynı departman ve ana grup yapısına sahip olmalıdır. Sisteme yeni eklenen bir ürün ile birlikte yeni bir de Departman eklenmesi gerekiyor ise; Resim 8'de görülen Departman bilgileri alanında yeni Departman adı, yeni

Departman numarası, bağlı olacağı Ana Grup 1 ve varsa Ana Grup 2 tanımları yapılır. Bu sayede yeni Departman tanıtma işlemi de yapılabilmektedir.

**NBOS Bilgileri:** İşletmede Novastock kullanılıyor ise ekranın alt kısmında bulunan NBOS Bilgileri bölümünden ürüne ait Üretim İstasyonu, Depolama yeri, Barkod şablonu ve 3.sınıf yazılımlar ile entegrasyon esnasında kullanılan Entegre Kodu alanı da ilgili özelliklerine göre doldurulur.

Tüm işlemlerimiz bittikten sonra sağ alt köşedeki "Kaydet" butonuna basılarak değişiklikler kayıt edilmiş olur.

#### a.1.31.Menu Kalemi Aktarım

Kaydedilmiş ürün ya da ürünlerin Vcommander'a aktarıldığı ekrandır.

- NBOS yönetim işlemleri > Tanımlar > Menü Kalemi Aktarım ekranına girilir.
- > Ekrana düzenleme veya ekleme yapılan ürünlerin listesi gelir.
- Şubelere gönderilmek üzere aktarılması istenen ürünler işaretlenir ve çift ok butonuna basılarak bir sonraki ekrana geçilir.
- Bu ekranda değişikliği yapılan ürünlerin hangi şubelere gönderileceği bilgisi seçilir ve çift ok butonuna basılarak ilerlenir.
- Ekrana aktarılacak ürünler ve şube terminalleri listesi gelir.
- "Aktar" butonuna basılarak yeni yapılan düzenlemeler bir paket haline getirilir.
- Bu aşamadan sonra Vectron Commander 60sn içerisinde aktarılan dosyaları okur ve tanımlı olan zamanlayıcı saatinde bilgileri tüm ana verilere yazar.
- Aktarım sonrası bu paket saklanmak istenmiyorsa, i "Ayrıca aktarım başarılı olursa değişiklikleri temizle" seçeneği işaretlenerek "Aktar" butonuna basılır.

#### a.1.32.LOGO Ödeme Tipi Eşleştirme

Vectronda tanımlı ödeme tiplerinden hangisi için fatura hangisi için fiş türünden aktarım yapılacağı bilgisi tanımlanır. Sol bölümde yer alan ödeme tipleri bölümünden seçilen bir ödeme tipi sağ tarafta bulunan fişler ya da faturalar bölümlerinden birine atanır ve kaydedilir.

#### a.1.33.Firma Birleştirme

Bu fonksiyon çift kayıt olarak açılıp işlem gören iki firma tanımının hareket kayıtlarını birleştirmek için kullanılır. Kaynak firma bölümünden kullanım dışı bırakılacak firma, hedef firma bölümünden tüm kayıtların birleşeceği firma seçilir. "Aktar" butonuna basılarak işlem gerçekleştirilir.

#### a.1.34.Firma Müşteri Grubu

Sistemde tanımlı bir merkeze bağlı olup şubeleri olan müşteri kayıtları için kullanılır. Merkez firmanın adı bu ekranda tanımlanır. Daha sonra firma tanımlarında ilgili firmaya ait şube kaydında merkezin adı seçilir. Bu işlem cari hesap ekstresi raporunu hem şube hem merkez kaydına göre almayı sağlar. Örneğin Garanti Bankası adından merkez tanımı yapılır. Garanti Bankasının tüm şubelerinin firma kayıtlarında firma müşteri grubu olarak "Garanti Bankası" seçilir. Bu sayede hem genel olarak Garanti Bankasının borç ve alacağı takip edilebildiği gibi her şubesinin de ayrı ayrı takibi yapılabilir.

#### a.1.35.Şube İndirim /Ödeme Tipleri

Şube bazında uygulanan ödeme tiplerine muhasebe entegre kodlarının girildiği ekrandır.

Şube adı, ödeme tipi ve entegre kod bilgileri girilerek ekle butonuna basılır. Tüm girişler bitince "Kaydet" butonu ile işlem kaydedilir.

# a.1.36. Ürün Devir Rakamı Güncelleme

Bu ekran son kapanan dönemdeki ürün devir tutarlarını güncellemek için kullanılır. Böylelikle yanlış olan ürün birim fiyatları düzeltilebilir.

Kullanıcılar sol tarafta yer alan ürün alt gruplarından seçim yapar ve bu gruptaki ürünlerin seçilen depodaki son devir tutarları ekrana gelir. Devir tutar alanına kapanış sayım miktarı x ürün birim fiyatı yazılır ve kaydedilir.

# a.1.37.Ürün Barkod Yazdır

Ürünlere topluca birden fazla barkod yazdırabilmek için kullanılır.

- Novastock Yönetim İşlemleri ->Tanımlar ->Ürün Barkod Yazdır ekranına giriş yapılır.
- > Barkodu bastırılacak ürünler ekrana listelenir.
- Ekran üzerinden isteenirse parti bilgisi, lot no, ağırlık bilgisi girilir. Yazdırılacak barkod miktarı adet alanına girilir. "Browse" butonuna basılarak daha önceden hazırlanmış olan barkod şablonu seçilir ve "Barkod Yazdır" butonuna basılır.
- Ekrana barkod listesi pdf olarak açılır. Bu ekran üzerinden yazdırma işlemi gerçekleştirilir.

# a.1.38.Siparişten Ürün Barkod Yazdır

Şube siparişi olan ürünlere barkod yazdırmak için kullanılır.

- Novastock Yönetim İşlemleri ->Tanımlar ->Siparişten Ürün Barkod Yazdır ekranına giriş yapılır.
- Sipariş tarihi ya da teslimat tarihi seçilir.
- > Şube, üretim yeri ,ürün adı, sipariş durumu kriterleri seçilir.
- Özet seçeneği seçilirse seçilen kriterlere göre sipariş miktarları toplanarak ekrana listelenir, Detay seçeneği seçilirse ürünler şubelere göre detaylı olarak listelenir.
- Ekrana gelen bilgilerden "Miktar" kolonu sipariş miktarın, "Etiket içerik miktarı" etiket üzerindeki miktar alanına gelecek adedi gösterir. "Barkod Miktarı" kolonu kaç adet etiket basılacağını gösterir. Eğer etiket içerik miktarı ürün kartında girilmiş ise ve "Etiket içerik miktarını ürün kartından al" butonuna basılırsa, bu bilgiyi ürün kartından getirir. Miktar/Etiket içerik miktarı barkod miktarını oluşturur.
- "Browse" butonuna basılıp etiket şablonu seçilir ve "Barkod yazdır" butonuna basılır.
- > Ekrana barkod listesi pdf olarak açılır. Bu ekran üzerinden yazdırma işlemi gerçekleştirilir.

# a.2.Kullanıcı Güncelleme

Programa giren kullanıcının bilgilerini güncellendiği ekrandır.

# a.3.Kullanıcı-Grup İşlemleri

Kullanıcı grup ve yetkileriyle ilgili işlemlerin yapıldığı menülerdir. Bu ekrandan kullanıcılar daha önceden belirlenen yetki gruplarına atanırlar.

# a.3.1.Kullanıcı Tanımlama

# **Genel Bilgiler:**

<u>Kullanıcı Adı:</u>Kullanıcının programa girerken kullanacağı isim girilir. <u>Şifre/Şifre Tekrar:</u>Kullanıcının programa girerken kullanacağı şifre girilir. <u>Gerçek kullanıcı adı:</u>Kullanıcının adı ve soyadı yazılır. <u>E-mail:</u>Kullanıcı e-mail yazılır. <u>Statü:</u>Kullanıcının aktif/pasif durumunu gösterir. Ödeme Şekli:Teklif girişi ekranında burada seçili ödeme şekli otomatik olarak gelir. Sipariş Para Birimi: Teklif girişi ekranında burada seçili para birimi otomatik olarak gelir. Ev Telefonu:Kullanıcı ev telefonu bilgisi Cep Telefonu:Kullanıcı cep telefonu bilgisi Dahili:Kullanıcı dahili telefon bilgisi Ünvan: Kullanıcının iş yerindeki ünvan bilgisi <u>Şube:</u>Kullanıcının çalıştığı şube seçilir. **Kullanıcı Grubu:** Kullanıcının bağlı olduğu yetki grubu seçilir. Depo Yetkisi: Kullanıcının yetkili olacağı depolar seçilir. **Depo Transfer Yetkisi:** Kullanıcının transfer yapabileceği depolar seçilir. Depo Transfer Talep Yetkisi: Kullanıcının transfer talebi yapabileceği depolar seçilir. **Şube Yetkilendirme:** Kullanıcının novalook raporlarını görebileceği şubeler seçilir.

Yukarıdaki bilgiler girildikten sonra "Kaydet" butonuna basılarak kayıt işlemi tamamlanır. Mevcut tanımlı bir kaydın aranması için yukarıdaki alanlardan bir veya birkaçı doldurularak "Ara" buonuna basılır. Gelen bilgilerin satırında bulunan düzenle ya da güncelle butonu ile kayıtlı bilgi detayına ulaşabilir.

# a.3.2.Grup Tanımlama

Yetki gruplarını tanımlamak için kullanılır. Yeni grup tanımlamak için mevcut grubun üzerinde sağ tuşa basıp yeni ana grup seçilmesi gerekiyor. Açılan ekranda grup adı yazılıp statusü aktif yapılır.

# a.3.3.Grup Yetkileri

Yetki gruplarına bağlanacak kaydetme,görüntüleme, güncelleme, silme gibi yetkiler verilir. Sol bölümde yer alan kullanıcı gruplarından bir grup seçilip sağ taraftaki yetki ağacından istenilen yetkiler verilir ve kaydedilir.

# a.3.4.Kullanıcı Grupları

Kullanıcıları bir yetki grubuna dahil etmek için kullanıcılır. Kullanıcılar bölümünden bir kullanıcı seçilir. Sol bölümde yer alan gruplar bölümünden atanmak istenilen yetki grubu seçilip sağ bölmeye atılır ve giriş kaydedilir.

# a.3.5.Kullanıcı Yetkileri

Kullanıcı bazında ekranda işlem yapma yetkilerinin verildiği ekrandır. Kullanıcı seçilir ve sağ bölümden gelen ağaç yapısı üzerinden verilmek istenen yetkiler kullanıcıya verilir ve kaydedilir.

# a.3.6.Grup Menu Yetkilendirme

Yetki gruplarının hangi menü adımlarını ekranlarında görebileceği belirlenir.

# a.3.7.Kullanıcı Menü Yetkilendirme

Kullanıcı bazında menü görme yetkisi verilir. Sol bölümde yer alan kullanıcı gruplarından bir yetki grubu seçilir. Sağ bölümden yer alan menü ağacından bu grubun ekranında çıkması istenilen menü adımları işaretlenir ve kaydedilir.

#### a.3.8.Depo Yetkilendirme

Seçilen kullanıcının hangi depolarda işlem yapacağı belirlenir. Kullanıcılar bölümünden bir kullanıcı seçilir. Sol bölümde yer alan mevcut depolar bölümünden bu kullanıcıya işlem yapma yetkisi verilecek depolar seçilerek sağ bölüme atılır ve kaydedilir.

### a.3.9.Depo Transfer Yetkisi

Seçilen kullanıcının hangi depolara transfer yapabileceği belirlenir. Kullanıcılar bölümünden bir kullanıcı seçilir. Sol bölümde yer alan mevcut depolar bölümünden bu kullanıcıya transfer yapma yetkisi verilecek depolar seçilerek sağ bölüme atılır ve kaydedilir.

#### a.3.10.Depo Transfer Talep Yetkisi

Seçilen kullanıcının hangi depolara transfer yapabileceği belirlenir. Kullanıcılar bölümünden bir kullanıcı seçilir. Sol bölümde yer alan mevcut depolar bölümünden bu kullanıcıya transfer talebi yapma yetkisi verilecek depolar seçilerek sağ bölüme atılır ve kaydedilir.

#### a.3.11.Şube Yetkilendirme

Şeçilen kullanıcının hangi şubelerin novalook raporlarını görebileceği belirlenir. Kullanıcılar bölümünden bir kullanıcı seçilir. Sol bölümde yer alan mevcut şubeler bölümünden bu kullanıcıya rapor görme yetkisi verilecek şubeler seçilerek sağ bölüme atılır ve kaydedilir.

#### a.3.12.Şifre Değiştirme

Kullanıcı şifrelerinin değiştirildiği ekrandır.

#### **B-NOVASTOCK**

#### NovaStock hakkında

Günümüz şartlarında bir işletmede kar etmek neredeyse sadece maliyetleri en aza indirmeyle sağlanabiliyor.Bu yolda işletmelere hedeflerine ulaştırmayı amaç edinen NovaStock geçmiş deneyimler ve teknoloji çağının gereklerini kendinde harmanlamış bir program olarak kullanıcıların karşısına çıkıyor.Web tabanlı yapısı ile artık verilere erişmek, anlık bilgiler edinmek, kullanıcıları sabit yerlerde tutmak gibi engeller ortadan kalkıyor. Zincir işletme yapısının hız kazandığı bir zamanda satınalmadan sevk ağına, depo kontrolünden maliyet kontolüne kadar her noktada NovaStock işletmelerin vazgeçilmezi olmayı hedeflemiştir.

NovaStock programı ile stoklar, firma, şube, depo yapısı altında yetkili kullanıcı tarafından oluşturulan yetki ağı içerisinde takip edilir. Üretim noktalarından satınalmaya gelen talepler onay mekanizmasından geçerek siparişe, mal teslimi ile de satınalıma çevrilir.İşletme yapısı itibari ile direk sipariş ve irsaliye-satınalım girişleri ile de depo girişlerini yapabilir.Transfer işlemleri ile hem stok hem satış mallarının depolar arası hareketi sağlanabilir. Bununla birlikte, reçetelerde tanımlı stokların gelir merkezlerinden gelen satışlarla eşleşip ilgili depolardan düşümü gerçekleştirilir ve program eldeki stok rakamlarını hesaplar. Ay sonunda programa girilen fiziksel sayımlarla sistemin tuttuğu rakamlar karşılaştırılıp farklar hesaplanır.Programın amacı satın alımlar ve tüketimleri takip etmekle birlikte ay sonlarında çıkan farklara neden olan kaçakları en aza indirmek ve maliyet hesaplarını kontrollü

yapılabilmesini sağlamaktır. Program Butonları:

| Kaydet                 | Kaydetme                                                                    |
|------------------------|-----------------------------------------------------------------------------|
| Kaydet & Yeni          | Kaydetme ve boş form açma                                                   |
| Ekle                   | Satırda girilen verileri forma ekleme                                       |
| İptal                  | Kaydetmeden satır iptali                                                    |
| Seçilen Kayıtları Ekle | Bir gridde miktar kolonları dolu olan verileri giriş olarak<br>forma ekleme |
| Ara                    | Veri arama                                                                  |
| Yeni Ekle              | Yeni form ekleme                                                            |
| Seçimi Temizle         | Ekrandaki veri girişlerini kaydetmeden temizleme                            |
| Listele                | Listeleme                                                                   |
| Yazdır                 | Yazdırma                                                                    |
| Toplu Giriş Modu       | Teklifte topluca fiyat alanlarını güncelleme için kullanılır                |
| Düşümü Gerçekleştir    | Stok düşümlerini gerçekleştirme                                             |
| Düşümü Geri Al         | Stok düşümlerini geri alma                                                  |
| •                      | Görüntüle                                                                   |
|                        | Коруаlа                                                                     |
|                        | Güncelle                                                                    |
| -                      | Sil                                                                         |
| . 🔁 t                  | PDF                                                                         |
| -                      | Yazdır                                                                      |
| I                      | İade faturası giriş butonu                                                  |
| F                      | Fiyat Farkı faturası giriş butonu                                           |
| Ø                      | Bir formu başka bir form tipine dönüştürme.Ör:Talebi siparişe çevirme       |
|                        | Mail gönderme                                                               |

b.1.Satın Alım Sipariş Yönetimi

# b.1.1.Satınalma Teklif

Satınalma sürecinde ürün fiyat değerlendirmeleri tekliflerle yapılır. Tedarikçilerden alınan teklifler sisteme girilerek sipariş aşamasında satınalmacının sağlıklı değerlendirme yapabilmesini sağlar. Yeni Teklif Girişi:

- Satınalım Teklif menüsüne girilir.
- Yeni ekle butonuna basılır.
- > Tanım alanına teklif adı ya da tanımı yazılır.
- > Teklif eden Satıcı alanından teklifi girilecek tedarikçi seçilir.
- > Geçerlilik Başl./Bitiş Tarihi alanında teklifin geçerli olduğu tarih aralığı belirlenir.
- Durum alanında teklif istenecek seçilirse girilen teklifin henüz tamamlanmadığı anlamına gelir. Teklif güncellendi seçilir ise teklifin aktif olduğu anlamına gelir.
- Malzemeler sekmesinden teklifi girilecek ürün adı, teklif birim fiyatı, para birimi, ödeme tipi, indirim oranı, ürüne özel not alanı ve ürünün birim fiyatına göre ambalaj birimi seçilerek "ekle" butonuna basılır.
- Teklifi girilecek tüm ürün girişleri bittikten sonra "Kaydet" butonuna basılır. Kayıt işleminden sonra ekran, satınalma teklif ekranına geri döner.

Teklif kaydı ürün grupları kullanılarak da yapılabilir;

- Satınalım Teklif menüsüne girilir.
- Yeni ekle butonuna basılır.
- > Ürün grupları combosundan bir grup seçilip büyüteç ikonuna basılır.
- Bu gruba ait ürünler ekrana listelenir. Gelen liste üzerinde ilgili alanlar doldurularak "Seçilen Kayıtları Ekle" butonuna basılır. Daha sonra tekrar "Kaydet" butonuna basılarak teklif kaydı tamamlanır.

#### Teklif Kopyalama:

- Satınalım Teklif menüsüne girilir.
- > Kopyalama yapılmak istenilen teklif satırındaki "kopyalama" butonuna basılır.

# Teklif Güncelleme:

- Satınalım Teklif menüsüne girilir.
- Güncelleme yapılmak istenilen teklif satırındaki "düzenle" butonuna basılır.
- Açılan ekranda "Toplu Giriş Modu" butonuna basılarak birim fiyat ve indirim alanları aktif hale gelir. Düzeltme yapılacak alanlara bilgi yazıldıktan sonra "Uygula" butonuna basılarak güncelleme gerçekleştirilir.
- İkinci bir seçenek olarak da satırdaki "Düzenle" butonları kullanılarak satırda değişiklik yapılabilir. "Kaydet butonu" ile işlem sonlandırılır.

Not: Teklif içerisinde satırda silme işlemi yapıldığında bu bilgi databasede tutulur. Bu sayede geriye dönük raporlamalarda eski fiyatlarla karşılaştırma yapılması sağlanır.

#### Ürün Bazında Arama:

Bir ürünün geçtiği aktif tekliflerin listelenmesi için kullanılır.

- Satınalım Teklif menüsüne girilir.
- Ürün bazında arama butonuna basılır.
- Ekrana gelen teklifler üzerinden güncelleme yapılabilir.

#### b.1.2.Satınalma Talep

Satınalma talep ekranı, depoların merkeze mal ihtiyaç taleplerini ilettiği ekrandır. Bu ekrandan depolar taleplerini girer, merkez satınalma ise bu talepleri teklifler ile eşleştirerek siparişe dönüştürür.

### Yeni Satınalım Talep Girişi;

- Satınalım Talep menüsüne girilir.
- Yeni ekle butonuna basılır.
- > Talep yapan depo alanından depo adı seçilir.
- > Beklenen alım tarihine malın teslim edilmesi istenen tarih girilir.
- Malzemeler sekmesinden talep edilen malzeme adı, miktar, ürüne özel not alanı doldurularak "ekle" butonuna basılır.
- Talep edilecek tüm ürün girişleri bittikten sonra "Kaydet" butonuna basılır. Kayıt işleminden sonra ekran, satınalma talep formaları ekranına geri döner. Talebin durumu "Yeni" olur.
- Talebin durumu "Yeni" iken "Düzenle" butonuna basılarak talebin içine tekrar girip değişiklik yapmak mümkündür, aksi halde değişiklik yapılamaz.
- Talep, miktar değişikliği olmadan siparişe çevrildiyse, durumu "sipariş verildi", bir kısmı siparişe çevrildiyse "sipariş açılıyor" olur. Bu durumdan sonra kullanıcı siparişlerini "Satınalma Sipariş" menüsünden takip eder.

Talep kaydı ürün grupları kullanılarak da yapılabilir;

- > Ürün grupları combosundan bir grup seçilip büyüteç ikonuna basılır.
- Bu gruba ait ürünler ekrana listelenir. Gelen liste üzerinde ilgili alanlar doldurularak "Seçilen Kayıtları Ekle" butonuna basılır. Daha sonra tekrar "Kaydet" butonuna basılarak talep kaydı tamamlanır.

#### **Talep Güncelleme:**

Talebin durumu "Yeni" iken güncelleme işlemi yapılabilir.

- Satınalım Talep menüsüne girilir.
- Güncelle butonuna basarak kullanıcı talebin içine girer. Değişiklik yapmak istediği satırın güncelle ya da silme butonlarını kullarak satırda düzeltmesini yapabilir. Talebe yeni ürün eklenecekse de yine bu ekrandan giriş yapılabilir.

**Not:**Talep yapılan ürünlerde belli miktarlarda talep yapılması isteniyorsa ürün kartında diğer sekmesinde bulunan "min sipariş miktarı" alanı doldurulmalıdır. Bu durumda kullanıcı buraya yazılan miktarın katlarında talep girişi yapabilir.

#### b.1.3.Yeni Talep Portföyü

Kullanıcıların standart formlar üzerinden kolay satınalma talebi girişi yapabilmesi için kullanılır.

- > Depo bölümünden talep yapacak depo adı seçilir.
- Sol bölümde yer alan ürün grup ağacından grup/gruplar seçilip listele butonuna basılır.
- Ekrana listelenen ürünlerden portföye eklenecek ürünün başındaki artı işaretine basılarak sağ bölümdeki sepete atılır.
- > Tüm girişler bittikten sonra "Kaydet" butonuna basılır.
- Satınalma talep giriş ekranından "Portföyden İşlem" seçeneği seçilir.
- Portföyler bölümünden kaydedilen portföy seçilere büyüteç ikonuna basılır. Ekrana portföy gelir.
- Miktar girişleri yapıldıktan sonra "Seçilen Kayıtları Ekle" butonuna basılır.

"Kaydet" butonuna basılarak talep kaydı yapılır.

#### b.1.4.Talep Portföyleri

Kayıtlı talep portföylerinin listelendiği ve kopyalandığı ekrandır.

- Kayıtlı portföyün satırında yer alan büyüteç ikonuna basılır.
- Comboya depo tanımları gelir, bir depo seçilip kopyala butonuna basılır.

# b.1.5.Satınalma Sipariş

Talepten siparişe çevrilen ve direk girilen sipariş formaları bu ekrandan takip edilir. **Satınalım Talebini Siparişe Çevirme;** 

- Satınalım Talep ekranına girilir.
- Satınalma yetkilisi durumu yeni olan talepleri sipariş formuna dönüştürmek için "Q" butonuna basar.
- Açılan sipariş formunda yeralan talep ürünleri satırlarında bulunan "<sup>2</sup>" butonuna basılarak ürüne ait tekliflerin ekrana gelmesi sağlanır.
- Tekliflerden biri seçilerek üst bölüme hesaplanan tutar gelir. Kullanıcı isterse sipariş miktarını değiştirebilir yada tedarikçiye ürünle ilgili not yazabilir.
- "Güncelle" butonuna basılarak seçim satır bilgisine kaydedilir.
- Siparişi verilmeyecek ürünler, satırdaki silme butonuna basılarak siparişten çıkarılır. "Kaydet" butonu ile tedarikçi sayısı kadar sipariş formu yaratılır. Bu durumda talebin durumu "Sipariş Verildi" olur.

**Not:** Bazı ürünler için standart firmalar ile çalışılıyor ise ve kullanıcı her seferinde bir satıcı seçimi yapmak istemiyorsa, ürün tanımında diğer sekmesinde bulunan default teklif bölümünden sürekli çalıştığı firmanın teklifi seçilmelidir.

# Yeni Satınalma Sipariş Girişi;

- Satınalma Sipariş ekranına girilir.
- "Yeni Ekle" butonuna basılır.
- Tanım alanına sipariş açıklaması yazılır.
- > Depo alanından siparişin teslim edileceği depo seçilir.
- > Talep alanından bu depo için açılan talepler seçilip siparişe eklenebilir.
- > Beklenen alım tarihine malın teslim edileceği tarih girilir.
- Sipariş kalemleri sekmesinde ürün adı seçilir. Eğer bu ürüne ait kayıtlı teklifler varsa ekranda listelenir.
- Kullancı bir teklifi seçip miktar ve sipariş notu alanlarını doldurup "Ekle" butonuna basabilir.
- Eğer teklif kullanılmıyorsa kullanıcı satıcı, birim fiyat, para birimi,ödeme ve indirim, ambalaj birimi ve miktar alanlarını doldurarak "Ekle" butonuna basar.
- > Tüm girişler tamamlandıktan sonra "Kaydet" butonuna basılarak sipariş kaydı yapılır.
- > Kayıt işleminden sonra ekran satınalma sipariş formları ekranına döner.
- Ekranda kayıtlı siparişler mail ya da faks aracılığı ile ilgili satıcılara gönderilebilir. Mail gönderimi için firma tanımlarında firmanın mail adresinin tanımlı olması gerekmektedir. Sipariş mail yolu ile gönderilmişse mail ikonunun arkası yeşil rengine döner ve siparişin durumu "mail" olur. PDF olarak sipariş açılmışsa durumu "PDF" olur. Her iki yöntem de kullanılmışsa "PDF+Mail" olur. Eğer bir sipariş hiçbir şekilde firmaya gönderilmemişse depocu siparişi alıma çeviremez.

#### Siparişten Alıma Çevirme;

- Satınalma sipariş ekranına girilir
- Form tarihi alanına sipariş giriş tarihi girilip "Ara" butonuna basılır.
- Listelenen siparişlere "düzenle" butonuna basılarak girilir.
- Ekrana sipariş miktarı, indirim, kdv, birim fiyat bilgileri ile birlikte giriş miktarı, giriş birim fiyatı, giriş ind.,kdv alanları gelir. Kullanıcı elindeki faturaya göre giriş alanlarını güncellenir. İrsaliye ya da fatura bilgilerini doldurularak "Oluştur" butonuna basılır.
- Ekrana irsaliye/fatura ekranı gelir. İstenirse bu formda güncellemeler yapılıp kayıt işlemi ile siparişten alıma çavirme işlemi tamamlanır.

# Satınalma Sipariş Onay Sistemi:

Bu onay sisteminin çalıştırılabilmesi için sipariş onaylama yetkisini siparişi veren kişiden (satınalma ve depo yetkilisi gibi) kaldırmak yeterlidir. Bu yetkinin verildiği kişi talebe satıcılar bağlandıktan sonra bu siparişleri onaylar. Onaylama yapılmadan siparişler satıcılara mail ya da faks yolu ile gönderilemezler.

# b.1.6.Alış İrsaliyesi

İrsaliye ile gelen malların sisteme girişleri bu ekrandan yapılır.

- Satınalım Sipariş Yönetimi -> Alış İrsaliyesi ekranına girilir.
- Firma adı seçilir, irsaliye numarası yazılır. Ürün adı, miktarı, depo bilgileri doldurularak "ekle" butonuna basılır. Birim fiyat alanına fiyat girilmeyecekse sıfır yazılarak kayıt yapılmalıdır.
- "Kaydet" butonuna basılarak irsaliye/fatura arama ekranına "Kaydet&Yeni" butonuna basılarak yeni irsaliye giriş ekranına geçilir.

# b.1.7.Alış Faturası

İrsaliyeden fatura çevirme işleminin yapıldığı ekrandır.

- Satınalım Sipariş Yönetimi -> Alış Fatura ekranına girilir.
- Firma adı alanından irsaliyesi olan satıcı adı seçilir.
- > Açık irsaliyeler combosuna bu satıcıya ait irsaliyeler gelir.
- > Kullanıcı faturaya çevireceği irsaliyeleri bu combodan seçerek "ekle" butonuna basar.
- > Eklenen irsaliye satırları üzerinden "düzenle" butonuna basılarak fiyat girişleri yapılır.
- "Kaydet" ya da "Kaydet&yeni" butonuna basılarak fatura kayıt işlemi gerçekleştirilir.

# b.1.8.Alış İrsaliyeli Faturası

İrsaliyeli fatura girişinin yapıldığı ekrandır.

- Satınalım Sipariş Yönetimi -> Alış İrsaliyeli Faturası ekranına girilir.
- Firma adı seçilir, fatura numarası yazılır.Genel indirim alanı oransal olarak girilir.
- > İstenirse açık irsaliyelerden irsaliye seçilerek ekleme de yapılabilir.
- Direk giriş için ürün adı miktar birim fiyat indirim oranı, kdv ,depo bilgileri doldurularak "ekle" butonuna basılır.
- Tüm satır kayıtları bittikten sonra "Kaydet" ya da "Kaydet&yeni" butonuna basılarak fatura kaydı yapılır.

# b.1.9.Alış Fiyat Farkı Faturası

Fatura bağımsız alış fiyat farkı faturası girişinin yapıldığı ekrandır.

- Satınalım Sipariş Yönetimi -> Alış Fiyat Farkı Faturası ekranına girilir.
- Fatura girişi için ürün adı birim fiyat, indirim oranı, kdv ,depo bilgileri doldurularak "ekle" butonuna basılır.
- Tüm satır kayıtları bittikten sonra "Kaydet" ya da "Kaydet&yeni" butonuna basılarak fatura kaydı yapılır.

# b.1.10.Alış İade İrsaliyesi

Fatura bağımsız alış iade irsaliyesi girişinin yapıldığı ekrandır.

- Satınalım Sipariş Yönetimi -> Alış İade İrsaliyesi ekranına girilir.
- > İrsaliye girişi için ürün adı, miktar, depo bilgileri doldurularak "Ekle" butonuna basılır.
- Tüm satır kayıtları bittikten sonra "Kaydet" ya da "Kaydet&yeni" butonuna basılarak irsaliye kaydı yapılır.

#### b.1.11.Alış İade Faturası

Fatura bağımsız alış iade faturası girişinin yapıldığı ekrandır.

- Satınalım Sipariş Yönetimi -> Alış İade Faturası ekranına girilir.
- Fatura girişi için ürün adı, mktar, birim fiyat, indirim oranı, kdv ,depo bilgileri doldurularak "Ekle" butonuna basılır.

Tüm satır kayıtları bittikten sonra "Kaydet" ya da "Kaydet&yeni" butonuna basılarak fatura kaydı yapılır.

# b.1.12.İrsaliye - Fatura Arama

Girilen tüm fatura türlerinin fatura başlıkları ya da detayı ile birlikte listelenebildiği ekrandır. Kullanıcılar bu ekranda sadece yetkili oldukları depolara ait faturaları görebilirler. Kendilerine kesilen faturaları göremezler.

Bu ekrandan verilerin detayına "görüntüle" ya da "düzenle" butonuna basılarak erişilebilir. "Silme" butonuna basılarak fatura kayıtlardan çıkarılabilir.

Bir fatura ile bağlantılı olarak iade ya da fiyat farkı faturası kesilmek isteniyorsa bu ekran üzerinden işlem yapılmalıdır.

"<sup>"</sup> butonuna basılarak iade faturası kesilebilir.Ekrana gelen formda iade miktarı ve yeni fatura no alanları doldurularak kayıt işlemi yapılır. Sadece iade edilecek ürünün miktarını doldurmak yeterlidir.

"<sup>w</sup>butonuna basılarak fiyat farkı faturası kesilebilir.Ekrana gelen formda fark tutarı ve yeni fatura no alanları doldurularak kayıt işlemi yapılır. Sadece fiyat farkı olan ürünün tutarını doldurmak yeterlidir.

"<sup>1</sup> "butonuna basılarak fatura kopyalama sağlanır. Kopyalana faturanın evrak no sunun sonuna "c" harfi eklenir.

"" butonu irsaliyeleri faturaya çevirmek için kullanılır.

# b.2.Şube Siparişleri

Şube siparişleri modülü merkez üretim ile şubeler arasındaki sipariş akışını yönetmek için kullanılır.

# b.2.1.Yeni Sipariş

Bu ekran şube sipariş girişleeri için kullanılır.

- Şube Siparişleri ->Yeni Sipariş ekranına girilir.
- Sipariş şekli günlük siparişler için "tezgah" seçilir.
- Sipariş verilebilecek gruplar ekranın sol tarafında listelenir. Sipariş verilmek istenilen grubun kutucuğu işaretlenerek "Listele" butonuna basılır.Gruba bağlı ürünler listelenir.
- Miktar kolonları doldurularak "Miktarı girilenleri ekle" butonuna basılır. Bu işlem seçimleri sepete eklemeyi sağlar. "+" butonuna basılarak da her üründen 1 adet sepete eklenmesi sağlanabilir.
- Miktar girişleri tamamlandıktan sonra "Kaydet" butonun ile siparişler kaydedilir.
- Bu aşamada siparişler henüz merkeze gönderilmemiş durumdadır. "Görüntüle" butonuna basılarak sipariş tekrar görüntülenebilir.
- Bu ekrandan yazdırma, düzenleme, merkeze gönderme işlemleri yapılabilir. Merkeze gönderilen sipariş üzerinde değişiklik yapılamaz.

# b.2.2.Siparişlerim

Şubenin kendi siparişlerinin durumunu takip ettiği ekrandır.

- Şube Siparişleri ->Siparişlerim ekranına girilir.
- Sipariş "A" durumundayken güncelle butonuna basılarak sipariş üzerinde değişiklik yapılabilir.

- Merkeze gönderildikten sonra "B" olur ve sonraki aşamalarda da siparişi veren değişilik yapamaz.
- Siparişler sırasıyla "A-Siparişe Gönderilmeyen", "B-Siparişe Gönderilen", "C-Üretimde", "Sevk Bekleyen", "Sevk Edilen" durumuna gelirler.

#### b.2.3.Yeni Portföy

Portföyler tanımlı sipariş listeleridir. Portföy kullanımı ile kullanıcı, gruplar içerisinden seçim yapmadan sepete eklenen veriler üzerinden sadece miktar değişikliği yaparak siparişini verebilir.

- Sube Siparişleri ->Yeni Portföy ekranına girilir.
- Portföy adı alanına portföy adı girilir.
- Bu portföyde çıkması istenilen ürünler yeni sipariş girişinde olduğu gibi sepete eklenir. Miktarlar sıfır olarak kayıt işlemi yapılabilir.
- Ekleme işlemi bittikten sonra kaydet butonuna basılır. Her kayıtlı portföy yalnızca portföyü tanımlayan kullanıcının bağlı olduğu şirketin kulanıcılarında görünür.

#### b.2.4.Portföylerim

Kayıtlı portföylerin listelendiği ekrandır.

- Sube Siparişleri ->Portföylerim ekranına girilir.
- > Kayıtlı portföy üzerinden " butonuna basılarak sipariş giriş ekranı açılır.
- İstenilen ürünlerin miktar kolonları doldurularak sipariş kaydı tamamlanır.

#### b.2.5.Portföy Kopyalama

Kayıtlı portföyler bu ekran üzerinden diğer şubelere kopyalanabilir ya da tekrar düzenlenebilir.

- > Şube Siparişleri ->Portföy Kopyalama ekranına girilir.
- Kopyalama için kayıtlı portföy satırındaki büyüteç ikonuna basılarak comboya şube listesinin gelmesi sağlanır.
- Bir şube seçilerek kopyala butonuna basılır. Böylelikle diğer bir şubeye kopyalama işlemi yapılmış olur.

#### b.2.6.Bekleyen Mal Kabullerim

Sipariş veren şubeler tarafından kullanılan bu ekrandan merkez tarafından gönderilen siparişlerin mal kabulu yapılır.

- Sube Siparişleri ->Bekleyen Mal Kabullerim ekranına girilir.
- > Kullanıcı bu ekran üzerinden kendisine ulaşan siparişleri görürür
- Siparişim içine "Düzenle" ile girer
- Giren miktar alanını eline ulaşan evrak ile teyid eder, irsaliye numarası yoksa girer ve kaydeder.
- Kaydedilen evrak siparişi giren şubenin merkez ile aynı ticari ünvana sahip olması durumunda depolar arası transfer fişi, aksi durumda alış irsaliyesi olarak kaydedilir.
- Alış irsaliyesi olarak kaydedilen evrak daha sonra alış faturasına kullanıcı tarafından dönüştürülür. Bunun için bknz. İrsaliye /fatura arama ekranı

#### b.2.7.Şube Siparişleri

Merkez tarafından kullanılan bu ekrandan, şubelerden gelen siparişler yönetilir.

- Sube Siparişleri ->Şube Siparişleri ekranına girilir.
- Ekrana teslimat tarihi o gün olan ve statusü "Siparişe Gönderilen" olan siparişler listelenir. Ekran üzerinde belirtilen dakikaya göre siparişler güncellenir.

Farklı bir gün listelenmek isteniyorsa "Teslimat tarihi" değiştirilir. Bunun yanında sipariş durumu ve sipariş veren şubeye göre de listeleme yapılabilir.

Not:Tezgah siparişlerinin teslim tarihi şirket tanım ekranında tanımlanan saati geçmişse bir sonraki güne kaydedilir.

- Siparişler üretim yerlerine iletileceği zaman kullanıcı istediği siparişleri seçip "üretime göder", aynı anda raporunu da almak istiyorsa "üretime gönder & yazdır" butonuna basar. Bu durumda siparişlerin durumu "üretimde" olur. Üretim raporu iş istasyonlarına göre ya da sevk yerlerine göre alınabilir.
- Siparişler üretilip bir sonraki aşama olan "sevk bekleyen" durumuna geçilmesi için kullanıcı sipariş durumunu "üretimde" ye getirip ilgili tarihlere göre sorgulama işlemini gerçekleştirir.Ekrana bilgiler geldikten sonra "sevkiyata gönder" butonuna basılır. Siparişlerin durumu "sevk bekleyen" olur.
- Siparişler sevk bekleyen konumunda iken eğer şirket tanımlarında "sipariş sevk teyidi" işaretli ise "Sevk miktar teyidi" nin siparişler için yapılması gerekiyor. Bknz. b.2.12.Sevk Miktar Teyidi
- Sevk miktar teyidi ekranında siparişler için kontrol kutucuklarının tamamı işaretlenmemişse siparişlerin rengi gri görünür. Siparişin yeşil renk olması siparişin miktarsal olarak birebir karşılandığını, pembe renk ise artı ya da eksilerle karşılandığını gösterir.
- Bu noktaya kadar şubelerden gelen siparişler ayrı ayrı olarak listelenir. Bir şubeden birden fazla sipariş girilmişse ve bunlar tek bir irsaliyede birleştirilmek isteniyorsa bu siparişler seçilip "irsaliye" butonuna basılır.
- Ekrana şube bazında gruplanmış şekilde siparişler gelir. Bu aşamada sipariş miktarlarında hala düzenleme yapılabilir. Eğer satış irsaliyesi kesiliyorsa evrak tarihi ve numarası girilip form kaydedilir. Kesilen irsaliyeler faturaya çevrilecekse irsaliye fatura arama ekranından ilgili irsaliye faturaya çevrilmelidir.
- Bu durumda siparişlerin durumu "sevk edildi" ye döner.

#### b.2.8.Sevk İrsaliyeleri

Bu ekran durumu "Sevk Edildi" olan siparişlerin sevk irsaliyelerini topluca basmak için kullanılır.

- Sube Siparişleri ->Sevk İrsaliyeleri ekranına girilir.
- Ekrana o gün oluşturulan irsaliyeler gelir.
- İstenirse sevk edilen şube alanına irsaliye kesilen bir şubenin adı seçilebilir.
- > Tarih alanına irsaliye ye dönüştürülen tarih girilerek "Listele" butonuna basılır.
- Printerların yer aldığı combo boxta serverda tanımlı olan ip printerlar gelir. Yazdırma yönü seçilir. Bu tanımlar her seferinde aynı çıksın isteniyorsa " " butonuna basılır. Eğer kayıtlı tanımlar silinmek isteniyorsa " " butonuna basılır.
- Siparişlerin tümü aynı anda yazıcıya gönderilmek isteniyorsa tüm irsaliyeler seçilip "Yazdır" butonuna başılır.

**Not:**Topluca yazdır işlevinin kullanılabilmesi için programın kurulu olduğu serverda varsayılan yazıcı tanımının kullanılmak istenilen irsaliye yazıcısı ile aynı olması gerekmektedir.

- Eğer irsaliyeler tek tek basılacaksa irsaliyeye görüntüle butonu ile girip yazdır butonuna basılabilir.
- Yapılan sevkiyatlar için fatura basılmak isteniyorsa, satınalım&sipariş yönetimi altındaki irsaliye-fatura arama ekranından irsaliye bulunup önce faturaya çevrilir, daha sonra da faturaya görüntüle ile girilip yazdırma işlemi gerçekleştirilir.

# b.2.9.Kaparo/Ödeme Girişi

Bu ekran müşterilerden gelen ödemelerin girildiği ekrandır.

- Sube Siparişleri ->Kaparo/Ödeme Girişi ekranına girilir.
- Kayıt bilgileri bölümünden müşteri adı seçilir. Eğer müşteri kayıtlı değil ise müşteri bilgileri bu ekrandan girilerek kaparo kaydı esnasında kaydedilir.
- Ödeme bilgileri bölümünden ödemenin yapıldığı tarih, makbuz numarası, yapılan ödeme bölümünden ödeme tipi ve ödeme tutarı girilerek kayıt işlemi gerçekleştirilir.
- Eğer yapılan ödeme daha önceden yapılan bir harcama ile ilişkilendirilmek isteniyorsa, "İlişkili Faturalar" bölümünden evrak tarihi girilerek "Ara" butonuna basılır ve aratılan fatura/faturalar bulunan faturalar penceresinde listelenir. İstenilen faturalar seçilerek ok tuşuna basılarak ilişkili faturalar penceresine taşınır.
- Sonrasında ödeme şekli ve tutarı girilerek kayıt işlemi gerçekleştirilir.
- Girilen kaparolar daha sonra şube siparişleri ekranından tipi özel/şekilli/maket pasta olan siparişlere bağlanabilir.

#### b.2.10.Ödemeler

Kaparo ekranından girilen siparişler bu ekrandan izlenir.

- Sube Siparişleri ->Ödemeler ekranına girilir.
- Ödeme yapan müşteri, ödeme tarihi, Ödeme alana şube parametrelerinden biri ya da birkaçı seçilerek "Listele" butonuna basılır.

#### b.2.11.Yeni Sevk İrsaliye Girişi

Bu ekran merkez sevkiyat tarafından kullanılır. Şube siparişleri ekranından gelen siparişler haricinde merkez direk bir şubeye mal çıkışı yapmak isterse bu ekrandan giriş yapar.

- Sube Siparişleri -> Yeni Sevk İrsaliyesi Girişi ekranına girilir.
- Alıcı alanına sevkiyatın yapılacağı şube adı seçilir.
- Sevk eden şoför ve usta bölümlerine ilgili kişi isimleri seçilir.
- İrsaliye kalemleri bölümünde ürün adı, ve miktarı yazılarak "Ekle" butonuna basılır,
- > Tüm girişler bittikten sonra "Kaydet" butonuna basılır.
- Buradan yapılan girişler direk sevk irsaliyeleri ekranına düşer. Tip bölümünde "Bağımsız" yazar.

#### b.2.12.Sevk Miktar Teyidi

Bu ekran sevkiyat bölümü tarafından ürün sevk miktarlarını onaylamak için kullanılır. Siparişlerin durumu "Sevk Bekleyen" olmalıdır.

- Sube Siparişleri -> Sevk Miktar Teyidi ekranına girilir.
- Teslimat tarihi alanına ürünlerin sevk edileceği tarih, teslimat saati alanına ise teslim edileceği saat aralığı girilir.
- > Depolama yeri alanından ürün depolama yeri bilgisi seçilir.
- Sip. Veren Şube(ler) bölümünde tüm şubler seçili olarak gelir. İstenirse "Tümü" yazısının üstüne basılarak şube seçimi de yapılabilir.
- "Listele" butonuna basılarak ilgili grup ve şubeye ait sevk edilecek ürünler listelenir.
- Sevke hazır miktar kolonu gönderim yapılacak miktar kolonunu belirler. Sayfadaki tüm miktarlar gönderilecekse "Tümünü Eşitle" butonu kullanılarak sevk bakiyesi ile eşit konuma getirilir. " " butonuna basılarak ilgili miktar kolonu, "Tümünü Boşalt" butonuna basılarak tüm kolon miktarları sıfırlanabilir.
- Sevkiyat elemanının bu sayfayı kontrol ettiğini belirtmesi için, en sağ kolondaki kutucukları işaretlemesi gerekmektedir.
- Tüm sayfanın işlemi bittiğinde, sayfanın en altında yer alan "Kaydet" butonuna basılır. Her sayfa için ayrı kaydetme işlemi yapılması gerekir.

**Not:**Sevk miktar teyidi ekranı kullanılmak isteniyorsa Tanımlar, Şirket tanımlama ekranında "sipariş sevk teyidi" parametresinin aktif edilmesi gerekiyor.

# b.3.Satış Ve Üretim İşlemleri

# b.3.1.Toptan Satış İrsaliyesi

Pos satış işlemleri dışında farklı ticari ünvandaki kişi yada kurumlara irsaliye ile mal çıkışı yapmak için kullanılır.

- Satış ve Üretim İşlemleri -> Toptan Satış İrsaliyesi ekranından giriş yapılır.
- Firma alanından müşteri adı seçilir.
- İrsaliye tarihi ve irsaliye no girilir.
- Yukarıdaki bilgiler girildikten sonra ürün giriş kısmı ekranda açılır. Ürün adı seçilir, miktar, depo bilgileri girilip, ekle butonuna basılarak satır kaydı yapılır.
- Tüm girişler bittikten sonra "Kaydet" ya da "Kaydet&Yeni" butonlarına basarak irsaliye kayıt işlemi tamamlanır.

# b.3.2.Toptan Satış Faturası

İrsaliye girişlerinin faturaya çevrildiği ekrandır.

- Satış ve Üretim İşlemleri ->Toptan Satış Faturası ekranından giriş yapılır.
- Firma alanından müşteri adı seçilir.
- Fatura tarihi ve fatura no girilir.
- Açık irsaliyeler combosundan seçilen firmaya ait faturaya çevrilecek irsaliye seçilir ve ekle butonuna basılır.
- Tüm girişler bittikten sonra "Kaydet" ya da "Kaydet&Yeni" butonlarına basarak irsaliye kayıt işlemi tamamlanır.

# b.3.3.Satış İrsaliyeli Faturası

İrsaliye bağımsız sadece irsaliyeli fatura girişi için kullanılır.

- Satış ve Üretim İşlemleri -> Satış İrsaliyeli Faturası ekranından giriş yapılır.
- Firma alanından tedarikçi adı seçilir.
- Fatura tarihi ve fatura no girilir.
- Bu bilgiler girildikten sonra ürün giriş kısmı ekranda açılır. Ürün adı seçilir, miktar, birim fiyat, indirim, depo bilgileri girilip, ekle butonuna basılarak satır kaydı yapılır. Tüm girişler bittikten sonra "Kaydet" butonuna basarak irsaliyeli fatura kayıt işlemi tamamlanır.
- Ekran irsaliye fatura arama ekranına döner. Bu ekran üzerinden ilgili fatura satırındaki " yazıcı butonuna basılır.
- Eğer siparişi olan bir müşteriye fatura kesilecekse, "Açık Siparişler" combosundan müşterinin siparişi seçilip "Ekle" butonuna basılır.

**Not1:**Eğer bir firma için daha önceden belirlenen sabit fiyatlar varsa bu fiyatlar ürün kartlarına kaydedilmeli. Daha sonra hangi fiyat tipine kayıt yapıldıysa firma kaydına girip "fiyat seçimi" combosundan bu fiyat seçilmelidir.

**Not2**:Satış faturası kullanılarak satılan reçeteli ürünlerin üretimleri otomatik olarak yapılmaz. Bu ürünlerin üretim girişlerinin önceden yapılması gerekmektedir. Aksi takdirde reçeteli olan mamullerin hammaddeleri ilgili depo stoklarından düşmez.

# b.3.4.Satış Fiyat Farkı Faturası

Herhangi bir faturadan bağımsız fiyat farkı faturası kesmek için kullanılır.

- Satış ve Üretim İşlemleri -> Satış Fiyat Farkı faturası ekranından giriş yapılır.
- Firma alanından tedarikçi adı seçilir.
- Fatura tarihi ve fatura no girilir.
- Bu bilgiler girildikten sonra ürün giriş kısmı ekranda açılır. Ürün adı seçilir, birim fiyat alanına fiyat farkı tutarı girilir, indirim, depo bilgileri girilip, ekle butonuna basılarak satır kaydı yapılır.
- Tüm girişler bittikten sonra "Kaydet" ya da "Kaydet&Yeni" butonlarına basarak fiyat farkı faturası kayıt işlemi tamamlanır.

#### b.3.5.Satış İade Faturası

Herhangi bir faturadan bağımsız iade faturası kesmek için kullanılır.

- Satış ve Üretim İşlemleri -> Satış İade Faturası ekranından giriş yapılır.
- Firma alanından tedarikçi adı seçilir.
- Fatura tarihi ve fatura no girilir.
- Bu bilgiler girildikten sonra ürün giriş kısmı ekranda açılır. Ürün adı seçilir, miktar alanına iade edilecek miktar yazılır, birim fiyat ,indirim, depo bilgileri girilip, ekle butonuna basılarak satır kaydı yapılır.
- Tüm girişler bittikten sonra "Kaydet" ya da "Kaydet&Yeni" butonlarına basarak iade faturası kayıt işlemi tamamlanır.

#### b.3.6.Satış İade İrsaliyesi

Herhangi bir irsaliye/faturadan bağımsız iade irsaliyesi kesmek için kullanılır.

- Satış ve Üretim İşlemleri -> Satış İade İrsaliyesi ekranından giriş yapılır.
- Firma alanından tedarikçi adı seçilir.
- İrsaliye tarihi ve irsaliye no girilir.
- Bu bilgiler girildikten sonra ürün giriş kısmı ekranda açılır. Ürün adı seçilir, miktar alanına iade edilecek miktar yazılır, depo bilgileri girilip, ekle butonuna basılarak satır kaydı yapılır.
- Tüm girişler bittikten sonra "Kaydet" ya da "Kaydet&Yeni" butonlarına basarak iade irsaliyesi kayıt işlemi tamamlanır.

#### b.3.7. İrsaliye - Fatura Arama

bkz. b.1.11. İrsaliye - Fatura Arama

# b.3.8.Yeni Ödeme Girişi

bkz. b.2.9.Kaparo/Ödeme Girişi

# b.3.9.Ödemeler

bkz. b.2.10.Ödemeler

#### b.3.10.Pos Veri Aktarımları

Vectron kasalarından gelen ana veri ve gelir bilgilerinin manuel aktarıldığı ekrandır. Sistem yetkilisi tarafından otomatik zamanlayıcıya bağlı olarak ayarlanan aktarım ve düşüm işlemleri kullanıcıların sistemde olmadığı saatlerde gerçekleşir. Bunun dışında bu işlem iptal edilerek manuel de dosyaların aktarımı sağlanabilir. Bunun için,Vectron Commander tarafından c:\Vectron\Gunsonu klasörü altında dosyalar oluşmalıdır.

- Satış ve Üretim İşlemleri -> Pos Veri Aktarımları ekranından giriş yapılır.
- Sistem dosyaları gördüğü zaman aktarım seçenekleri aktif konumuna geçer.

> Kullanıcılar seçeneklerden birini tercih ederek aktarım işlemini gerçekleştirebilir.

# b.3.11.Manuel Pos Satış Girişi

Pos aktarımlarında sorun olduğu durumlarda pos satışlarının manuel girişini sağlayan ekrandır.

- Satış ve Üretim İşlemleri -> Manuel Pos Satış Girişi ekranından giriş yapılır.
- Satış girilecek gelir merkezi, fiyat seviyesi ve kasa bilgisi seçilir.
- Satışı gerçekleşen ürün adı seçilir. Miktar, varsa indirim tipi seçilerek ekle butonuna basılır.
- Tüm satış girişleri bittikten sonra genele uygulanacak bir indirim varsa indirim tipi seçilerek eklenir.
- Daha sonra ödeme türü bölümünden ödeme tipleri ve tutarları girilerek kayıt işlemi gerçekleştirilir.

#### b.3.12.Manuel Pos Satış Giriş Ara

Girilen verilerin listelendiği ve düzeltmelerinin yapıldığı ekrandır.

- Satış ve Üretim İşlemleri -> Manuel Pos Satış Giriş Ara ekranından giriş yapılır.
- Fiş no, gelir merkezi, Form tarihi, kasa kodu alanlarından biri ya da birkaçı doldurularak "Ara" butonuna basılır.
- Ekrana gelen veriler görüntülenmek isteniyorsa "Görüntüle" düzeltilmek isteniyorsa "Düzenle" butonuna basılır. Silme işlemi için "Sil" butonuna basılır.
- Kayıda düzenle ile girildikten sonra satırda bulunan düzenle butonu ile düzeltme işlemi gerçekleştirilebilir.

# b.3.13.Gelir Girişi Düzeltme Ve Düşüm

Otomatik ya da manuel aktarım sonucu sisteme gelen satışlar bu ekrandan izlenir. Eğer satışlar manuel aktarılmışsa ya da otomatik aktarım sonrasında düşümler gerçekleşmemişse bu ekrandan stok düşümleri gerçekleştirilebilir. Ya da yapılan düşümler geri alınabilir.

- Satış ve Üretim İşlemleri -> Gelir Girişi Düzeltme ve Düşüm ekranından giriş yapılır.
- Gelir Merkezi, satış malı adı ya da tarih aralığı verilerek "Listele" butonuna basılır.
- > Check işareti olan satırlar bu ürün için stoktan düşüm işleminin gerçekleştiğini gösterir.
- Ekrana gelen bilgiler üzerinde değişiklik yapılmak isteniyorsa ve ürün düşümleri gerçekleşmişse, önce "Düşümü geri al" butonun kullanılarak düşümlerin geri alınması gerekiyor.
- Daha sonra satırdaki kalem işaretine basarak miktar ve tutar bilgilerinde değişiklik yapılabilir. Tekrar düşüm işleminin gerçekleştirilmesi "Düşümü Gerçekleştir" butonuna basılarak yapılır.
- > Bu kayıtların silinmesi isteniyorsa "Pos Veri Aktarımları Silme" ekranında işlem yapılmalıdır.

# b.3.14. Üretim Girişi

Merkezi üretim ya da üretilmiş ürün stoğu tutan yerlerin kullanması gereken bir fonksiyondur. İşletmede üretilen mamul ya da yarı mamullerin üretim girişleri bu ekrandan yapılır.

- Satış ve Üretim İşlemleri -> Üretim Girişi ekranından giriş yapılır.
- > Fiş tarihi alanına üretimin yapıldığı tarih girilmelidir.
- Depo alanından üretim işleminin yapıldığı depo seçilir.
- Ürün adı, üretilecek miktar ve not bilgisi girilerek "Ekle" butonuna basılır.
- Tüm girişler bittikten sonra "Kaydet" ya da "Kaydet&Yeni" butonuna basılarak kayıt işlemi gerçekleştirilir.
- Eğer işletme şube siparişleri modülünü kullanıyorsa ve üretim fişleri satış irsaliyesi kesilen ürünler için oluşturulacaksa "Siparişten Ürün Getir" butonuna basılır. Sipariş ya da Teslim

tarihi seçeneği seçilerek "Ekle" butonuna basıldığında ekrana bu kritelere uyan ve irsaliyesi kesilmiş olan ürünler listelenir. "Kaydet" butonuna basıldığında form kaydı gerçekleşir.

### b.3.15. Üretim Fiş Listesi

Üretimi yapılan kayıtlar bu ekrandan izlenir. Üretim girişi ekranında bir fişe birden fazla ürün girilmiş olsa bile, üretim fiş listesi ekranında her ürün ayrı bir fiş olarak listelenir.

- Satış ve Üretim İşlemleri -> Üretim Fiş Listesi ekranından giriş yapılır.
- > Fiş numarası, Tarih aralığı, depo bilgilerinden biri doldurularak "Ara" butonuna basılır.
- Ekrana gelen listede tipi "510" olan üretim girişleri malzeme işlem fişi ile üretimin gerçekleştiğini, "800" olanlar ise pos tan gelen satışların düşümleri ile oluştuğunu gösterir.
- Üretim fiş listesinde güncelleme yapılamaz. Eğer girilen fişte bir hata varsa giriş silinip tekrar girilmelidir.

#### b.3.16.Pos Veri Aktarımları Silme

Aktarımla gelen satış verilerinin sistemden silinmesi için kullanılır. Bu işlemi yapmadan önce stok düşümlerinin geri alınmış olması gerekir.

- Satış ve Üretim İşlemleri -> Pos Veri Aktarımlarını silme ekranından giriş yapılır.
- Kasalar bölümünden satışları silinmek istenilen kasa seçilir. Tarih aralığı verilir ve "Listele" butonuna basılır.
- Ekrana gelen bilgilerden silinmek istenilen raporlar işaretlenir ve "Sil" butonuna basılır.

#### b.4.Envanter Yönetimi

#### b.4.1.Depolar Arası Transfer

İki depo arasındaki mal giriş çıkışını yapmak için kullanılan ekrandır.

- Envanter Yönetimi -> Depolar Arası Transfer ekranından giriş yapılır.
- > Depodan kısmında çıkış yapacağı depo adını seçer.
- > Depoya kısmında ise göndereceği depoyu seçer.
- Ürün adı, miktar ve açıklama bilgilerine giriş yapıldıktan sonra "Ekle" butonuna basılarak satır kaydı yapılır.
- Tüm giriş işlemleri bittikten sonra formun kaydı için "Kaydet" ya da "Kaydet&Yeni" butonuna basılır.

**Not 1:** Bir kullanıcının bir başka depoya transfer yapabilmesi için depo transfer yetkisinin olması gerekmektedir. Bkz. a.3.10.Depo Transfer Yetkisi.

Kullanıcı Tarih, ürün adı ve miktar girildikten sonra ekle butonuna basılarak satır kayıt işlemi yapılır. Tüm satır kayıt işlemi yapıldıktan sonra kaydet butonuna basılarak kayıt işlemi gerçekleşir.

**Not 2:** Depo tanımlarında çıkış deposu için "transferde üretim yapılsın" seçeneği işaretlenmiş ise, depodan yapılan reçeteli ürün çıkışları için üretim işlemi de gerçekleşir.

#### Transfer Onay Sistemi:

Transfer işleminde onay süreci kullanılmak isteniyorsa, talep yapacak depo yetkilisinin grup yetkisinden "Onaylama" yetkisinin kaldırılması yeterlidir. Bu durumda talep yapan kişi ancak talep edilen kişi talebe girip onaylama işi yaptıysa malın kabulünü yapabilir.

#### b.4.2.Depolar Arası Satış Malı Transferi

Reçeteli bir ürünün transferini alt ürünlerine bölerek yapmak için kullanılır.

- Envanter Yönetimi -> Depolar Arası Satış Malı Transferi ekranından giriş yapılır.
- > Depodan kısmında çıkış yapacağı depo adını seçer.
- > Depoya kısmında ise göndereceği depoyu seçer.
- Ürün adı, miktar ve açıklama bilgilerine giriş yapıldıktan sonra "Ekle" butonuna basılarak satır kaydı yapılır. Seçilen reçeteli ürüne bağlı ürünler satıra eklenir.
- Tüm giriş işlemleri bittikten sonra formun kaydı için "Kaydet" ya da "Kaydet&Yeni" butonuna basılır.

# b.4.3.Transfer Talebi

İki depo arasındaki transfer işlemini onay mekanizmasını işleterek yapamak için kullanılır.

- Envanter Yönetimi -> Transfer Talebi ekranından giriş yapılır.
- Yeni Talep butonuna basılır.
- > Talep Eden Depo kısmında kullanıcı kendi deposunu seçer,
- > Talep Edilen Depo kısmında malı talep ettiği depoyu seçer.
- > Beklenen alım tarihi kısmında malın teslim edilmesi istenilen tarih seçilir.
- Eğer işletme şube siparişleri modülünü kullanıyorsa ve şubelerin siparişlerine istinaden mal talebi yapılacaksa "Siparişten Ürün Getir" kutucuğu işaretlenir. Ekrana sipariş ve teslim tarihi alanları gelir. Kullanıcı burada tarih kriteri ve sipariş durumu bilgisi vererek "Ekle" butonuna bastığında bu parametreleri karşılayan ürünler için kullanılacak malzeme listesi gelir.
- Şube siparişlerine istinaden bir talepte bulunulmayacaksa kullanıcı direk talep edeceği ürünlerin girişini yapar.
- "Kaydet" butonuna basıldığında form kaydedilir. Talebin durumu "Yeni" olur. Talep tekrar düzenlenmek isteniyorsa ya da onaya gönderilmek isteniyorsa "Düzenle" butonuna basılarak talebin içine girilir, düzenleme yapılıp tekrar kaydededili ya da onaya gönderilir.
- "Kaydet&Yeni" butonun basıldığında form kaydedilir ve yeni kayıt girişi için yeni bir form açılır.
- "Kaydet&Onaya Gönder" butonuna basıldığında form kaydedilir ve mal talep edilen depo kullanıcısına gönderilir. Talebin durumu "Onay Bekliyor" olur.
- > Talebi karşılayan kişi Envanter Yönetimi -> Transfer Talebi ekranına girer.
- Tarih aralığı girip "Bana gelen talepler" parametresini işaretler ve "Ara" butonuna basar. Ekrana talepler listelenir.
- Talebin içersine görüntüle butonuna basılarak giriş yapılır.Onaylanan miktar alanına karşı depoya verilecek miktarlar yazılır. İstenilirse "Miktarları Eşitle" butonuna basılarak talep edilen miktar ile Onaylanan miktar alanları eşitlenebilir.
- Girişler bittikten sonra "Onayla" butonuna basılır. Ya da kullanıcı "Reddet" butonuna basarak tüm talebi reddedebilir.
- > Onaylanmış talebin durumu "Onaylanmış/Kabul Bekliyor" olur.
- Talebi yapan kullanıcı durumu "Onaylanmış/Kabul Bekliyor" olan talebin içine görüntüle butonuna basarak giriş yapar.
- Transfer miktarı alanına kabul ettiği miktarı yazar "Transfer Et" butonuna basar. Transfer işlemi bu aşamada gerçekleşmiş olur.

#### b.4.4.Transfer Ara

Depolar arası transfer işlemleri bu ekrandan izlenir ve düzeltilir.

- Envanter Yönetimi -> Transfer Ara ekranından giriş yapılır.
- Fiş numarası, tarih aralığı, giriş-çıkış deposu ya da ürün adı alanlarından biri ya da birkaçı doldurularak "Ara" butonuna basılır.
- Ekrana gelen transfer formları üzerinden "görüntüle" butonuna basılarak transfer formu incelenebilir.
- "Kopyala" butonuna basılarak formun bir kopyası oluşturulabilir.
- "Düzenle" butonuna basılarak da değişiklik yapmak için form açılabilir. Düzeltme için form açıldığında satırdaki düzeltme butonları kullanılarak ürün adı ya da miktar bilgilerinde

değişiklik yapılabilir. Daha sonra satır değişikliği " 🧟 " butonuna basılarak onaylanır ve tekrar "Kaydet" butonuna basılarak form kaydedilir.

"Silme" butonuna basılarak form tamamıyla silinir.

# b.4.5.Malzeme İşlem Fişi Girişi

Depolar arası transfer ya da reçete ile çıkışlar haricinde depolarda yapılan çıkışların kayıtlarının girildiği ekrandır. Bu çıkışların tiplerinin daha önceden masraf tipleri ekranında tanımlanması gerekmektedir. Bkz. a.1.14. Masraf Tipleri.

- > Envanter Yönetimi Malzeme İşlem Fiş Girişi ekranından giriş yapılır.
- > Depo bölümünden çıkışın yapılacağı depo seçilir.
- > Tip bölümünden çıkışın tipi seçilir.
- > Tarih bölümününden çıkışın yapılacağı tarih seçilir.
- > Ürün adı, miktar ve açıklama bilgileri girildikten sonra satırdaki "Ekle" butonuna basılır.
- Tüm girişler tamamlandıktan sonra "Kaydet" ya da "Kaydet&Yeni" ile formun tamamı kaydedilir.

**Not:** Bu ekrandan istenirse portföy kullanılarak da giriş yapılabilir. Portföyden işlem bölümünden tanımlı portföy seçilerek "Ekle" butonuna basılır. Ekrana gelen liste üzerinden girişler yapılarak "Kaydet" butonuna basılır.

# b.4.6.Malzeme İşlem Fişi Ara

Girilen malzeme işlemi fişleri bu ekrandan izlenir ve düzeltilir.

- > Envanter Yönetimi -> Malzeme İşlem Fişi Ara ekranından giriş yapılır.
- Depo, masraf tipi, ürün, tarih aralığı, fiş no, açıklamala alanlarından biri ya da birkaçı birden seçilerek "Listele" butonuna basılır.
- Ekrana gelen bilgiler üzerinden üzerinden "görüntüle" butonuna basılarak malzeme işlem fişi incelenebilir.
- "Düzenle" butonuna basılarak değişiklik yapmak için form açılabilir. Düzeltme için form açıldığında satırdaki düzeltme butonları kullanılarak ürün miktar ve açıklama bilgilerinde

değişiklik yapılabilir. Daha sonra satır değişikliği " 🧟 " butonuna basılarak onaylanır ve tekrar "Kaydet" butonuna basılarak form kaydedilir.

Silme" butonuna basılarak form tamamıyla silinir.

# b.4.7.Genel Masraf Girişi

İşletmenin genel masraflarının girildiği ekrandır. Masraf girişi için masraf tiplerinin önceden tanımlanması gerekmektedir. Bkz. a.1.14. Bu ekrandan girilen veriler satış ve karlılık raporu ve şube karlılık raporlarında kullanılır.

- Envanter Yönetimi -> Genel Masraf Girişi ekranından giriş yapılır.
- > Gelir merkezi, tarih aralığı bilgileri doldurulur.
- Masraf tipi seçimi yapılıp, masrafım başlangıç bitiş ve tutar bilgileri doldurularak "Ekle" butonuna basılır.
- Tüm girişler bittikten sonra "Kaydet" ya da "Kaydet&Yeni" butonları kullanılarak kayıt işlemi tamamlanır.

# b.4.8.Genel Masraf Girişi Ara

Girilen masraf girişlerinin izlendiği ve düzeltildiği ekrandır.

> Envanter Yönetimi -> Genel Masraf Girişi ekranından giriş yapılır.

- Fiş numarası, gelir merkerzi, tarih aralığı bilgilerinden biri ya da birkaçı doldurularak "Ara" butonuna basılır.
- Ekrana gelen bilgiler üzerinden üzerinden "görüntüle" butonuna basılarak masraf fişi incelenebilir.
- "Düzenle" butonuna basılarak değişiklik yapmak için form açılabilir. Yeni bir satır eklenebilir ya da mevcut satır silinerek doğru kayıt tekrar girilip "Kaydet" ya da "Güncelle" butonu ile form kaydedilir.
- > "Silme" butonuna basılarak form tamamıyla silinir.

#### b.4.9.Açılış Fişi

Novastock programı çalışan bir işletmeye ilk kurulduğu zaman, işletmenin elinde olan stoklar miktar ve değerleri ile sisteme bu ekrandan girilir.

- Envanter Yönetimi -> Açılış Fişi ekranından giriş yapılır.
- > Depo bölümünden sayım girilecek depo seçilir.
- Sistem otomatik olarak ilgili depo için tanımlanmış olan ilk açık hesap dönemini getirir.
- Kullanıcı ürün adı, miktar, birim fiyat girişi yaparak "Ekle" butonuna basılır.
- > Tüm girişler bittikten sonra "Kaydet" butonu ile form kaydedilir.

#### b.4.10.Sayım Fişi

Periodik sayım girişleri için kullanılır. İki tip sayım girişi mevcuttur: Dönem sonu ve ara sayım girişi. Dönem sonu sayım girişleri, tanımlı hesap dönemlerine girilir. Kullanıcılar hesap dönemlerinde belirlenen tarih aralığının sonunda depolarında sayım yapıp dönem sonu sayım girişi ekranından sayım girişini yapabilirler. Dönem sonu sayım girişleri bir depodaki tüm mallar için yapılır.

Ara sayım girişleri, istenilen bir günde istenilen mallara yapılan sayımlardır. Kullanıcılar tarih girerek sayım girişi yaparlar.

- Envanter Yönetimi ->Sayım Fişi ekranından giriş yapılır.
- Sayım girilecek depo adı seçilir.
- Sayım tipi seçilir. Sayım tipi olarak dönem sonu seçilmişse depoya ait açık hesap dönemlerinden biri seçilir. Ara sayım seçilmiş ise tarih seçimi yapılır.
- Sayım davranışı otomatik düşüm işlemi çalıştırılan yerler için önemlidir. Bu fonksiyonun özelliği şudur: "Hammadde stokları güncellensin" seçilmiş ise, dönem kapanışında sayımı girilen yarı mamullerin reçetelerine göre hesaplanan hammadde stok miktarları sayım miktarlarına eklenerek dönem devir miktarlarına eklenir. "Sayılan ürünlerin stokları güncellensin" seçilmiş ise sadece sayımı girilen ürünlerin sayımdaki miktarları sonraki döneme devredilir.
- Giriş tipi için "Doğrudan" seçilmiş ise kullanıcı ürün isimlerini tek tek çağırarak sayım girişlerini yapabilir. "Hammadde listesinden" seçilmiş ise ürün kartında "Kullanım Statüsü" "hammadde" seçili olan ve o depoda hareket görümüş ürünler ekrana listelenir. "Diğer mallar listesinden" seçilmiş ise, kullanım statüsü hammadde olan ürünler dışındakiler ekrana listelenir.
- Liste seçimlerinden biri yapılmış ise ekrana 10 satırlık sayfalar halinde ürünler listenir. Bir diğer sayfaya geçmeden önce "Miktar girilenleri ekle" butonuna basmak gerekir. Aksi takdirde girilen sayımlar kaydolmaz. Tüm sayfalardaki sayım giriş işlemleri bittikten sonra "Kaydet" ya da "Kaydet&Yeni" butonlarına basılması gerekmektedir.
- Sayım fişi excelden içeri alınmak isteniyorsa Raporlar ->Listeler ->510-Sayım Listesi menüsünden giriş yapılarak "depo adı, ürün adına göre sıralı, ürünlere göre" parametreleri verilir va sayım listesi alınır. Bu liste export ->MS-Excel 97-2000 (Data only) seçenği seçilerek excele atılır. Miktar kolonları doldurulur. Boş satırlar ve ilk satırda gelen başlık bilgisi silinerek excel dosyası kaydedilir.

Envanter Yönetimi ->Sayım Fişi ekranından giriş yapılır. Depo, sayım tipi, dönem/ara sayım tarihi seçimi yapıldıktan sonra "Excelden" seçeneği işaretlenir. Ekrana gelen dosya bölümünden kaydedilen excel dosyası seçilerek "Excelden sayım fişi al" butonuna basılır. Ekrana sayım bilgileri geldikten sonra "Kaydet" butonuna basılır.

# b.4.11.Sayım Fişi Ara

Sayım fişi ara ekranı girilen sayım kayıtlarının listelendiği ekrandır.

- Envanter Yönetimi ->Sayım Fişi Ara ekranından giriş yapılır.
- Fiş numarası, depo adı, hesap dönemi, fiş türü, sayım tarihi, ürün adı verilerinden biri ya da birkaçı doldurularak "Ara" butonuna basılır.
- Sayım fişi satırındaki "Düzenle" butonuna basılarak sayım fişine girilebilir ve satırlardaki düzenle butonlarına basılarak sayım miktarları düzeltilebilir.
- Girilen "ara sayım" fişlerinin güncellenmesi bu ekrandan yapılır. Ara sayım fişine ait fiş no ve fiş türü girilerek sayım fişi ekrana getirilir ve daha sonra "Stokları Güncelle" butonuna basılarak sayım miktarları güncelleme işi tamamlanır.

#### b.4.12.Dönem Kapatma/Açma

Dönem kapatma işlemi, depo tanımlarında verilen kapanış tipi parametresine göre stokların bir sonraki hesap dönemine devir kaydı olarak kaydedilmesini sağlar. Kapanış tipi sayımla devir seçilen depolar için sayılan miktarlar, eldeki stok seçilen depolar için sistemin hesapladığı eldeki stok değerleri, sıfırla seçilenler için ise sıfır miktarlar sonraki döneme devreder. Eğer sayımla devir seçilmiş ise ve sayım girilmemişse sıfır değerlerle devir işlemi tamamlanır. Dönem kapatıldıktan sonra geriye dönük işlemlerde değişiklik yapılamaz. Dönem açma işlemi ise, son kapatılan dönemi açmak için kullanılır. Bu ekran üzerinden hem dönem kapatma hem de dönem açma işlemi yapılabilir.

- > Envanter Yönetimi ->Dönem Kapatma/Açma ekranından giriş yapılır.
- > Depo bölümünden açılacak ya da kapatılacak depolar işaretlenir.
- Dönem kapatmak için "Dönemleri Kapat", dönem açmak için ise "Dönemleri Kapat" seçeneği seçilerek "Ara" butonuna basılır.
- Ekrana gelen dönemlerden işlem yapılmak istenenler seçilerek "Seçilenleri Aç/Kapat" butonuna basılır.

#### b.4.13.Stok Hareketleri

Stok hareketleri ekranı bir malı seçilen depoda ve verilen tarih aralığındaki hareketlerini izlemek için kullanılır.

- Envanter Yönetimi ->Stok Hareketleri ekranından giriş yapılır.
- Ürün adı, depo, tarih aralığı verilerek "Ara" butonuna basılır.
- Ekranda verilen tarih aralığına göre açılış fişleri, önceki dönem devirleri ile hareket işlemlerinin detay ve özet bilgileri ekrana gelir.

#### b.4.14.Eldeki Stok

Bu ekrandan ürünlerin seçilen depodaki eldeki stok miktarı izlenir.

- Envanter Yönetimi ->Eldeki Stok ekranından giriş yapılır.
- Ürün Adı ve depo bilgileri girilerek "Ara" butonuna basılır.

#### b.4.15.Portföy Girişi

Bu ekran malzeme işlem fiş girişinde hazır listeler getirmek için kullanılır.

Envanter Yönetimi ->Portföy Girişi ekranına girilir.

- Portföy adı alanına portföy adı girilir.
- > Sol bölümde yer alan ürün grubu ağacından bir grup seçilerek listele butonuna basılır.
- İstenilen ürünlerin başındaki artı butonuna basılarak sağ bölümdeki sepetim alanına eklenir ve "Kaydet" butonuna basılır.
- Her kayıtlı portföy yalnızca portföyü tanımlayan kullanıcının bağlı olduğu şirketin kulanıcılarında görünür.

#### b.4.16.Portföyler

Kayıtlı portföyler bu ekran üzerinden diğer şubelere kopyalanabilir ya da tekrar düzenlenebilir.

- > Envanter Yönetimi ->Portföyler ekranına girilir.
- Kopyalama için kayıtlı portföy satırındaki büyüteç ikonuna basılarak comboya şube listesinin gelmesi sağlanır.
- Bir şube seçilerek kopyala butonuna basılır. Böylelikle diğer bir şubeye kopyalama işlemi yapılmış olur.

b.5.Barkodlu El terminali İşlemleri

| Depo İşlemleri           |
|--------------------------|
| Barkod Tanıtma           |
| <u>Transfer Fişi</u>     |
| <u>Savım Fişi</u>        |
| <u>Üretim Fişi</u>       |
| <u>Transfer Talep</u>    |
| Mal Kabul İşlemleri      |
| <u>Alış İrsaliyesi</u>   |
| <u>Satış İrsaliyesi</u>  |
| Siparișten Alıma Çevinne |
| Sevk Miktar Tevit        |
| Cikis                    |

#### b.5.1.Depo İşlemleri

#### b.5.1.1.Barkod Tanıtma

Ürünlerin barkodlarını programa tanıtmak için kullanılır.

- Aranan ürün alanından barkodu tanıtılacak ürün aratılır.
- Ürün adı kısmından ürün adı seçilir.
- Barkod alanına gelindikten sonra barkod okutma işlemi yapılır.
- Barkod ekranda belirdikten sonra kayde butonuna basılarak kayıt işlemi tamamlanır.

# b.5.1.2.Barkodlu Mal Transferi

El terminali üzerinden depolar arası transfer işlemi yapmak için kullanılır.

- > El terminali üzerinden depodan (çıkış) ve depoya (giriş) depoları seçilir,
- Transfer tarihi girilir ve ürün ekle butonuna basılarak ürünlerin okutulacağı sonraki sayfaya geçilir.
- Ürünün barkodu okutulur , ürünün adı ekrana gelir.
- Miktar alanına transfer edilecek miktar yazılır ve "Ekle" butonuna basılır. Sırasıyla tüm ürünler okutulup miktarları girilir.
- Transfer fişinin kaydı için formun sonuna bulunan kaydet butonuna basılarak kayıt işlemi tamamlanır.

# b.5.1.3.Barkodlu Sayım

El terminali ile sayım yapmak için kullanılır.

- > El terminali üzerinden sayımı girilecek depo, sayım tipi ve dönem/tarih seçilir.
- > Davranış bölümünde uygulanmak istenen yöntem seçilir. Bknz. b.4.8.Sayım Fişi
- Ürün ekle ye basılarak sonraki sayfaya geçilir.
- Ürün barkodu okutularak sayım miktarı yazılır ve "Ekle" butonuna basılır. Sırasıyla tüm ürünler okutulup miktarları girilir.
- Sayım fişinin kaydı için formun sonuna bulunan kaydet butonuna basılarak kayıt işlemi tamamlanır.

#### b.5.1.4.Barkodlu Üretim Girişi

El terminali üzerinden üretim girişi kaydı için kullanılır.

- El terminali üzerinden üretim girilecek depo ve tarih seçilerek ürün ekle ye basılır.
- Sonraki sayfada ürünün barkodu okutularak üretim yapılacak miktar yazılır ve "Ekle" butonuna basılır. Sırasıyla tüm ürünler okutulup miktarları girilir.
- Üretim fişinin kaydı için formun sonuna bulunan kaydet butonuna basılarak kayıt işlemi tamamlanır.

#### b.5.1.5.Barkodlu Transfer Talebi

El terminali üzerinden transfer taleplerini karşılamak içindir.

- Talep edilen kişi kendisine gelen talepleri görmek için durum bölümünden "Bana gelen talepler" seçeneğini işaretler.
- > Talep edilen depo ve talep eden depo alanlarından isterse depo adı seçilir.
- > Durum alanından "Yeni" seçeneğini seçilir ve ileri butonuna basılır.
- > Tarih kısmından talep tarih aralığını belirlenir ve ileri butonuna basılır.
- Ekrana gelen taleplerin içerisine girilir.
- Barkod okutarak miktar girişini yapılır ve ekle butonuna basılır.
- > Tüm girişler bittikten sonra kaydetme işlemi yapılır.

#### b.5.2.Barkodlu Mal Kabul İşlemleri

#### b.5.2.1.Alış İrsaliyesi

El teminali üzerinden alış irsaliyesi girişi için kullanılır.

Aranacak firma alanında firma adının bir kısmı yazılarak "Ara" butonuna basılır. Firma kutucuğuna gelen seçenekler arasından ilgili firma adı seçilir.

- > Depo bölümünden irsaliyenin girileceği depo seçilir.
- İrsaliye tarihi ve numarası yazıldıktan sonra ürün ekle butonuna basılarak sonraki sayfaya geçilir.
- Bu ekranda irsaliyesi girilecek ürünün barkodu okutularak miktar girişi yapılır ve "Ekle" butonuna basılır. Sırasıyla tüm ürünler okutulup miktarları girilir.
- İrsaliye kaydı için formun sonuna bulunan kaydet butonuna basılarak kayıt işlemi tamamlanır.

# b.5.2.2.Satış İrsaliyesi

El teminali üzerinden satış irsaliyesi girişi için kullanılır.

- Aranacak firma alanında firma adının bir kısmı yazılarak "Ara" butonuna basılır. Firma kutucuğuna gelen seçenekler arasından ilgili firma adı seçilir.
- > Depo bölümünden irsaliyenin girileceği depo seçilir.
- İrsaliye tarihi ve numarası yazıldıktan sonra ürün ekle butonuna basılarak sonraki sayfaya geçilir.
- Bu ekranda irsaliyesi girilecek ürünün barkodu okutularak miktar girişi yapılır ve "Ekle" butonuna basılır. Sırasıyla tüm ürünler okutulup miktarları girilir.
- > İrsaliye kaydı için formun sonuna bulunan kaydet butonuna basılarak kayıt işlemi tamamlanır.

# b.5.2.3.Siparişten Alıma Çevirme

Satınalma siparişi üzerinden mal kabul için kullanılır.

- Aranacak firma alanında firma adının bir kısmı yazılarak "Ara" butonuna basılır. Firma kutucuğuna gelen seçenekler arasından ilgili firma adı seçilir.
- Depo bölümünden siparişin verildiği depo seçilir.
- > İleri butonuna basılır. Sonraki ekranda siparişleri sorgulamak amacı ile tarih aralığı verilir.
- > İleri butonuna basılınca bu satıcı ve depoya ait açılmış siparişler ekrana gelir.
- > Mal kabulu yapılacak sipariş üzerinden "güncelle" butonuna basılır.
- > Ürün barkodu okutulur. İşaretçi ilgili ürünün miktar alanına odaklanır.
- Giriş miktarı girilir.
- Evrak no, evrak tarihi, irsaliye/irsaliyeli fatura alanları doldurulduktan sonra "Oluştur" butonuna basılır.

# b.5.2.4.Sevk Miktar Teyidi

Şube siparişlerinin sevkiyatı için kullanılır.

- Şube teslim başlangıç ve bitiş tarihleri girilir.
- Sevkiyatı yapılacak şube seçilir.
- > Ürün depolama yeri seçilir ve "Listele" butonuna basılır.
- İşaretçi listele butonunun sol tarafında bulunan boş alanda iken ürün barkodu okutulur. İşaretçi siparişin olduğu satıra sevk miktarı alanına odaklanır. Miktar sipariş miktarı ile eşitlenir ve siparişin görüldüğüne dair kutucuk işaretlenir.
- > Tüm okumalar bittikten sonra "Kaydet" butonuna basılır.

INDEKS

b.6.NovaStock Raporlar b.6.1.Fatura/İrsaliye Raporları

# 101-Mutabakat Raporu

Rapor Parametreleri: Fatura Tipi, Tarih Aralığı, Satıcılar, Depolar, Rapor Tipi (Grupsuz, Depoya Göre Gruplu, Depo ve Satıcıya Göre Gruplu), Depolar

| MAL ALIM RAPORLARI                                                              |                |                                      |                                      |
|---------------------------------------------------------------------------------|----------------|--------------------------------------|--------------------------------------|
| Depo Mutabakat Raporu                                                           |                |                                      | 10.03.2011 14:23                     |
| Fatura Türü : ALIŞ FATURASI                                                     |                |                                      |                                      |
| Satici                                                                          |                | KDV Hariç Toplam                     | KDV Dahil Toplam                     |
| Depo : ANA DEPO ATAKÖY                                                          |                |                                      |                                      |
| AKTURK DIS TICARET LTD. STI.<br>BANVIT SAN AS<br>COCA COLA SATIS VE DAGITIM AS. |                | 1.565,64TL<br>353,35TL<br>1.933.01TL | 1.847,46TL<br>381,62TL<br>2.088,84TL |
|                                                                                 | Depo Toplamı : | 3.852,00 TL                          | 4.317,92 TL                          |
| Depo : ANA DEPO BAĞDAT                                                          |                |                                      |                                      |
| AKTURK DIS TICARET LTD. STI.<br>BANVIT SAN AS<br>COCA COLA SATIS VE DAGITIM AŞ. |                | 1.195,12TL<br>351,61TL<br>552,78TL   | 1.410,25TL<br>379,73TL<br>597,00TL   |
|                                                                                 | Depo Toplamı : | 2.099,51 TL                          | 2.386,98 TL                          |
| Rapor hazırlanma süresi : 0,10938 s                                             | Genel Toplam : | 5.951,51 TL                          | 6.704,90 TL                          |

#### 102-Fatura Raporu

Rapor Sorguları:Fatura Tipi,Firmalar, Depolar,Tarih Aralığı, Ürün, Ürün Grupları, Rapor Tipi (Depoya ve Satıcıya Göre, Depoya Göre, Ürüne Göre, Üst Gruba Göre)

| Fatura Raporu                                                                                                    |                                   | 10.03.2011 16                           | :35                        |
|----------------------------------------------------------------------------------------------------|-----------------------------------|-----------------------------------------|----------------------------|
| Fatura Türü : ALIŞ FATURASI                                                                                                    |                                   |                                         |                            |
| <u>Evr. Tarihi Evrak No</u> Ürün                                                                                                    | <u>Miktar</u> Birim               | Fiyat <u>%İnd</u>                       | Tutar                      |
| Depo : ANA DEPO BAĜDAT                                                                                                    |                                   |                                         |                            |
| Satici : AKTURK DIS TICARET LTD. STI.                                                                                                    |                                   |                                         |                            |
| 02.02.2011 923814 H 7 HYGIENE GEL DEZENFEKTAN 5.25<br>02.02.2011 923814 K 24 BULASIK DETERJANI 20.6 KG<br>02.02.2011 923814 K 26 YAG SOKUCU 840 GR<br>Satici : BANVIT SAN AS | 42,00 KG<br>103,00 KG<br>18,00 AD | 9,69 25,00<br>5,88 25,00<br>32,29 25,00 | 305,22<br>453,98<br>435,92 |
| 01.02.2011 355522 PILIC LIGHT GOGUS 170 GR<br>01.02.2011 355522 PILIC SARMA 110 GR TAVA<br>02.02.2011 355 PILIC SARMA 110 GR TAVA<br>Satici : COCA COLA SATIS VE DAGITIM AŞ. | 29,76 KG<br>12,05 KG<br>11,37 KG  | 6,70 0,00<br>6,50 0,00<br>6,50 0,00     | 199,38<br>78,31<br>73,92   |
| 01.02.2011 360047 COCA COLA ZERO POSMIX 10 LT                                                                                                    | 192,00 LT                         | 2,88 0,00<br>Depo Toplamı :             | 552,78<br>2.099,51         |
|                                                                                                    |                                   | Genel Toplam : 2                        | .099,51                    |

#### 103-Satıcı Bazında

Rapor Sorguları:Fatura Tipi, Firmalar, Depolar, Tarih Aralığı, Ürün, Ürün Grupları, Rapor Tipi (Detaylı, Detaysız)

| SATIN AL                                                           | LIM RAF                              | PORLARI                                                                                                    |                                                                          |                                                                     |                                      |                                                |
|--------------------------------------------------------------------|--------------------------------------|----------------------------------------------------------------------------------------------------|--------------------------------------------------------------------------|---------------------------------------------------------------------|--------------------------------------|------------------------------------------------|
| Satıcıya                                                           | Göre Alı                             | m Raporu                                                                                                   |                                                                          |                                                                     | 10                                   | .03.2011 16:47                                 |
| Fatura Ti                                                          | irü : ALIŞ                           | FATURASI                                                                                                   |                                                                          |                                                                     |                                      |                                                |
| Evr. Tarihi                                                        | Evrak No                             | Ürün Adı                                                                                                   | Depo Adı                                                                 | Miktar Birim                                                        | Birim Fiyat                          | Toplam                                         |
| Firma Adı :                                                        | BANVIT SA                            | N AS                                                                                                    |                                                                          |                                                                     |                                      |                                                |
| 01.02.2011<br>02.02.2011<br>01.02.2011<br>02.02.2011<br>02.02.2011 | 012490<br>012965<br>012490<br>012965 | PILIC LIGHT GOGUS 170 GR<br>PILIC LIGHT GOGUS 170 GR<br>PILIC SARMA 110 GR TAVA<br>PILIC SARMA 110 GR TAVA | ANA DEPO ATAKÖY<br>ANA DEPO ATAKÖY<br>ANA DEPO ATAKÖY<br>ANA DEPO ATAKÖY | 21,796 KG<br>16,264 KG<br>10,378 KG<br>5,358 KG<br>Satıcı Toplamı : | 6,70TL<br>6,70TL<br>6,25TL<br>6,25TL | 146,03<br>108,97<br>64,86<br>33,49<br>353,35TL |
| Rapor hazırla                                                      | ınma süresi                          | : 0,01563 s                                                                                                |                                                                          | Genel Toplam :                                                      |                                      | 353,35TL                                       |

# 104-Depo Bazında

Rapor Sorguları: Fatura Tipi, Depolar, Firmalar, Tarih Aralığı, Ürün Grupları, Rapor Tipi (Özet I, ÖzetII)

| Alt Gruba Göre Depo Bazında - Özet |       |                |                  | 10.03.2011 16:52 |
|------------------------------------|-------|----------------|------------------|------------------|
| 「arih Aralığı : 02.02.2011 - 02.02 | .2011 |                |                  |                  |
| Ürün Adı                           | Birim | Miktar         | Ort. Birim Fiyat | Tutar            |
| epo Adı : ANA DEPO BAĞDAT          |       |                |                  |                  |
| Alt Grup Adı : SARAP BEYAZ         |       |                |                  |                  |
| SARAP MUTFAK BEYAZ                 | AD    | 6,000000       | 10,95 TL         | 65,70 TL         |
| SARAP TERRA DE FRAN SAUV.BLANC     | ADET  | 6,000000       | 29,59 TL         | 177,54 TL        |
| SARAP TILSIM MISKET 50 CL          | ADET  | 12,000000      | 11,49 TL         | 137,88 TL        |
|                                    |       | Alt Grup       | Toplamı :        | 381,12 TL        |
| Alt Grup Adı : SARAP KIRMIZI       |       |                |                  |                  |
| SARAP ANTARES CAB.SAV.ROSE         | AD    | 6,000000       | 22,25 TL         | 133,50 TL        |
| SARAP LEONA CAB.SAUV.              | ADET  | 6,000000       | 17,81 TL         | 106,86 TL        |
| SARAP LEONA MERLOT                 | ADET  | 6,000000       | 17,81 TL         | 106,86 TL        |
| SARAP LEONA SHIRAZ-O.GOZU          | ADET  | 24,000000      | 15,96 TL         | 383,04 TL        |
|                                    |       | Alt Grup       | Toplamı :        | 730,26 TL        |
|                                    |       | <b>Depo To</b> | plamı :          | 1.111,38 TL      |
| apor hazırlanma süresi : 0.26563 s |       | Rapor T        | oplamı :         | 1.111.38TL       |

#### 105-Depo&Satıcı Bazında

Rapor Sorguları: Fatura Tipi, Firmalar, Depolar, Tarih Aralığı, Ürün Grupları

| Rapor hazı         | rlanma süres    | i : 0,10938 s                        |                          | Rapor Toplamı : | 680.32 TL        |
|--------------------|-----------------|--------------------------------------|--------------------------|-----------------|------------------|
|                    |                 |                                      |                          | Depo Toplamı :  | 362,05 TL        |
|                    |                 |                                      |                          | Grup Toplamı :  | 362,05 TL        |
| 03.02.2011         | 356210          | BANVIT SAN AS                        | PILIC LIGHT GOGUS 170 GR | 54,71 KG        | 362,05           |
| KUME               |                 | BI                                   |                          |                 |                  |
| Depo Adı :         | ANA DEPO I      | BAĞDAT                               |                          |                 |                  |
|                    |                 |                                      |                          | Depo Toplamı :  | 318,27 TL        |
|                    |                 |                                      |                          | Grup Toplamı :  | 318,27 TL        |
| 02.02.2011         | 012965          | BANVIT SAN AS                        | PILIC LIGHT GOGUS 170 GR | 48,22 KG        | 318,27           |
| KUME               | S HAYVANLA      | RI                                   |                          |                 |                  |
| Depo Adı :         | ANA DEPO        | ATAKÔY                               |                          |                 |                  |
| <u>Evr. Tarihi</u> | <u>Evrak No</u> | Satici Adi                           | Ürün Adı                 | Miktar Birim    | Tutar            |
| Tarih Ara          | alığı : 02.02   | 2.2011 - 03.02.2011                  |                          |                 |                  |
| Alt Grut           | oa Göre D       | epo Bazında Detaylı Satınalım Raporu |                          |                 | 10.03.2011 16:55 |
|                    |                 |                                      |                          |                 |                  |
| SATIN A            | I IM RAI        | PORLARI                              |                          |                 |                  |

# 106-Fiyat Farklılık 1

Rapor Sorguları: Firma, Depo, Tarih Aralığı, Ürün, %Fark Aralığı, Ürün Grupları

| ENVANTER RAPORLARI                                                      |                                        |             |              |                    |               |           |        |
|-------------------------------------------------------------------------|----------------------------------------|-------------|--------------|--------------------|---------------|-----------|--------|
| Fiyat Farklılık Raporu                                                  |                                        |             |              |                    | 21.0          | 2.2012 17 | :43    |
| Kriterler : 1 adet firma; 1 adet depo; Tüm gruplar;                     | Tüm ürünler; Tarih: 12.01.2012-12.01.2 | 012         |              |                    |               |           |        |
| Evr. Tarihi Evrak No Firma Adı                                          | Teklif Notu                            | Fatura Notu | Miktar Birim | <u>Alım Fiyatı</u> | Teklif Fiyatı | Fark      | Fark   |
| Depo: ANA DEPO ATAKÖY                                                   |                                        |             |              |                    |               |           |        |
| Ürün: H10400 - BADEM KAVRULMUS ITHAL                                    |                                        |             |              |                    |               |           |        |
| 12.01.2012 227507 MALATYA PAZARI<br>Ürün: H10419 - CEVIZ                | KALIFORNIA MALATYA PAZARI              |             | 10,000000 KG | 21,8800            | 19,5600       | -2,3200   | %11,86 |
| 12.01.2012 227507 MALATYA PAZARI<br>Ürün: H10406 - FINDIK               | EXTRA LUX MALATYA PAZARI               |             | 4,000000 KG  | 34,3600            | 30,8000       | -3,5600   | %11,56 |
| 12.01.2012 227507 MALATYA PAZARI<br>Ürün: H10407 - FISTIK ANTEP KABUKLU | MALATYA PAZARI                         |             | 7,000000 KG  | 25,1600            | 22,4800       | -2,6800   | %11,92 |
| 12.01.2012 227507 MALATYA PAZARI<br>Ürün: H10409 - FISTIK TUZLU         | MALATYA PAZARI                         |             | 7,000000 KG  | 25,1600            | 22,4800       | -2,6800   | %11,92 |
| 12.01.2012 227507 MALATYA PAZARI<br>Ürün: H10411 - KAYISI KURU          | MALATYA PAZARI                         |             | 7,000000 KG  | 8,6800             | 7,7200        | -0,9600   | %12,44 |
| 12.01.2012 227507 MALATYA PAZARI<br>Ürün: H10416 - UZUM KURU            | 80-100 MALATYA PAZARI                  |             | 4,000000 KG  | 14,6800            | 14,2800       | -0,4000   | %2,80  |
| 12.01.2012 227507 MALATYA PAZARI                                        | MALATYA PAZARI                         |             | 2,000000 KG  | 6,8400             | 6,0800        | -0,7600   | %12,50 |

#### 107-Fiyat Farklılık 2

Rapor Sorguları: Fatura Tipi, Firmalar, Depolar, Tarih Aralığı, Ürün Grupları

| Fiyat Farkı Raporu - 2                                                  |                                                 |                                                | 10.03.2011 17:29                                                                         |
|-------------------------------------------------------------------------|-------------------------------------------------|------------------------------------------------|------------------------------------------------------------------------------------------|
| Tarih Aralığı : 01.02.2011 - 10.                                        | 03.2011                                         |                                                |                                                                                          |
| Fatura Tipi : ALIŞ FATURASI                                             |                                                 |                                                |                                                                                          |
| <u>Evrak Tarihi</u>                                                     | <u>Miktar</u> Birim                             | Birim fiyat Depo Adı                           | Sation Adi                                                                               |
| SARAP LEONA NAR-CHARD.<br>09.02.2011<br>Ürün Miktar Toplamı :           | 24,000000 ADET<br>24,000000                     | 15,96 ANA DEPO ATAKÖY                          | KASHA TURIZM VE TEKSTİL-Ayhan ÇARIKÇILAR                                                 |
| SARAP MUTFAK BEYAZ<br>02.02.2011<br>09.02.2011<br>Ürün Miktar Toplamı : | 6,000000 AD<br>12,000000 AD<br><b>18,000000</b> | 10,95 ANA DEPO ATAKÖY<br>10,95 ANA DEPO ATAKÖY | PIRIM GIDA VE MESRUBAT SAN.VE TIC.LTD.STI.<br>PIRIM GIDA VE MESRUBAT SAN.VE TIC.LTD.STI. |
| SARAP TERRA SAUV.BLANC<br>02.02.2011<br>Ürün Miktar Toplamı :           | 12,000000 ADET<br>12,000000                     | 21,45 ANA DEPO ATAKÖY                          | PIRIM GIDA VE MESRUBAT SAN.VE TIC.LTD.STI.                                               |
| SARAP TILSIM MISKET 50 CL<br>02.02.2011<br>Ürün Miktar Toplamı :        | 12,000000 ADET<br>12,000000                     | 11,49 ANA DEPO ATAKÖY                          | PIRIM GIDA VE MESRUBAT SAN VE TIC.LTD.STI.                                               |

# 108-İade/FF Düşmüş Faturalar

Rapor Sorguları: Fatura Türü, Firmalar, Depolar, Tarih Aralığı, Ürün Grupları, Ürün

| MALZEN       | NE İŞLEI        | M RAPO        | RLARI               |              |               |         |        |             |            |              |
|--------------|-----------------|---------------|---------------------|--------------|---------------|---------|--------|-------------|------------|--------------|
| Alış Fa      | turaları        | Raporu        |                     |              |               |         |        |             | 10.10      | 0.2012 17:13 |
| Tarih Ara    | lığı : 01.04.20 | 12 00:00:00 - | 10.04.2012 00:00:00 |              |               |         |        |             |            |              |
| Evrak Tarihi | Evrak No        | Ürün No       | Ürün Adı            | Miktar Birin | n Birim Fiyat | İndirim | Tutar  | lade Miktar | Fark Tutar | Net Tutar    |
| Depo: Al     | NA DEPO BAK     | URKÖY         |                     |              |               |         |        |             |            |              |
| Satici :     | ERGUN KAY       | A GIDA LTD.S  | TI.(EFES)           |              |               |         |        |             |            |              |
| Ta           | ınım : ALIŞ F.  | ATURASI       |                     |              |               |         |        |             |            |              |
| 07.04.2012   | 993631          | H53           | BIRA EFES BOMONTI   | 48,00 AD     | 1,00          | 0,00    | 105,12 | 0,00        | 0,00       | 105,12       |
| 05.04.2012   | 993324          | Y11           | BIRA EFES MOJITO    | 15,00 SISE   | 1,00          | 0,00    | 47,40  | 15,00       | 0,00       | 0,00         |
| 05.04.2012   | 993324          | Y10           | BIRA EFES SATSUMA   | 15,00 SISE   | 1,00          | 0,00    | 47,40  | 15,00       | 0,00       | 0,00         |
| 05.04.2012   | 993324          | H145211       | BIRA MARIACHI DRY   | 10,00 AD     | 1,00          | 0,00    | 27,10  | 10,00       | 0,00       | 0,00         |
| AL           | IŞ FATURASI     | - Toplam :    |                     |              |               |         | 227,02 |             |            | 105,12       |
| ERGUN        | KAYA GIDA L     | TD.STI.(EFES  | ) - Toplam          |              |               |         | 105,12 |             |            | 105,12       |
| ANA DEPO     | ) bakirköy      | Toplam :      |                     |              |               |         | 227,02 |             |            | 105,12       |
| Genel 1      | Toplam :        |               |                     |              |               |         | 227,02 |             |            | 105,12       |

#### 109-Açık İrsaliyeler

Rapor Sorguları: Fatura Tipi, Firma, Depo, Tarih Aralığı, Ürün Grubu, Ürün

# Açık İrsaliyeler Raporu

|                 |                                 |        |       | 11.10.2012 10:05 |
|-----------------|---------------------------------|--------|-------|------------------|
| Fatura Türü :   |                                 |        |       |                  |
|                 | Ürün Adı                        | Miktar | Birim | Depo Adı         |
| IZMIT ŞUBE DEPO | 09/17/2012                      |        |       |                  |
| 076845          | 076845                          |        |       |                  |
|                 | PİPET KÖRÜKLÜ 100 ADETLİK PAKET | 10,00  | ADET  | İZMİT ŞUBE DEPO  |
|                 | ELDİVEN ŞEFFAF 100 LÜ           | 100,00 | ADET  | İZMİT ŞUBE DEPO  |
|                 | ELDİVEN AMELİYAT 10LU PKT       | 12,00  | ADET  | İZMİT ŞUBE DEPO  |
|                 | ELDİVEN FIRIN SİLİKON           | 2,00   | ADET  | İZMİT ŞUBE DEPO  |
|                 | PEYNIR PARMESAN KG              | 3,04   | KG    | İZMİT ŞUBE DEPO  |
|                 | PEYNÍR MOZZARELLA RENDE KG      | 12,00  | KG    | İZMİT ŞUBE DEPO  |
|                 | PEYNİR TULUM ERZİNCAN           | 0,30   | KG    | IZMIT ŞUBE DEPO  |
|                 | BULYON TAVUK TOZ                | 2,50   | KG    | IZMIT ŞUBE DEPO  |
|                 | ÇEŞNİ SEBZELİ                   | 2,50   | KG    | IZMIT ŞUBE DEPO  |

# b.6.2.Envanter Raporları

Г

Rapor Sorguları: Depo, Açık Dönemler, Miktar, Fiyat Tipi, Ürün Grubu

| ENVANTER RAPORLARI                                                   |          |                  |             |          |
|----------------------------------------------------------------------|----------|------------------|-------------|----------|
| Eldeki Stok Raporu                                                   |          | 10.03.2011 17:45 |             |          |
| Depo Adı : ANA DEPO BAĞDAT<br>Dönem : SUBAT 2011 (Dönem sonu sayımır | na göre) |                  |             |          |
| Mal Adı                                                              | Birm     | Miktar           | Birim Fiyat | Toplar   |
| SARAP ANTARES CHARDONNAY                                             | ADET     | 6,000000         | 0,00        | 0,0      |
| SARAP ANTARES SAUV.BLANC                                             | ADET     | 12,000000        | 0,00        | 0,0      |
| SARAP LEONA NAR-CHARD.                                               | ADET     | 62,000000        | 0,00        | 0,0      |
| SARAP LEONA SAUV.BLANC                                               | ADET     | 13,000000        | 0,00        | 0,0      |
| SARAP MUTFAK BEYAZ                                                   | AD       | 31,000000        | 10,95       | 339,4    |
| SARAP TERRA CALIF.CHARD.                                             | ADET     | 5,000000         | 0,00        | 0,0      |
| SARAP TERRA DE FRAN SAUV.BLANC                                       | ADET     | 7,000000         | 0,00        | 0,0      |
| SARAP TERRA DE FRANCE CHARD.                                         | ADET     | 9,000000         | 29,59       | 266,3    |
| SARAP TERRA SAUV.BLANC                                               | ADET     | 14,000000        | 0,00        | 0,0      |
| SARAP TILSIM MISKET 50 CL                                            | ADET     | 24,000000        | 11,49       | 275,7    |
| SARAP VINTAGE CHARDONNAY                                             | ADET     | 3,000000         | 0,00        | 0,0      |
| Rapor Toplamı :<br>Rapor hazırlanma süresi : 0.766 s                 |          |                  |             | 881,52 T |

# 202-Eldeki Stok Özet

Rapor Sorguları: Depo, Dönem, Ürün Grubu

| Eldeki Stok Raporu - Özet |                              |             |        | 11.03.2011 | 15:46 |
|---------------------------|------------------------------|-------------|--------|------------|-------|
| Depo/Dönen                | n : ANA DEPO BAĞDAT/SUBAT 20 | 11          |        |            |       |
| <u>Ürün Kodu</u>          | <u>Ürün Adı</u>              | Stok Birimi | Giren  | Çıkan      | Kalan |
| Ürün Grubu :              | DANA ETLERI                  |             |        |            |       |
| H13108                    | DANA TRANC                   | KG          | 0,00   | 0,00       | 0,00  |
| H13115                    | BRESAOLA KURUTULMUS ET       | KG          | 0,00   | 0,00       | 0,00  |
| Ürün Grubu :              | KUMES HAYVANLARI             |             |        |            |       |
| H13200                    | HINDI FLETO                  | KG          | 3,87   | 3,87       | 0,00  |
| H13202                    | PILIC SARMA 110 GR TAVA      | KG          | 134,12 | 134,12     | 0,00  |
| H13205                    | PILIC LIGHT GOGUS 170 GR     | KG          | 426,84 | 426,84     | 0,00  |
| H13206                    | PILIC NUGGET                 | KG          | 9,60   | 9,60       | 0,00  |
| H13207                    | PILIC KALCALI BUT            | KG          | 18,30  | 18,30      | 0,00  |
| H13208                    | PILIC YARIM                  | AD          | 66,00  | 66,00      | 0,00  |

# 203-Tarihe Göre Eldeki Stok

Rapor Sorguları:Depo,Tarih,Fiyat Tipi,Ürün Grubu

| Tarihe Göre Eldeki Stok Raporu       |              | 11.0          | 3.2011 15:53 |
|--------------------------------------|--------------|---------------|--------------|
|                                      |              |               |              |
| Tarih : 07.02.2011                   |              |               |              |
| Depo Adı                             | Miktar Birim | Birim Fiyat T | oplam Tutar  |
| Grup Adi : BALIK DONMUS              |              |               |              |
| Ürün No / Adı : H111000 / KALAMAR    |              |               |              |
| ANA DEPO BAĞDAT                      | 12,00 KG     | 13,50         | 162,00       |
|                                      |              | Ürün Topla    | amı : 162,00 |
| Ürün No / Adı : H111030 / SOMON FUME |              |               |              |
| ANA DEPO BAĞDAT                      | 7,20 KG      | 0,00          | 0,00         |
| ANA DEPO BAKIRKÖY                    | -2,95 KG     | 35,00         | -103,25      |
|                                      |              | Ürün Topla    | mı:-103,25   |
| Ürün No / Adı : H111050 / YENGEC ETI |              |               |              |
| ANA DEPO BAĞDAT                      | 20,00 KG     | 0,00          | 0,00         |
|                                      |              | Ürün To       | plamı : 0,00 |
|                                      |              | Grup Topla    | ımı : 58,75  |
|                                      |              | Genel Toplar  | m : 58,75    |

# 204-Ürün Stok Durumu

Rapor Sorguları:Depo,Ürün,Ürün Grubu

| ENVANTER R          | APORLARI                |                    |                    |                      |                   |                     |                    |           |       |
|---------------------|-------------------------|--------------------|--------------------|----------------------|-------------------|---------------------|--------------------|-----------|-------|
| Ürün Stok Dur       | umu Raporu              |                    |                    |                      |                   |                     |                    | 15.03.201 | 11 14 |
| 6 adet depo; 1 adet | grup; Tüm ürünler       |                    |                    |                      |                   |                     |                    |           |       |
|                     |                         |                    |                    |                      |                   |                     |                    |           |       |
|                     |                         |                    |                    |                      |                   |                     |                    |           |       |
|                     |                         | ANA DEPO<br>ATAKÖY | ANA DEPO<br>BAGDAT | ANA DEPO<br>BAKIRKÖY | ANA DEPO<br>BEBEK | ANA DEPO<br>BEYOĞLU | ANA DEPO<br>KANYON | Toplam    |       |
| SAMPANYALAR         | H80 SAMPANYA CAMEO DORO | 14,00              | 0,00               | 3,00                 | 3,00              | 5,00                | 2,00               | 27,00     |       |
|                     | H81 SAMPANYA CAMEO ROSE | 13,00              | 0,00               | 2,00                 | 2,00              | 1,00                | 2,00               | 20,00     |       |
|                     | H82 SAMPANYA LEONA BUBB | 30,00              | 0,00               | -1,00                | 27,00             | 25,00               | 30,00              | 111,00    |       |
|                     | H83 SAMPANYA GORDON RO  | 0,00               | 0,00               | 2,00                 | 0,00              | 0,00                | 1,00               | 3,00      |       |
|                     | H86 SAMPANYA LEONA BUBB | 0,00               | 0,00               | 12,00                | 28,00             | 12,00               | 27,00              | 79,00     |       |
|                     | H87 SAMPANYA MOET CHAND | 0,00               | 0,00               | 2,00                 | 0,00              | 0,00                | 0,00               | 2,00      |       |
|                     | Toplam                  | 57,00              | 0,00               | 20,00                | 60,00             | 43,00               | 62,00              | 242,00    |       |
|                     |                         |                    |                    |                      |                   |                     |                    |           |       |

#### 205-Açılış Stoğu

Rapor Sorguları: Depo, Tarih aralığı, Ürün Grubu, Rapor Tipi (Özet, Detay), Fiyat Tipi

| Açılış                    | Stoğu Raporu                                                                                           |              | 1           | 5.03.2011 15:07 |
|---------------------------|----------------------------------------------------------------------------------------------------|--------------|-------------|-----------------|
| Rapor<br>Ürün G<br>Depola | Tipi : Özet - Tarih Aralığı : 02.01.2011 - 15.03.2011<br>örupları : SAMPANYALAR<br>r : ANA DEPO ATAKÖY |              |             |                 |
| Ürün K                    | (odu Ürün Adı                                                                                          | Miktar Birim | Birim Fiyat | Toplam Tutar    |
| Depo:Al                   | NA DEPO ATAKÖY                                                                                         |              |             |                 |
| H80                       | SAMPANYA CAMEO DORO                                                                                    | 14,00 AD     | 33,36TL     | 467,04TL        |
| H81                       | SAMPANYA CAMEO ROSE                                                                                    | 14,00 AD     | 34,40TL     | 481,60TL        |
| H86                       | SAMPANYA LEONA BUBBLE 20 CL                                                                            | 15,00 AD     | 7,41TL      | 111,15TL        |
| Depo Тор                  | ılamı :                                                                                                |              |             | 1.059,79TL      |
|                           |                                                                                                    |              |             |                 |

### 206-Transfer

Rapor Sorguları:Kaynak Depo, Hedef Depo,Ürün Grubu, Tarih aralığı, Rapor Tipi (Gruplu, Grupsuz, Seçilen Gruba göre Gruplu),Fiyat Tipi

| Ürüne Göre Gruplu Transfer Raporu                                                                         |                                             | 15.03.2011 15:11         |
|----------------------------------------------------------------------------------------------------|---------------------------------------------|--------------------------|
| Tarih Aralığı : 01.02.2011 - 15.03.2011                                                                   |                                             |                          |
| <u>Ürün Kodu</u> <u>Ürün Adı</u>                                                                          | Miktar Birim                                | Toplam Tutar             |
| Kaynak Depo : ANA DEPO ATAKÖY                                                                             |                                             |                          |
| Hedef Depo : BAR ATAKÖY                                                                                   |                                             |                          |
| H81     SAMPANYA CAMEO ROSE       H82     SAMPANYA LEONA BUBBLE       H86     SAMPANYA LEONA BUBBLE 20 CL | 1,000000 AD<br>30,000000 AD<br>11,000000 AD | 34,40<br>777,30<br>29,64 |
| Hedef Depo Toplamı :                                                                                      | ,                                           | 841,34TL                 |
| Kaynak Depo Toplamı :                                                                                     |                                             | 841,34TL                 |
| Genel Toplam :                                                                                            |                                             | 841,34TL                 |

# 207-Malzeme Çıkış

Rapor parametreleri:Depo,Tarih aralığı, Ürün Grubu

| Malzeme Çıkış Raporı      | 1                            |               | 15.03.20    | 11 15:15     |
|---------------------------|------------------------------|---------------|-------------|--------------|
| Tarih Aralığı : 01.02.201 | 1 - 15.03.2011               |               |             |              |
| <u>Açıklama</u>           | <u>Masraf Tipi</u>           | Miktar        | Birim Fiyat | Toplam Tutar |
| Depo: ANA DEPO BAGDAT     |                              |               |             |              |
| Ürün Kodu / Adı : 204 / 1 | hin Taco Slt.ET              |               |             |              |
|                           | zayi                         | 1,000000 ADET | 0,63TL      | 0,63TL       |
| Ürün Toplamı :            |                              |               |             | 0,63TL       |
| Ürün Kodu / Adı : H1031(  | ) / EKMEK TORTILLA 12 " 30CM |               |             |              |
|                           | Personel Yemeği              | 3,000000 AD   | 0,63TL      | 1,89TL       |
| Ürün Toplamı :            |                              |               |             | 1,89TL       |
| Depo Toplamı :            |                              |               |             | 2,52TL       |
| Genel Toplam :            |                              |               |             | 2,52TL       |

#### 208-Sayım Farkı

Rapor parametreleri:Depo,Tarih aralığı, Ürün Grubu

| Sayım Farkı Raporu             |           |               |                | 15.03.2011 | 15:33    |
|--------------------------------|-----------|---------------|----------------|------------|----------|
| Depo/Dönem : ANA DEPO BAĞDAT / | OCAK 2011 |               |                |            |          |
| <u>Ürün Adı</u>                | Birim     | Eldeki Miktar | Sayılan Miktar | Fark       | Toplam   |
| Ürün Grubu : BIRALAR           |           |               |                |            |          |
| BIRA BUDWEISER                 | AD        | 54,000000     | 44,000000      | -10,00     | -33,50TL |
| BIRA EFES BOMONTI              | AD        | 48,000000     | 24,000000      | -24,00     | -48,96TL |
| BIRA EFES DARK BROWN           | AD        | 19,000000     | 20,000000      | 1,00       | 2,07TL   |
| Grup Toplamı :                 |           |               |                |            | -80,39TL |
| Genel Toplam :                 |           |               |                |            | -80,39TL |

# 209-Ara Sayım Farkı

Rapor parametreleri:Depo,Tarih, Ürün Grubu

| Depo / Sayım Tarihi : BAR ATAKÖY / 15.03.2011                                                                    |                                                  |                                                 |                                   |                                                       |
|----------------------------------------------------------------------------------------------------|--------------------------------------------------|-------------------------------------------------|-----------------------------------|-------------------------------------------------------|
|                                                                                                    |                                                  |                                                 |                                   |                                                       |
| Ürün Kodu Ürün Adı Birim                                                                                         | Eldeki Miktar                                    | Sayılan Miktar                                  | Fark                              | Toplam                                                |
| Ürün Grubu : BIRALAR                                                                                             |                                                  |                                                 |                                   |                                                       |
| H40 BIRA BECKS AD   H41 BIRA BUDWEISER AD   H53 BIRA EFES BOMONTI AD   H42 BIRA EFES DARK AD   Grup Toplami : AD | 25,000000<br>32,000000<br>18,000000<br>29,000000 | 15,000000<br>35,000000<br>0,000000<br>21,000000 | -10,00<br>3,00<br>-18,00<br>-8,00 | -11,60TL<br>0,00TL<br>-36,72TL<br>-8,32TL<br>-56,64TL |

# 210-İki Ara Sayım Farkı

Rapor parametreleri:Depo,Sayım Tarihleri

| İki Sayım Farkı Raporu                    |           |                    | 15        | .03.2011 15:45  |
|-------------------------------------------|-----------|--------------------|-----------|-----------------|
| Depo : BAR ATAKÖY                         |           |                    |           |                 |
| Sayım Tarihleri : 08.03.2011 - 15.03.2011 |           |                    |           |                 |
| Ürün No Ürün Adı                          | İlk Sayım | <u>Stok Değeri</u> | Son Sayım | İki Sayım Farkı |
| H40 BIRA BECKS                            | 10,00     | 10,00              | 15,00     | -5,00           |
| H41 BIRA BUDWEISER                        | 5,00      | 10,00              | 35,00     | 20,00           |
| H53 BIRA EFES BOMONTI                     | 23,00     | 2,00               | 0,00      | -25,00          |
| H42 BIRA EFES DARK                        | 25,00     | 0,00               | 21,00     | -4,00           |
| H43 BIRA FEES DARK BROWN                  | 16.00     | 4,00               | 15.00     | -5,00           |

# 211-Kapanış Balansı

Rapor parametreleri:Depo,Dönem , Ürün Grubu, Rapor Tipi

| Kapanış Balansı Raporu           |                 |             | 15.03.20      | 011 15:49    |
|----------------------------------|-----------------|-------------|---------------|--------------|
| Depo / Dönem Adı : ANA DEPO ATAł | (ÖY / OCAK 2011 |             |               |              |
| Ürün Adı                         | Birim           | Birim Fiyat | Devir Miktarı | Devir Tutarı |
| SAMPANYALAR                      |                 |             |               |              |
| SAMPANYA CAMEO DORO              | AD              | 33,36       | 14,000000     | 467,04       |
| SAMPANYA CAMEO ROSE              | AD              | 34,40       | 14,000000     | 481,60       |
| SAMPANYA LEONA BUBBLE            | AD              | 25,91       | 2,000000      | 51,82        |
| SAMPANYA LEONA BUBBLE 20 CL      | AD              | 7,41        | 11,000000     | 81,51        |
| SAMPANYA MOET CHANDON            | AD              | 0,00        | 38,000000     | 0,00         |
| Grup Toplamı :                   |                 |             |               | 1.081,97TL   |
| Genel Toplam :                   |                 |             |               | 1.081,97TL   |

# 212-Malzeme Hareket

Rapor parametreleri:Depo,Dönem, Ürün Grubu, Rapor Türü(Miktara göre,Fiyat Göre), Hesaplama(POS Satışlar,Potansiyel Tüketim)

| Malz           | eme Hareket Raporu - Potan     | siyel Tüketir | ne Göre |             |                    |             |           |                  |                |           |                      |        | 15.03.201    | 1 16:00 |
|----------------|--------------------------------|---------------|---------|-------------|--------------------|-------------|-----------|------------------|----------------|-----------|----------------------|--------|--------------|---------|
| Dep            | o / Dönem Adı : BAR ATAKÖY / C | CAK 2011      |         |             |                    |             |           |                  |                |           |                      |        |              |         |
| <u>Ürün Ko</u> | ıdu Ürün Adı                   | Birim         | Devir   | <u>Alış</u> | <u>Alış İade</u> T | ransfer + T | ransfer - | <u>Miz Çıkış</u> | <u>T.Satış</u> | T.iade Po | otansiyel<br>Tüketim | Kalan  | <u>Sayım</u> | Fark    |
|                |                                |               |         | Ürün (      | Grubu : SAM        | PANYALAR    | l         |                  |                |           |                      |        |              |         |
| H80            | SAMPANYA CAMEO DORO            | AD            | 0,000   | 0,000       | 0,000              | 0,000       | 0,000     | 0,000            | 0,000          | 0,000     | 1,000                | -1,000 | 1,000        | -2,000  |
| H86            | SAMPANYA LEONA BUBBLE 20 CL    | AD            | 0,000   | 0,000       | 0,000              | 4,000       | 0,000     | 0,000            | 0,000          | 0,000     | 4,250                | -0,250 | 4,000        | -4,250  |

# 213-Stok Hareketleri

# Rapor parametreleri:Depo, Ürün Grubu, Ara Sayım Tarihi

| ENV                 | ANTER RAPORLARI                  |               |        |               |          |           |           |        |       |               |                  |           |           |        |          |         |
|---------------------|----------------------------------|---------------|--------|---------------|----------|-----------|-----------|--------|-------|---------------|------------------|-----------|-----------|--------|----------|---------|
| Stok                | Hareketleri Raporu               |               |        |               |          |           |           |        |       |               |                  |           |           | 15     | 5.03.201 | 1 16:14 |
| Dep                 | o / Ara Sayım Tarihi : BAR ATAKÖ | ΟΥ / 15.03.20 | 11     |               |          |           |           |        |       |               |                  |           |           |        |          |         |
| <u><br/>Jrün No</u> | <u>Ürün Adı</u>                  | Birim         | Devir  | <u>Atım</u> A | lım İade | Transfer+ | Transfer- | Üretim | Satış | <u>S.Íade</u> | <u>Miz.İşlem</u> | Pos Satış | Rçt. Tük. | Kalan  | A.Sayım  | Fark    |
| Ürün G              | rubu : BIRALAR                   |               |        |               |          |           |           |        |       |               |                  |           |           |        |          |         |
| 120204              | BIRA EFES FICI 30 LT/50 LT       | LT            | 270,55 | 0,00          | 0,00     | 600,00    | 0,00      | 0,00   | 0,00  | 0,00          | 0,00             | 0,00      | 847,35    | 23,20  | 0,00     | 23,20   |
| 20213               | RAKI.                            | CL            | 673,00 | 0,00          | 0,00     | 1.400,00  | 0,00      | 0,00   | 0,00  | 0,00          | 0,00             | 0,00      | 1.141,00  | 932,00 | 0,00     | 932,00  |
| 40                  | BIRA BECKS                       | AD            | 43,00  | 10,00         | 0,00     | 96,00     | 0,00      | 0,00   | 0,00  | 0,00          | 0,00             | 0,00      | 105,00    | 44,00  | 15,00    | 29,00   |
| 41                  | BIRA BUDWEISER                   | AD            | 54,00  | 10,00         | 0,00     | 96,00     | 0,00      | 0,00   | 0,00  | 0,00          | 0,00             | 0,00      | 77,00     | 83,00  | 35,00    | 48,00   |
| 42                  | BIRA EFES DARK                   | AD            | 46,00  | 0,00          | 0,00     | 120,00    | 0,00      | 0,00   | 0,00  | 0,00          | 0,00             | 0,00      | 114,00    | 52,00  | 21,00    | 31,00   |
| 43                  | BIRA EFES DARK BROWN             | AD            | 51,00  | 4,00          | 0,00     | 24,00     | 0,00      | 0,00   | 0,00  | 0,00          | 0,00             | 0,00      | 30,00     | 49,00  | 15,00    | 34,00   |
| 44                  | BIRA EFES LIGHT                  | AD            | 81,00  | 0,00          | 0,00     | 120,00    | 0,00      | 0,00   | 0,00  | 0,00          | 0,00             | 0,00      | 97,00     | 104,00 | 0,00     | 104,00  |
| 45                  | BIRA FOSTERS                     | AD            | 64,00  | 0,00          | 0,00     | 24,00     | 0,00      | 0,00   | 0,00  | 0,00          | 0,00             | 0,00      | 27,00     | 61,00  | 0,00     | 61,00   |
| 46                  | BIRA GUSTA                       | AD            | 62,00  | 0,00          | 0,00     | 48,00     | 0,00      | 0,00   | 0,00  | 0,00          | 0,00             | 0,00      | 46,00     | 64,00  | 0,00     | 64,00   |
| 47                  | BIRA GUSTA DARK                  | AD            | 50,00  | 0,00          | 0,00     | 0,00      | 0,00      | 0,00   | 0,00  | 0,00          | 0,00             | 0,00      | 12,00     | 38,00  | 0,00     | 38,00   |
| 48                  | BIRA HEINEKEN                    | AD            | 84,00  | 0,00          | 0,00     | 144,00    | 0,00      | 0,00   | 0,00  | 0,00          | 0,00             | 0,00      | 115,00    | 113,00 | 0,00     | 113,00  |
| 49                  | BIRA MARIACHI                    | AD            | 60,00  | 0,00          | 0,00     | 72,00     | 0,00      | 0,00   | 0,00  | 0,00          | 0,00             | 0,00      | 79,00     | 53,00  | 0,00     | 53,00   |
| 50                  | BIRA MILLER                      | AD            | 217,00 | 0,00          | 0,00     | 1.138,00  | 0,00      | 0,00   | 0,00  | 0,00          | 0,00             | 0,00      | 1.124,00  | 231,00 | 0,00     | 231,00  |
| 53                  | BIRA EFES BOMONTI                | AD            | 0,00   | 2,00          | 0,00     | 0,00      | 0,00      | 0,00   | 0,00  | 0,00          | 0,00             | 0,00      | 0,00      | 2,00   | 0,00     | 2,00    |
| 154                 | BIRA MARIACHI BLACK              | AD            | 52,00  | 0,00          | 0,00     | 48,00     | 0,00      | 0,00   | 0,00  | 0,00          | 0,00             | 0,00      | 38,00     | 62,00  | 0,00     | 62,00   |

# 214-Depo Baz. Tüketim

Rapor parametreleri: Depo,Dönem , Ürün Grubu, Ürün

| Depo           | o Bazında Tüketim Rapor         | u            |                       |                          |             |                     | 15.03                        | 3.2011 16:17       |
|----------------|---------------------------------|--------------|-----------------------|--------------------------|-------------|---------------------|------------------------------|--------------------|
| Depo           | Adı / Dönem : BAR ATAKÖY / SUBA | F 2011       |                       |                          |             |                     |                              |                    |
| Ürün           | Grubu : SAMPANYALAR             |              |                       |                          |             |                     |                              |                    |
| <u>Ürün No</u> | Ürün Adı                        | <u>Birim</u> | Potansiyel<br>Tüketim | <u>Gerçek</u><br>Tüketim | Fark Miktar | POTANSIYEL<br>TUTAR | <u>Gerçek Tük.</u><br>Değeri | <u>Fark Değeri</u> |
| Al             | t Grup Adı : SAMPANYALAR        |              |                       |                          |             |                     |                              |                    |
| H80            | SAMPANYA CAMEO DORO             | AD           | 0,00                  | 2,00                     | 2,00        | 0,00                | 0,00                         | 0,00               |
| H81            | SAMPANYA CAMEO ROSE             | AD           | 1,00                  | 7,00                     | 6,00        | 0,00                | 34,40                        | 34,40              |
| H82            | SAMPANYA LEONA BUBBLE           | AD           | 0,00                  | 4,00                     | 4,00        | 0,00                | 76,89                        | 76,89              |
| H83            | SAMPANYA GORDON ROUGE           | AD           | 0,00                  | 2,00                     | 2,00        | 0,00                | 0,00                         | 0,00               |
| H86            | SAMPANYA LEONA BUBBLE 20 CL     | AD           | 5,25                  | 19,00                    | 13,75       | 0,00                | 29,64                        | 29,64              |
| - Grup         | Toplamı                         |              |                       |                          |             | 0,00                | 140,93                       | 140,93             |
| Genel          | Toplam                          |              |                       |                          |             | 0.00                | 140,93                       | 140,93             |

# 215-Sayımlar Raporu

Rapor parametreleri:Depo,Dönem ,Tarih Aralığı, Rapor Tipi,Fiyat Tipi

| ENVAN                | ITER RAPORLARI                                                 |                     |                    |       |                    |                   |               |            |                        |                  |
|----------------------|----------------------------------------------------------------|---------------------|--------------------|-------|--------------------|-------------------|---------------|------------|------------------------|------------------|
| Sayıml               | lar Raporu                                                     |                     |                    |       |                    |                   |               |            |                        | 11.10.2012 10:10 |
| Tarih Ara            | alığı : 11.10.2012 - 11.10.2012                                |                     |                    |       |                    |                   |               |            |                        |                  |
| Hesap Di             | önem(ler)i : Göztepe İstasyon Şube I                           | Depo -> Eylül       |                    |       |                    |                   |               |            |                        |                  |
| Ürün Kodı<br>Depo Ad | <u>u Ürün</u><br>d <mark>ı : GÖZTEPE İSTASYON ŞUBE DEPO</mark> | <u>Miktar</u> Birim | <u>Birim Fiyat</u> | Tutar | <u>Form Tarihi</u> | <u>Fiş Zamanı</u> | <u>Fiş No</u> | Durum      | <u>Sayım Davranışı</u> | <u>FisTuru</u>   |
| Ürün G               | rubu : *KIRMIZI ETLER                                          |                     |                    |       |                    |                   |               |            |                        |                  |
| 20003110<br>05       | SALAM MACAR KG                                                 | 1,800 KG            | 0,00               | 0,00  | 08.10.2012         | EYLÜL             | SF00046       | İşlenmemiş | Sayılan Ürün           | Dönem Sonu       |
| 20003110<br>09       | JAMBON ET DİLİMLİ KG                                           | 2,000 KG            | 0,00               | 0,00  | 08.10.2012         | EYLÜL             | SF00046       | İşlenmemiş | Sayılan Ürün           | Dönem Sonu       |
| *KIRMIZ<br>Ürün G    | /I ETLER Toplamı :<br>rubu : *KARTON AMBALAJ                   |                     |                    | 0,00  |                    |                   |               |            |                        |                  |
| 30001010<br>05       | KEK KALIBI TEKLİ MUFFİN<br>KAHVERENGİ                          | 400,000 ADET        | 0,00               | 0,00  | 08.10.2012         | EYLÜL             | SF00046       | İşlenmemiş | Sayılan Ürün           | Dönem Sonu       |
| 30001010<br>06       | KEK KALIBI YUVARLAK 3,5 CM                                     | 88,000 ADET         | 0,00               | 0,00  | 08.10.2012         | EYLÜL             | SF00046       | İşlenmemiş | Sayılan Ürün           | Dönem Sonu       |

# 216-Sayımlar Raporu

Rapor parametreleri: Ürün adı, Depo adı, Tarih Aralığı, Hareket Tipi

| ENVANT        | ENVANTER RAPORLARI |                  |       |              |                      |              |                                    |  |  |  |
|---------------|--------------------|------------------|-------|--------------|----------------------|--------------|------------------------------------|--|--|--|
| Stok Ha       | reketleri Ürü      | n Detayı         |       |              |                      |              | 11.10.2012 10:17                   |  |  |  |
| Ürün Adı :    | PEYNIR ALMAN EMMA  | NTEL [H17203     | 1     |              |                      |              |                                    |  |  |  |
| Açılış Fişlei | ri                 |                  |       |              |                      |              |                                    |  |  |  |
| Tanh          | Depo               |                  | Birim | Miktar       | Birim Fiyat          | Toplam Tutar |                                    |  |  |  |
| 02.01.2011    | MUTFAK NİŞANTA     | şı               | KG    | 0,400000     | 16,500000            | 6,600000     |                                    |  |  |  |
|               |                    |                  |       |              |                      | 6,600000     |                                    |  |  |  |
| Önceki Dör    | nem Devirleri      |                  |       |              |                      |              |                                    |  |  |  |
| Tanh          | Dönem              | Depo             | Durum | Devir Miktar | Birim Fiyat          | Devir Tutar  |                                    |  |  |  |
| 02.01.2011    | OCAK 2011          | MUTFAK NİŞANTAŞI | ĸ     | 0,400000     | 16,50                | 6,600000     |                                    |  |  |  |
|               |                    |                  |       | 0,400000     |                      | 6,600000     |                                    |  |  |  |
| Stok Harek    | etleri             |                  |       |              |                      |              |                                    |  |  |  |
|               |                    |                  |       |              |                      |              |                                    |  |  |  |
| Tarih         | Açıklama           |                  |       | Miktar (KG)  | Birim Fiyat Depo     |              | Referans                           |  |  |  |
| 09.01.2011    | POS TÜKETİMİ       |                  |       | -0,030000    | 16,500000 MUTFAK NIS | ANTAŞI       | UF00000000222114 no.lu üretim fişi |  |  |  |
| 09.01.2011    | POS TÜKETİMİ       |                  |       | -0,060000    | 16,500000 MUTFAK NIS | ANTAŞI       | UF00000000222114 no.lu üretim fişi |  |  |  |
| 09.01.2011    | POS TÜKETİMİ       |                  |       | -0,040000    | 16,500000 MUTFAK N   | ANTAŞI       | UF00000000222114 no.lu üretim fişi |  |  |  |
| 09.01.2011    | POS TÜKETİMİ       |                  |       | -0,040000    | 16,500000 MUTFAK N   | ANTAŞI       | UF00000000222114 no.lu üretim fişi |  |  |  |
| 09.01.2011    | POS TÜKETİMİ       |                  |       | -0,040000    | 16,500000 MUTFAK N   | ANTAŞI       | UF00000000222114 no.lu üretim fişi |  |  |  |

# b.6.3.Satınalım&Sipariş Raporları

# 301-Satınalım Teklif

Rapor Parametreleri: Tedarikçiler, Geçerlilik Tarih aralığı, Ürün, Ürün Grupları

| SATINAL                                                 | SATINALIM RAPORLARI                                                  |                                                |                 |                         |                   |                  |  |  |  |  |
|---------------------------------------------------------|----------------------------------------------------------------------|------------------------------------------------|-----------------|-------------------------|-------------------|------------------|--|--|--|--|
| Satınalın                                               | n Teklif Rap                                                         | oru                                            |                 |                         |                   | 15.03.2011 16:19 |  |  |  |  |
| Tarih Aralı<br>Gruplar : 1<br>Tedarikçile<br>Ürün : DOA | ğı: 01.01.2011 -<br>Fümü<br>er: Tümü<br>MATES                        | 15.03.2011                                     |                 |                         |                   |                  |  |  |  |  |
| Ürün No                                                 | Ürün Adı                                                             | Ambalaj Br.                                    | Br. Fiyat P.Br. | <u>İnd.</u> Ödeme Şekli | Açıklama          |                  |  |  |  |  |
| Satici : HU                                             | Satici : HUNERLER ORGANI URUNLER TARIM VE GIDA IC VE DIS TIC LTD STI |                                                |                 |                         |                   |                  |  |  |  |  |
| Teklif N                                                | lo:1820                                                              | Geçerlilik Tarihleri : 01.07.2009 - 11.08.2017 | Form            | Tarihi : 02.07.2009     |                   |                  |  |  |  |  |
| H15406                                                  | DOMATES                                                              | KG (Stok Birimi)                               | 2,20 TL         | %0,00 90 Gün Vade       | NORMAL KUMLUCA    |                  |  |  |  |  |
| H15406                                                  | DOMATES                                                              | KG (Stok Birimi)                               | 0,00 TL         | %0,00 90 Gün Vade       | MENEMENLIK SALKIM |                  |  |  |  |  |
| Satici : KO                                             | LAYLAR TARIM (                                                       | MANAV)                                         |                 |                         |                   |                  |  |  |  |  |
| Teklif N                                                | lo:1796                                                              | Geçerlilik Tarihleri : 01.07.2009 - 01.08.2012 | Form            | Tarihi : 02.07.2009     |                   |                  |  |  |  |  |
| H15406                                                  | DOMATES                                                              | KG (Stok Birimi)                               | 2,20 TL         | %0,00 90 Gün Vade       | NORMAL KUMLUCA    |                  |  |  |  |  |
| H15406                                                  | DOMATES                                                              | KG (Stok Birimi)                               | 0,00 TL         | %0,00 90 Gün Vade       | MENEMENLIK SALKIM |                  |  |  |  |  |
| Satici : OF                                             | IS TARIM URN. N                                                      | AKL. VE TURIZM SAN.TIC.LTD.STI.                |                 |                         |                   |                  |  |  |  |  |
| Teklif N                                                | lo : 1733                                                            | Geçerlilik Tarihleri : 01.07.2009 - 31.12.2011 | Form            | Tarihi : 01.07.2009     |                   |                  |  |  |  |  |
| H15406                                                  | DOMATES                                                              | KG (Stok Birimi)                               | 2,30 TL         | %0,00 90 Gün Vade       | ANTALYA LUX       |                  |  |  |  |  |
| H15406                                                  | DOMATES                                                              | KG (Stok Birimi)                               | 0,00 TL         | %0,00 90 Gün Vade       | IZNIK             |                  |  |  |  |  |
| Rapor hazırla                                           | anma süresi : 0,07                                                   | 813 s                                          |                 |                         |                   |                  |  |  |  |  |

#### 302-Satinalim Talep

# Rapor Parametreleri: Talep Eden Depo, Tarih aralığı

| SATINALIA      | N RAPORLARI                             |                                   |                |  |  |  |  |  |  |  |
|----------------|-----------------------------------------|-----------------------------------|----------------|--|--|--|--|--|--|--|
| Satınalım      | Satınalım Talep Raporu 15.03.2011 16:23 |                                   |                |  |  |  |  |  |  |  |
| Tarih Aralığı  | : 15.02.2011 - 15.02.2011               |                                   |                |  |  |  |  |  |  |  |
| Ürün No        | Ürün Adı                                | Miktar Birim                      | Açıklama       |  |  |  |  |  |  |  |
| Depo: ANA DEP  | Ο ΝἶŞΑΝΤΑŞΙ                             |                                   |                |  |  |  |  |  |  |  |
| Talep Kodu :   | STL-320.2102                            | Talep Durumu : Sipariş verile     | di             |  |  |  |  |  |  |  |
| Talep Tarihi : | 15802.2011                              | Talep Eden Kullanıcı : YUSUF KARA | AGÖKLÜ         |  |  |  |  |  |  |  |
| H10411         | KAYISI KURU                             | 3,00 KG                           |                |  |  |  |  |  |  |  |
| H10502         | MAKARNA CATERING 5 KG                   | 15,00 KG                          | burgu ve penne |  |  |  |  |  |  |  |
| H15425         | MANTAR                                  | 20,00 KG                          | orta boy       |  |  |  |  |  |  |  |
| H16100         | SIRKE BALZAMIK                          | 20,00 KG                          |                |  |  |  |  |  |  |  |
| H10100         | BIBER KARA TOZ                          | 3,00 KG                           |                |  |  |  |  |  |  |  |
| H10101         | KIRMIZI TOZ BIBER                       | 25,00 KG                          | 1 koli         |  |  |  |  |  |  |  |
| H13107         | DANA DOS                                | 20,00 KG                          | gidaser        |  |  |  |  |  |  |  |
| H13108         | DANA TRANC                              | 60,00 KG                          | gidaser        |  |  |  |  |  |  |  |
| H13100         | DANA BONFILE                            | 200,00 KG                         | gidaser        |  |  |  |  |  |  |  |
| H13200         | HINDI FLETO                             | 3,00 KG                           |                |  |  |  |  |  |  |  |
| H13205         | PILIC LIGHT GOGUS 170 GR                | 100,00 KG                         |                |  |  |  |  |  |  |  |
| H102060        | UN BUGDAY                               | 750,00 KG                         | 30 çuval       |  |  |  |  |  |  |  |
| H15462         | ISTIRIDYE MANTAR                        | 1,00 KG                           |                |  |  |  |  |  |  |  |

# 303-Satınalım Sipariş

Rapor Parametreleri: Tedarikçiler, Tarih aralığı, Depo

| SATINAL       | IM RAPORLA         | RI                         |            |              |                     |                  |
|---------------|--------------------|----------------------------|------------|--------------|---------------------|------------------|
| Satınalın     | n Sipariş Rapo     | oru                        |            |              |                     | 15.03.2011 16:26 |
| Tarih Aralı   | ğı: 15.02.2011 - 1 | 5.02.2011                  |            |              |                     |                  |
| Ürün No       | <u>Ürün Adı</u>    |                            |            | Miktar Birim | Açıklama            |                  |
| Depo: ANA D   | ΕΡΟ ΑΤΑΚΟΥ         |                            |            |              |                     |                  |
| Satici : BANV | IT SAN AS          |                            |            |              |                     |                  |
| Sip. Tarihi : | 15.02.2011         | Sipariș No :               | 21481      |              | Sipariş Durumu : P[ | )F               |
| Teslim Trh. : | 16.02.2011         | Sipariși Veren Kullanıcı : | AHMET ATAŞ |              |                     |                  |
| H13200        | HINDI FLETO        |                            |            | 3,00 KG      | KOD:07862           |                  |
| H13202        | PILIC SARMA 110 G  | R TAVA                     |            | 15,00 KG     | KOD:00191           |                  |
| H13205        | PILIC LIGHT GOOUS  | 5 170 GR                   |            | 25,00 KG     | KOD:0166            |                  |
| Satici : BEYT | AV BEYAZ ET GIDA   | TEK. HAY. SAN VE TIC.      |            |              |                     |                  |
| Sip. Tarihi : | 15.02.2011         | Sipariș No :               | 21482      |              | Sipariş Durumu : M  | ail              |
| Teslim Trh. : | 16.02.2011         | Sipariși Veren Kullanıcı : | AHMET ATAŞ |              |                     |                  |
| H13208        | PILIC YARIM        |                            |            | 20,00 AD     | 450-500 gr          |                  |

# 304-S.alma Sip.-Mal Alım Karşılaştırma

Rapor Parametreleri:Başlangıç-Bitiş Tarihi,Özet,Min-Max Sapma,Tedarikçiler, Depo, Ürün Grupları

| ŞUBE SİPARİŞİ R                                                                                                   | APORLARI                                                     |              |                     |                     |              |  |  |  |  |
|----------------------------------------------------------------------------------------------------|--------------------------------------------------------------|--------------|---------------------|---------------------|--------------|--|--|--|--|
| Satınalım Sipariş                                                                                                 | Satınalım Sipariş-Alım Karşılaştırma Raporu 15.03.2011 16:28 |              |                     |                     |              |  |  |  |  |
| Tarih Aralığı : 14.02.2<br>Depolar : Tümü<br>Tedarikçiler : Tümü<br>Ürün Grupları : Tümü<br>Sapma Aralığı : %0,00 | 011 - 15.02.2011<br>- %200,00                                |              |                     |                     |              |  |  |  |  |
| <u>Ürün Kodu</u> Ürün A                                                                                           | <u>dı</u>                                                    | Sip. Miktarı | <u>Alım Miktarı</u> | Fark Birim          | <u>Sapma</u> |  |  |  |  |
| Depo : ANA DEPO ATAKÖ                                                                                             | Y                                                            |              |                     |                     |              |  |  |  |  |
| Sipariș No : 21225                                                                                                | Sipariş Tarihi : 14.02.2011                                  | т            | edarikçi : LAMİ     | TURİZM GIDA SAN. VE | TİC. L       |  |  |  |  |
| Evrak Tarihi :                                                                                                    | Evrak No : 679261                                            |              |                     |                     |              |  |  |  |  |
| H14200 ANANAS                                                                                                    | 5 DILIM                                                      | 12,00        | 24,00               | 12,00 ADET1         | %100,00      |  |  |  |  |
| Depo : ANA DEPO NİŞANT                                                                                            | ΓAŞI                                                         |              |                     |                     |              |  |  |  |  |
| Sipariș No : 21191                                                                                                | Sipariş Tarihi : 14.02.2011                                  | т            | edarikçi : YAKA     | MOZ LTD.STI.        |              |  |  |  |  |
| Evrak Tarihi :                                                                                                    | Evrak No : 048113                                            |              |                     |                     |              |  |  |  |  |
| H11302 ANCUEZ                                                                                                    | 2                                                            | 8,00         | 8,00                | 0,00 KG             | %0,00        |  |  |  |  |

#### 305-Şube Sipariş

Rapor Parametreleri: Talep Eden Depo, Tarih aralığı

| SİPARİŞ RAPORLARI                                     |               |                 |  |  |  |  |  |  |
|-------------------------------------------------------|---------------|-----------------|--|--|--|--|--|--|
| Şube Sipariş Raporu     15.03.2011     16:45          |               |                 |  |  |  |  |  |  |
| Reçete Kodu Ürün Adı<br>197031 MP SONSUZLUK KENTİ1 15 | 2.74.0005     |                 |  |  |  |  |  |  |
| Mevcut Stok: 0,00 ADET                                | Sube          | Sipariş Miktarı |  |  |  |  |  |  |
|                                                       | BEBEK         | 1,00 ADET       |  |  |  |  |  |  |
|                                                       | Toplam 1 şube | 1,00 ADET       |  |  |  |  |  |  |
| 197527 SONSUZLUK KENTİ 152.74                         | .0072         |                 |  |  |  |  |  |  |
| Mevcut Stok: 0,00 ADET                                | Sube          | Sipariş Miktarı |  |  |  |  |  |  |
|                                                       | BEBEK         | 100,00 ADET     |  |  |  |  |  |  |
|                                                       | Toplam 1 şube | 100,00 ADET     |  |  |  |  |  |  |

#### 306-Bekleyen Mal Kabulleri

Rapor Parametreleri:Şubeler, Tarih aralığı, Özet

| Bekleyen Mal Kabulleri Rap                                     | ekleyen Mal Kabulleri Raporu - Özet |            |                    |  |  |  |  |  |
|----------------------------------------------------------------|-------------------------------------|------------|--------------------|--|--|--|--|--|
| Tarih Aralığı : 13.03.2011 - 13.03.2<br>Seçili Alıcılar : Tümü | 011                                 |            |                    |  |  |  |  |  |
| <u>Ürün Kodu</u> Ürün Adı                                      |                                     |            | Sevk Miktarı Birim |  |  |  |  |  |
| Gönderen : PELİT MERKEZ                                        |                                     |            |                    |  |  |  |  |  |
| Alici : LEVENT                                                 |                                     |            |                    |  |  |  |  |  |
| Sevk Emir Tarihi : 14.03.2011<br>Soför :                       | Evrak Tarihi : 14.03.2011<br>Usta : | Evrak No : |                    |  |  |  |  |  |
| Sipariş Tarihi : 13.03.2011                                    | Sipariş No: P0321-11.443            |            |                    |  |  |  |  |  |
| Siparis Tarihi : 13.03.2011                                    | Sipariş No: P0321-11.444            |            |                    |  |  |  |  |  |
| Siparis Tarihi : 13.03.2011                                    | Sipariş No: P0321-11.445            |            |                    |  |  |  |  |  |
| Siparis Tarihi : 13.03.2011                                    | Siparis No: P0321-11.446            |            |                    |  |  |  |  |  |
| Siparis Tarihi : 13.03.2011                                    | Sipariş No: P0321-11.447            |            |                    |  |  |  |  |  |
| Siparis Tarihi : 13.03.2011                                    | Siparis No: P0321-11.448            |            |                    |  |  |  |  |  |
| Siparis Tarihi : 13.03.2011                                    | Siparis No: P0321-11.449            |            |                    |  |  |  |  |  |
| Siparis Tarihi : 13.03.2011                                    | Sipariş No: P0321-11.450            |            |                    |  |  |  |  |  |
| Siparis Tarihi : 13.03.2011                                    | Siparis No: P0321-11.451            |            |                    |  |  |  |  |  |
| Siparis Tarihi : 13.03.2011                                    | Sipariş No: P0321-11.452            |            |                    |  |  |  |  |  |
| Siparis Tarihi : 13.03.2011                                    | Sipariş No: P0321-11.453            |            |                    |  |  |  |  |  |
| Siparis Tarihi : 13.03.2011                                    | Siparis No: P0321-11.454            |            |                    |  |  |  |  |  |
| Sipariş Tarihi : 13.03.2011                                    | Sipariş No: P0321-11.455            |            |                    |  |  |  |  |  |
| Siparis Tarihi : 13.03.2011                                    | Sipariş No: P0321-11.456            |            |                    |  |  |  |  |  |
| Siparis Tarihi : 13.03.2011                                    | Sipariş No: P0321-11.457            |            |                    |  |  |  |  |  |
| Sinaris Tarihi : 13.03.2011                                    | Siparis No: P0321-11,458            |            |                    |  |  |  |  |  |

# 307-Şube Sipariş – Sevk Karşılaştırma

Rapor Parametreleri: Başlangıç Bitiş Tarihi, Şubeler, Tarih aralığı, Özet, Ürün Grubu

| ŞUBE SİP                                  | UBE SİPARİŞİ RAPORLARI                                     |                                    |                 |              |             |                        |                     |          |  |  |
|-------------------------------------------|------------------------------------------------------------|------------------------------------|-----------------|--------------|-------------|------------------------|---------------------|----------|--|--|
| Şube Sipa                                 | ube Sipariş-Sevkiyat Karşılaştırma Raporu 15.03.2011 17:11 |                                    |                 |              |             |                        |                     |          |  |  |
| Tarih Aralı<br>Şubeler : L<br>Ürün Grupli | ğı : 14.03.2011 - 15.03.2<br>EVENT<br>arı : Tümü           | 011                                |                 |              |             |                        |                     |          |  |  |
| Ürün Koo                                  | <u>du</u> Ürün Adı                                         | Kabul                              | Sipariş Miktarı | Sevk Miktarı | Fark Birim  | Sapma Sevk Emir Tarihi | <u>Evrak Tarihi</u> | Evrak No |  |  |
| Şube : LEVEN                              | т                                                          |                                    |                 |              |             |                        |                     |          |  |  |
| Sipariş No :                              | P0321-11.466                                               | Sipariş Tarihi : 14.03.2011 12:19: |                 |              |             |                        |                     |          |  |  |
| 191062                                    | ROZ Nr 1                                                   |                                    | 1,00            | 0,00         | -1,00 ADET  | -%100,00               |                     |          |  |  |
| Sipariş No :                              | P0321-11.468                                               | Sipariş Tarihi : 14.03.2011 14:21: |                 |              |             |                        |                     |          |  |  |
| 200005                                    | KÜÇÜK PROFİTEROL                                           |                                    | 15,00           | 0,00         | -15,00 ADET | -%100,00               |                     |          |  |  |
| Sipariş No :                              | P0321-11.472                                               | Sipariş Tarihi : 14.03.2011 14:50: |                 |              |             |                        |                     |          |  |  |
| 190007                                    | BADEM KROKANLI Nr 0                                        |                                    | 2,00            | 0,00         | -2,00 ADET  | -%100,00               |                     |          |  |  |
| 190009                                    | BEYAZ İNCİ Nr 0                                            |                                    | 1,00            | 0,00         | -1,00 ADET  | -%100,00               |                     |          |  |  |
| 190010                                    | BOĞAZİÇİ Nr 0                                              |                                    | 1,00            | 0,00         | -1,00 ADET  | -%100,00               |                     |          |  |  |
| 190024                                    | FRAMB MUZLU Nr 0                                           |                                    | 1,00            | 0,00         | -1,00 ADET  | -%100,00               |                     |          |  |  |
| 190025                                    | FRAMB ŞOKOLA Nr 0                                          |                                    | 1,00            | 0,00         | -1,00 ADET  | -%100,00               |                     |          |  |  |

#### 308-Şube Detaylı Siparişler

Rapor Parametreleri:Sipariş tarihi, teslimat tarihi, teslimat saati, sipariş şekli, sipariş durumu, şube, ürün grupları

| ŞUBE                            | UBE SİPARİŞİ RAPORLARI                                     |                                  |              |              |                             |                           |                               |              |                                 |              |               |              |              |              |              |
|---------------------------------|------------------------------------------------------------|----------------------------------|--------------|--------------|-----------------------------|---------------------------|-------------------------------|--------------|---------------------------------|--------------|---------------|--------------|--------------|--------------|--------------|
| Detay                           | ılı Şube Siparişleri H                                     | Raporu                           |              |              |                             |                           |                               |              |                                 |              |               |              |              | 02.06.201    | 1 10:38      |
| Tarih A<br>Şube(le<br>Grup(la   | rahğı : 02.06.2011 - 02.06.201<br>:r) : Tümü<br>ır) : Tümü | 1                                |              |              |                             |                           |                               |              |                                 |              |               |              |              |              |              |
|                                 |                                                            |                                  | ATASEHIR-1   | ATASEHIR-2   | BAHCELIEVLER<br>(METROPORT) | BAHCESEHIR<br>PARKWAY AVM | BAKIRKÖY<br>(CAPACITY<br>AVM) | BEBEK        | BEYKENT<br>(PERLA<br>VISTA AVM) | CADDEBOSTAN  | CIFTEHAVUZLAR | ESENTEPE     | FATiH        | FLORYA       | GÖKTÜRK      |
|                                 | 2374010 - KARAMELLİ FISTIKLI<br>(ADET)                     | Sipariş Miktarı<br>Onaylı Miktar | 0,00<br>0,00 | 0,00<br>0,00 | 0,00<br>0,00                | 0,00<br>0,00              | 0,00<br>0,00                  | 0,00<br>0,00 | 0,00<br>0,00                    | 0,00<br>0,00 | 0,00          | 0,00<br>0,00 | 0,00<br>0,00 | 0,00<br>0,00 | 0,00<br>0,00 |
| CIK PASTA                       | 450002 - PASTA (ADET)                                      | Sipariş Miktarı<br>Onaylı Miktar | 0,00         | 0,00         | 0,00                        | 0,00                      | 0,00                          | 0,00         | 0,00                            | 0,00         | 0,00          | 0,00         | 0,00         | 0,00         | 0,00<br>0,00 |
| BATON VE A<br>KUTUK<br>PASTALAR | 194003 - ULUDAĞ BATON<br>(ADET)                            | Sipariş Miktarı<br>Onaylı Miktar | 0,00         | 0,00         | 0,00                        | 0,00                      | 1,00                          | 0,00         | 1,00<br>1,00                    | 0,00         | 0,00          | 1,00<br>1,00 | 0,00         | 0,00         | 0,00<br>0,00 |
|                                 | 215002 - KOL BÖREĞİ KG (02<br>TEPSİ )                      | Sipariş Miktarı<br>Onaylı Miktar | 0,00         | 0,00         | 0,00                        | 0,00                      | 0,00                          | 0,00         | 0,00                            | 0,00         | 0,00          | 0,00         | 0,00         | 0,00         | 1,00         |

#### 309-Üretim Yerine Göre Şube Siparişleri

Rapor Parametreleri:Sipariş tarihi, teslimat tarihi, teslimat saati, sipariş şekli, sipariş durumu, şube, üretim yeri grupları

| UBE SİPARİŞİ RAPORLARI                                                 |                                                                         |                            |                              |                                                                   |                                        |  |  |  |  |  |
|------------------------------------------------------------------------|-------------------------------------------------------------------------|----------------------------|------------------------------|-------------------------------------------------------------------|----------------------------------------|--|--|--|--|--|
| Üretim Yerine Göre Şube Siparişleri Raporu 02.06.2011 10:41            |                                                                         |                            |                              |                                                                   |                                        |  |  |  |  |  |
| Tarih Aralığı : 02.06.2011 - (<br>Şube(ler) : Tümü                     | 02.06.2011                                                              |                            |                              |                                                                   |                                        |  |  |  |  |  |
| Uretim Yer(ler)i :<br><u>Üretim Yeri</u><br>AMBALAJ/ARANJMAN<br>BÖLÜMÜ | <u>Ürün Adı (Birimi)</u><br>105011 - ALC KT KHV KREM BOŞ<br>NO 1 (ADET) | <u>Sip. Miktan</u><br>1,00 | <u>Onaylı Miktar</u><br>1,00 | <u>Sevke Hazır Miktar</u> <u>Teslimat Yeri</u><br>0,00 ATAŞEHİR-1 | <u>Sevk Tarihi</u><br>12.05.2011 00:00 |  |  |  |  |  |
| AMBALAJ/ARANJMAN<br>BÖLÜMÜ                                             | 105012 - ALC KT KHV KREM BOŞ<br>NO 2 (ADET)                             | 1,00                       | 1,00                         | 0,00 ATAŞEHİR-1                                                   | 12.05.2011 00:00                       |  |  |  |  |  |
| AMBALAJ/ARANJMAN<br>BÖLÜMÜ                                             | 105013 - ALC KT KHV KREM BOŞ<br>NO 3 (ADET)                             | 1,00                       | 1,00                         | 0,00 ATAŞEHİR-1                                                   | 12.05.2011 00:00                       |  |  |  |  |  |
| AMBALAJ/ARANJMAN<br>BÖLÜMÜ                                             | 180069 - MELEKLİ ÇUBUK<br>ÇİKOLATA (ADET)                               | 1,00                       | 1,00                         | 0,00 BAHÇELİEVLER (METROPORT)                                     | 12.05.2011 00:00                       |  |  |  |  |  |

#### 310-Şube Detaylı Siparişler II

Rapor Parametreleri:Sipariş tarihi, teslimat tarihi, teslimat saati, sipariş şekli, sipariş durumu, şube, Ürün grupları, Ürün adı

| UBE SİPARİŞİ RAPORLARI                                              |                                      |             |                             |                     |  |  |  |  |  |  |
|---------------------------------------------------------------------|--------------------------------------|-------------|-----------------------------|---------------------|--|--|--|--|--|--|
| Detaylı Şube Siparişle                                              | ri Raporu II                         |             |                             | 11.10.2012 10:23    |  |  |  |  |  |  |
| Tarih Aralığı : 11.10.2012 - 11.10<br>Şube(ler) : ATAKÖY, BAĞDAT CA | .2012<br>xd., Bebek                  |             |                             |                     |  |  |  |  |  |  |
| Ürün Grubu                                                          | Ürün Adı                             | Sip. Miktar | Onaylı Miktar Teslimat Yeri | Teslimat Tarihi     |  |  |  |  |  |  |
| Mub Ekmekler%8                                                      | 1001001 - M.EKM.HAMB (PORS)          | 20,00       | 20,00 ATAKÖY                | 01.05.2012 00:00:00 |  |  |  |  |  |  |
| Mub Ekmekler%8                                                      | 1001001 - M.EKM.HAMB (PORS)          | 20,00       | 20,00 BEBEK                 | 01.05.2012 00:00:00 |  |  |  |  |  |  |
| Mub Ekmekler%8                                                      | 1001001 - M.EKM.HAMB (PORS)          | 5,00        | 5,00 BAĞDAT CAD.            | 01.05.2012 00:00:00 |  |  |  |  |  |  |
| Mub Ekmekler%8                                                      | 1001001 - M.EKM.HAMB (PORS)          | 20,00       | 20,00 ATAKÖY                | 01.05.2012 00:00:00 |  |  |  |  |  |  |
|                                                                     |                                      | 65,00       | 65,00                       |                     |  |  |  |  |  |  |
| Mub Ekmekler%8                                                      | 1001002 - M.EKMEK KID BUR GER (PORS) | 10,00       | 10,00 BAĞDAT CAD.           | 01.05.2012 00:00:00 |  |  |  |  |  |  |
| Mub Ekmekler%8                                                      | 1001002 - M.EKMEK KID BUR GER (PORS) | 10,00       | 10,00 BEBEK                 | 01.05.2012 00:00:00 |  |  |  |  |  |  |
|                                                                     |                                      | 20,00       | 20,00                       |                     |  |  |  |  |  |  |

#### 311-Şube Sipariş Karşılaştırma

Rapor Parametreleri:Sipariş tarihi, teslimat tarihi, sipariş şekli, sipariş durumu, rapor tipi, sipariş şubeleri, teslimat şubeleri.

# ŞUBE SİPARİŞİ RAPORLARI

| JODE SIFARIŞI RAF               | UNLAN                | <u>.</u>   |           |        |            |        |        |        |                  |
|---------------------------------|----------------------|------------|-----------|--------|------------|--------|--------|--------|------------------|
| Şube Siparişleri Kar            | şılaştır             | ma         |           |        |            |        |        |        | 11.10.2012 10:24 |
| Rapor Tipi : Sipariş Alan Şub   | e Karşılaştı         | rma        |           |        |            |        |        |        |                  |
| Teslimat Tarihleri : 01.05.201  | 12 - 31.10.20        | 012        |           |        |            |        |        |        |                  |
| Sipariş Firmaları : Tümü        |                      |            |           |        |            |        |        |        |                  |
| Teslimat Firmaları : Tümü       |                      |            |           |        |            |        |        |        |                  |
| Sipariş Durumu :                |                      |            |           |        |            |        |        |        |                  |
| Sipariş Şekli : Özel Sipariş,Şe | kill Pasta, <i>N</i> | Naket Past | a         |        |            |        |        |        |                  |
|                                 | Maket Pa             | sta        | Özel Sipa | ris    | Sekilli Pa | sta    | Toplam |        |                  |
|                                 |                      |            |           |        | · ·        |        |        |        |                  |
|                                 |                      |            |           |        |            |        |        |        |                  |
|                                 | Adet                 | Yüzde      | Adet      | Yüzde  | Adet       | Yüzde  | Adet   | Yüzde  |                  |
| OSMANBEY                        | 1                    | 3,45%      | 92        | 16,00% | 72         | 8,23%  | 165    | 11,16% |                  |
| ERENKÖY                         | 2                    | 6,90%      | 45        | 7,83%  | 112        | 12,80% | 159    | 10,75% |                  |
| KAVACIK                         | 0                    | 0,00%      | 62        | 10,78% | 86         | 9,83%  | 148    | 10,01% |                  |
| MALTEPE                         | 0                    | 0,00%      | 52        | 9,04%  | 58         | 6,63%  | 110    | 7,44%  |                  |
| ALTUNİZADE                      | 0                    | 0,00%      | 41        | 7,13%  | 57         | 6,51%  | 98     | 6,63%  |                  |
| ESENTEPE ŞB.                    | 8                    | 27,59%     | 39        | 6,78%  | 50         | 5,71%  | 97     | 6,56%  |                  |

# b.6.4.Satış & Karlılık Raporları

## 401-Maliyet Yüzdesi Aşım

Rapor Parametreleri: Fiyat Tipi, Maliyet yüzdesi, Ürün Grubu

| ENVAN                    | ITER RAPORLARI                                               |                                                |                  |                     |         |
|--------------------------|--------------------------------------------------------------|------------------------------------------------|------------------|---------------------|---------|
| Maliyet                  | Yüzdesi Aşım Raporu                                          |                                                |                  | 15.03.201           | 1 17:16 |
| Fiyat Tipi :             | : 1 Maliyet Yüzdesi : 50,00                                  |                                                |                  |                     |         |
| Ürün Grup<br>Quesadillas | l <b>arı :</b> Ana Yemek Et, Ana Yemek Tavuk,<br>s, Tatlilar | Baliklar, Baslangiclar, Burgerler, Makarnalar, | Pizzalar, Pizzal | ar,                 |         |
| <u>Ürün No</u>           | <u>Ürün Adı</u>                                              | Birim                                          | Maliyet          | <u>Satış Fiyatı</u> | Yüzde   |
| 1005                     | Fajita BEEF                                                  | ADET                                           | 15,41            | 23,31               | 66,11   |
| 1006                     | Fajita COMBO                                                 | ADET                                           | 12,04            | 22,03               | 54,65   |
| 1007                     | Steek Champselisse                                           | ADET                                           | 13,46            | 23,73               | 56,70   |
| 1012                     | Bogaz Kebap                                                  | ADET                                           | 11,66            | 22,46               | 51,90   |
| 1015                     | Uc Mantarli Bonfile                                          | ADET                                           | 12,53            | 25,00               | 50,13   |
| 1017                     | T-Bone Steak                                                 | ADET                                           | 18,76            | 25,00               | 75,03   |

# 402-Satış ve Karlılık

Rapor Parametreleri: Firma, Gelir Merkezi, Tarih aralığı, Ek maliyet dahil, Ürün Grubu

| Satış ve       | e Karlılık Raporları           |             |                  |               |                | 15.0       | 03.2011 17: | 24      |
|----------------|--------------------------------|-------------|------------------|---------------|----------------|------------|-------------|---------|
| Tarih Ara      | lığı : 14.02.2011 - 14.03.2011 |             |                  |               |                |            |             |         |
| Gelir Me       | rkezi : ATAKÖY                 |             |                  |               |                |            |             |         |
| <u>Ürün No</u> | <u>Ürün Adı</u>                | Satış Adedi | Net Toplam Gelir | Birim Maliyet | Toplam Maliyet | Toplam Kar | Maliyet %   | Kar 9   |
| Birala         | ir -                           |             |                  |               |                |            |             |         |
| 5304           | Efes Fici                      | 30,00       | 216,10           | 1,31          | 39,15          | 176,95     | 18,12       | 81,88   |
| 5307           | Efes Dark                      | 5,00        | 36,02            | 2,07          | 10,35          | 25,67      | 28,74       | 71,26   |
| 5309           | Miller                         | 11,00       | 93,22            | 60,00         | 660,00         | -566,78    | 708,00      | -608,00 |
| 5310           | Becks                          | 8,00        | 64,41            | 5,00          | 40,00          | 24,41      | 62,11       | 37,89   |
| 5311           | Mariachi                       | 1,00        | 8,05             | 2,35          | 2,35           | 5,70       | 29,19       | 70,81   |
| 5313           | Budweiser                      | 2,00        | 22,03            | 5,00          | 10,00          | 12,03      | 45,38       | 54,62   |
| 5330           | Heineken                       | 4,00        | 44,07            | 3,02          | 12,06          | 32,01      | 27,37       | 72,63   |
| Grup Top       | plamı :                        |             | 483,90 TL        |               | 773,91 TL      | -290,02 TL | 131,27      | -31,27  |
| Gelir Me       | erkezi Toplamı :               |             | 483,90 TL        |               | 773,91 TL      | -290,02 TL | 131,27      | -3      |

# 403-Şube Karlılık 1

Rapor Parametreleri: Firma, depo, dönem

| e Kartilik Raj              | ooru        |                       |                          |   | 15.03.2011 17:3 |
|-----------------------------|-------------|-----------------------|--------------------------|---|-----------------|
| oo / Dônem Ad               | 1 : ANA DEP | O BAGDAT / SUBAT 2011 |                          |   |                 |
| evir Tutarı                 | :           | 23.156,07             | Pos Satış :              | : | 17.932,50       |
| lış Tutarı                  | :           | 52.290,48             | Toptan Satış :           | : | 4.666,12        |
| lış İade Tutarı             | :           | 942,91                | Toptan Satış İade        | : | 0,00            |
| lış Fiyat Farkı             | :           | 127,58                | Toptan Satış Fiyat Farkı | : | 0,00            |
| ransfer Giren               | :           | 0,00                  |                          |   |                 |
| ransfer Çıkan               | :           | 129.860,24            |                          |   |                 |
| Nalzeme <mark>İ</mark> şlem | :           | 0,00                  |                          |   |                 |
| ayım                        | :           | 200,00                |                          |   |                 |
| oplam Maliyet               | :           | -55.429,02            | Toplam Gelir             | : | 22.598,62       |

#### 404-Şube Karlılık 2

Rapor Parametreleri:Firma, depo, dönem, rapor tipi, fiyat tipi

| Sube Karlılık Raporu II           |            | 11.    | 10.2012 1 |
|-----------------------------------|------------|--------|-----------|
| epo / Dönem : ACIBADEM DEPO / TEM | MUZ 2011   |        |           |
| Geltrler                          | Tutar      | 8      |           |
| Brüt Satış                        | 42.476,30  | 0,00   |           |
| KDV                               | 2.846,80   | 0,00   |           |
| Net Satış                         | 35.584,95  | 100,00 |           |
| Gelirler Toplamı :                | 35.584,95  |        |           |
| Kullanım                          | Tutar      | %      |           |
| Alış - DİĞER                      | 36,84      | -0,06  |           |
| Abş - İÇECEK GRUBU                | 1,703,51   | -2,94  |           |
| Abs - YİYECEK                     | 9.773,05   | -16,84 |           |
| Transfer+ - İMALAT GRUBU          | 1.776,26   | -3,06  |           |
| Transfer+ - YIYECEK               | 2.494,74   | -4,30  |           |
| Sayım - İÇECEK GRUBU              | -378,04    | 0,65   |           |
| Sayım - İMALAT GRUBU              | -82,89     | 0,14   |           |
| Sayım - YİYECEK                   | -71.820,77 | 123,77 |           |
| Ödenmez-İkram                     | -1.529,43  | 2,64   |           |
| Kullanım Toplamı :                | -58.026,73 |        |           |
| Masraf Girişleri                  | Tutar      | 5      |           |
| DIGER MASRAFLAR                   | 5,23       | 3,29   |           |
| KIRTASIYE                         | 1,50       | 0,95   |           |
| su                                | 20,00      | 12,60  |           |
| YAKIT                             | 132,00     | 83,16  |           |
| Masraf Girişleri Toplamı :        | 158,73     |        |           |
| Net İşletme Kan                   | 93,452,95  |        |           |
|                                   | 90.702,95  |        |           |

#### 405-Şube Karlılık 3

E.

# Rapor Parametreleri:Depo, Ara Sayım tarihleri

| ENVANTER RAPO         | ORLARI            |         |                  |              |             |           |                    |          |                |                 |                      |             |
|-----------------------|-------------------|---------|------------------|--------------|-------------|-----------|--------------------|----------|----------------|-----------------|----------------------|-------------|
| Şube Karlılık Rapo    | oru               |         |                  |              |             |           |                    |          |                |                 | 02.06.               | 2011 10:47  |
| Depo / Ara Sayım T    | arihleri: ACIBADE | EM DEPO | / SayimTar       | ihle         |             |           |                    |          |                |                 |                      |             |
| <u>Ürün Ana Grubu</u> | Devir             | Alış    | <u>Alış İade</u> | Aus FF       | Transfer+   | Transfer- | <u>Mlzm. İşlem</u> | Sayım    | Pos Satiş      | <u>T. Satış</u> | <u>T. Satış İade</u> | T. Satis FF |
| YIYECEK               | 6.846,39          | 0,00    | 0,00             | 0,00         | 0,00        | 0,00      | 0,00               | 1.992,15 | 0,00           | 0,00            | 0,00                 | 0,00        |
| ICECEK                | 4.218,16          | 0,00    | 0,00             | 0,00         | 0,00        | 0,00      | 0,00               | 1.227,39 | 0,00           | 0,00            | 0,00                 | 0,00        |
| ILAVELER              | 2.238,87          | 24,00   | 0,00             | 0,00         | 0,00        | 0,00      | 0,00               | 651,46   | 0,00           | 0,00            | 0,00                 | 0,00        |
| YİYECEK               | 4.510,18          | 92,00   | 0,00             | 0,00         | 0,00        | 0,00      | 0,00               | 1.312,36 | 0,00           | 0,00            | 0,00                 | 0,00        |
| ÍMALAT GRUBU          | 227,13            | 0,00    | 0,00             | 0,00         | 0,00        | 0,00      | 0,00               | 66,09    | 0,00           | 0,00            | 0,00                 | 0,00        |
| İÇECEK GRUBU          | 616,50            | 0,00    | 0,00             | 0,00         | 0,00        | 0,00      | 0,00               | 179,39   | 0,00           | 0,00            | 0,00                 | 0,00        |
| DİĞER                 | 5.061,79          | 0,00    | 0,00             | 0,00         | 0,00        | 0,00      | 0,00               | 1.472,87 | 0,00           | 0,00            | 0,00                 | 0,00        |
| Toplam Maliyet : 16.9 | 933,30            |         | Ö                | denmez İkr   | am Maliyeti | : 0,00    |                    |          | Toplam Gelir : | 0,00            |                      |             |
| Toplam Maliyet Yüzde  | esi: % 100,00     |         |                  |              |             |           |                    |          |                |                 |                      |             |
|                       |                   |         |                  |              |             |           |                    |          |                |                 |                      |             |
|                       |                   |         |                  | Masraf Tipi  |             |           | Tuta               | r        |                |                 |                      |             |
|                       |                   |         | -                |              |             |           |                    |          |                |                 |                      |             |
|                       |                   |         |                  | Masraflar To | oplami :    |           |                    | ī        |                |                 |                      |             |

# 406-Üretim ve Çıkış Raporu

Rapor Parametreleri: Tarih Aralığı, Depo, Ürün Grupları

| SATIŞ VE H<br>Üretim ve                                      | KARLILIK RAPORLAR<br>Cıkış Raporu                          | RI                              |            |            |                 |                 |                    |
|--------------------------------------------------------------|------------------------------------------------------------|---------------------------------|------------|------------|-----------------|-----------------|--------------------|
| Tarih Aralığı : 01.<br>Depo(lar) : ÇAMl<br>Ürün Grupları : A | 06.2012 - 04.06.2012<br>LICA ÜRETİM DEPO<br>Aub Ekmekler%8 |                                 |            |            |                 |                 |                    |
|                                                              |                                                            |                                 | 1 Haziran  | 2 Haziran  | 3 Haziran       | 4 Haziran       | Toplam             |
| Mub<br>Ekmekler%8                                            | 1001001 - M.EKM.HAMB<br>(PORS)                             | Üretim Miktarı<br>Satış Miktarı | 300,000000 | 300,000000 | -<br>140,000000 | 600,000000<br>- | 1.200,00<br>140,00 |
|                                                              | 1001002 - M.EKMEK KID<br>BUR GER (PORS)                    | Üretim Miktarı<br>Satış Miktarı | -          | 180,000000 | -<br>30,000000  | -               | 180,00<br>30,00    |
|                                                              | 1001003 - M.EKMEK PANINI<br>(PORS)                         | Üretim Miktarı<br>Satış Miktarı | -          | -          | -<br>54,000000  | -               | -<br>54,00         |
|                                                              | 1001004 - M.EKMEK<br>PERSONEL (PORS)                       | Üretim Miktarı<br>Satış Miktarı | -          | -          | -               | -               | -<br>-             |
|                                                              | 1001005 - M.EKMEK<br>TAHILLI (PORS)                        | Üretim Miktarı<br>Satış Miktarı | -          | -          | -<br>300,000000 | -               | -<br>300,00        |

#### b.6.5.Listeler

501-Depo Listesi

#### 501-Depo Listesi

Rapor parametreleri:Depo tipi

# GENEL RAPORLAR

#### Depo Listesi Raporu 15.03.2011 17:34 Depo Adı Firma Adı Gelir Merkezi Adı Depo Tipi Kapanış Tipi Transfer Üretim ANA DEPO ATAKÖY ATAKÖY ATAKÖY Ambar Eldeki Stokla Hayır ERENKÖY ANA DEPO BAĞDAT ERENKÖY Evet Ambar Sayımla Devir ANA DEPO BAKIRKÖY BAKIRKÖY BAKIRKÖY Hayır Sayımla Devir Ambar Hayır ANA DEPO BEBEK BEBEK BEBEK Ambar Sayımla Devir Hayır ANA DEPO BEYOĞLU BEYOĞLU BEYOĞLU Ambar Sayımla Devir Hayır ANA DEPO KANYON KANYON KANYON Sayımla Devir Ambar ANA DEPO NİŞANTAŞI NİŞANTAŞI NİŞANTAŞI Ambar Sayımla Devir Hayır ANA DEPO PALLADIUM PALLADIUM PALLADIUM Sayımla Devir Hayır Ambar

#### 502-Firma Listesi

Rapor parametreleri: Firma Tipi

| Firma Lis    | stesi Raporu                                        |               |                   | 15.03.2011 17:36                                                   |
|--------------|-----------------------------------------------------|---------------|-------------------|--------------------------------------------------------------------|
| Eiren Türü i |                                                     |               |                   |                                                                    |
| Firma Turu : | TEDAKIKÇI                                           |               |                   |                                                                    |
| Entegre Kodu | Firma Adı                                           | Telefon / Fax | Email             | Adres                                                              |
|              | ARGESET YAZILIM                                     | 2164285333    |                   | Libadiye cad. No:48/3 K. çamlica                                   |
|              |                                                     | 2164287333    |                   |                                                                    |
| 032          | ELIT PAZ.                                           | 02123617509   | info@elittr.com   | KURTULUŞ DERESİ CAD. NO: 13 34440<br>DOLAPDERE- BEYOĞLU - İSTANBUL |
| 043          | YASAR BIRLESIK PAZARLAMA DAGITIM<br>TURZM VE TIC AŞ | 5284800       |                   | YUKARI DUDULLU MAHALLESI<br>KURTCULER CAD KANUNI SOK NO 4          |
| 053          | MARMARA SU UR.PAZ. DAG. LTD.STI                     |               | info@marmaraseafo | od.com                                                             |

# 503-Ürün Listesi

# Rapor parametreleri: Ürün Grupları

| GENEL     | RAPO        | DRLAR                       |                    |                |                                            |
|-----------|-------------|-----------------------------|--------------------|----------------|--------------------------------------------|
| Ürün Li   | istesi R    | aporu                       |                    |                | 15.03.2011 17:38                           |
| Ürün Grup | ları : MESF | RUBATLAR                    |                    |                |                                            |
|           |             |                             |                    |                |                                            |
| Ürün No   | Pos No      | Ürün Adı                    | Birim Üretim Grubu | Depolama Grubu | Birim Çevrimleri                           |
| Gru       | p Adı : N   | ESRUBATLAR                  |                    |                |                                            |
| 3539      | H21400      | COCA COLA DIET POSMIX 10 LT | LT                 |                | AD = 0,000000 × LT<br>CL = 0,000000 × LT   |
| 3540      | H21401      | COCA COLA POSMIX 20 LT      | LT                 |                | AD = 0,000000 × LT<br>CL = 0,000000 × LT   |
| 3541      | H21402      | FANTA POSMIX 10 LT          | LT                 |                | AD = 0,000000 × LT<br>CL = 0,000000 × LT   |
| 3545      | H21406      | DOMATES SUYU 1 LT           | LT                 |                | CL = 0,000000 × LT<br>KOLI = 0,000000 × LT |

#### 504-Ürün Fiyat Listesi

Rapor parametreleri: Fiyat Tipi, Ürün Grubu

| GENE       | I RAPORI AR           |       |         |         |         |         |         |         |         |         |         |          |          |          |
|------------|-----------------------|-------|---------|---------|---------|---------|---------|---------|---------|---------|---------|----------|----------|----------|
| Ürün l     | istesi Raporu         |       |         |         |         |         |         |         |         | 15.0    | 03.2011 | 17:42    |          |          |
| Fiyat Tipl | eri :                 |       |         |         |         |         |         |         |         |         |         |          |          |          |
| Ürün Gru   | plan : Ana Yemek Et   |       |         |         |         |         |         |         |         |         |         |          |          |          |
|            |                       |       |         |         |         |         |         |         |         |         |         |          |          |          |
| Ürün No    | Ürün Adı              | Birim | Fiyat 1 | Fiyat 2 | Fiyat 3 | Fiyat 4 | Fiyat 5 | Fiyat 6 | Fiyat 7 | Fiyat 8 | Fiyat 9 | Fiyat 10 | Fiyat 11 | Fiyat 12 |
| Gr         | up Adı : Ana Yemek Et |       |         |         |         |         |         |         |         |         |         |          |          |          |
| 1003       | Izgara Kofte          | ADET  | 14,83   | 0,00    | 0,00    | 0,00    | 0,00    | 0,00    | 0,00    | 0,00    | 0,00    | 0,00     | 0,00     | 0,00     |
| 1004       | Fajita CHICKEN        | ADET  | 19,92   | 0,00    | 0,00    | 0,00    | 0,00    | 0,00    | 0,00    | 0,00    | 0,00    | 0,00     | 0,00     | 0,00     |
| 1005       | Fajita BEEF           | ADET  | 23,31   | 0,00    | 0,00    | 0,00    | 0,00    | 0,00    | 0,00    | 0,00    | 0,00    | 0,00     | 0,00     | 0,00     |
| 1006       | Fajita COMBO          | ADET  | 22,03   | 0,00    | 0,00    | 0,00    | 0,00    | 0,00    | 0,00    | 0,00    | 0,00    | 0,00     | 0,00     | 0,00     |
| 1007       | Steek Champselisse    | ADET  | 23,73   | 0,00    | 0,00    | 0,00    | 0,00    | 0,00    | 0,00    | 0,00    | 0,00    | 0,00     | 0,00     | 0,00     |
| 1008       | Biftek Payard         | ADET  | 22,46   | 0,00    | 0,00    | 0,00    | 0,00    | 0,00    | 0,00    | 0,00    | 0,00    | 0,00     | 0,00     | 0,00     |
| 1009       | Robespierre           | ADET  | 21,61   | 0,00    | 0,00    | 0,00    | 0,00    | 0,00    | 0,00    | 0,00    | 0,00    | 0,00     | 0,00     | 0,00     |
| 1010       | Steak Parmesan        | ADET  | 24,15   | 0,00    | 0,00    | 0,00    | 0,00    | 0,00    | 0,00    | 0,00    | 0,00    | 0,00     | 0,00     | 0,00     |
| 1011       | Pepper Steak          | ADET  | 22,88   | 0,00    | 0,00    | 0,00    | 0,00    | 0,00    | 0,00    | 0,00    | 0,00    | 0,00     | 0,00     | 0,00     |
| 1012       | Bogaz Kebap           | ADET  | 22,46   | 0,00    | 0,00    | 0,00    | 0,00    | 0,00    | 0,00    | 0,00    | 0,00    | 0,00     | 0,00     | 0,00     |

# 505-Ürün Alış Fiyat Listesi

Rapor parametreleri: Depo Seçimi, Rapor Tipi, Ürün Grupları, Ürün

| GENEL          | . RAPORLAR                      |       |         |                         |
|----------------|---------------------------------|-------|---------|-------------------------|
| Ürün Al        | lış Fiyatı Listesi - Depo Detay | ,     | 11      | .10.2012 11:04          |
| <u>Ürün No</u> | Ürün Adı                        | Birim | Maliyet | Son Satınalım<br>Fiyatı |
| BAHARA         | ATLAR                           |       |         |                         |
| H10104         | BAHARAT CAJUN                   | KG    |         |                         |
| Depo Adı       | ANA DEPO AKBATI                 |       | 41,62   | 41,62                   |
|                | ANA DEPO ATAKÖY                 |       | 41,66   | 41,62                   |
|                | ANA DEPO BAĞDAT                 |       | 41,63   | 41,62                   |
|                | ANA DEPO BAKIRKÖY               |       | 41,67   | 41,62                   |
|                | ANA DEPO BEBEK                  |       | 41,62   | 41,62                   |
|                | ANA DEPO BEYOĞLU                |       | 41,62   | 41,62                   |
|                | ANA DEPO BUYAKA                 |       | 38,15   | 41,62                   |
|                | ANA DEPO FORUM MARMARA          |       | 41,63   | 41,62                   |
|                | ANA DEPO İZMİR FORUM            |       | 50,70   | 52,03                   |
|                | ANA DEPO KANYON                 |       | 41,63   | 41,62                   |
|                | ANA DEPO NİŞANTAŞI              |       | 41,62   | 41,62                   |
|                | ANA DEPO PALLADIUM              |       | 41,64   | 41,62                   |
|                | ANA DEPO TRUMP                  |       | 41,62   | 41,62                   |

# 506-Min./Maks.Stok Aşım

Rapor parametreleri:Depo Adı, Rapor Tipi(Minimum altında kalanlar,maksimum üstünde kalanlar),Ürün Grubu

| Minir          | num / Maksimum Stok Aş | ım Raporu |                    | 15.03.2011 17:47 |
|----------------|------------------------|-----------|--------------------|------------------|
| Rapor Ti       | irü : Maksimum         |           |                    |                  |
| <u>Ürün No</u> | <u>Ürün Adı</u>        | Birim     | <u>Eldeki Stok</u> | Maksimum Miktarı |
| Depo Ad        | 1 : ANA DEPO ATAKÔY    |           |                    |                  |
| Grup           | Adı : BIRALAR          |           |                    |                  |
| H40            | BIRA BECKS             | AD        | 24,000000          | 20,000000        |
| H41            | BIRA BUDWEISER         | AD        | 24,000000          | 20,000000        |
| H42            | BIRA EFES DARK         | AD        | 24,000000          | 20,000000        |

# 507-Reçete Listesi

Rapor parametreleri: Ürün Grubu, Oluşturma Tarih Aralığı, Fiyat No, Ürün Adı

| ANA VERİ R                                                                                                    | APORL      | ARI                                       |                                                                                         |                                                                         |                                                                                           |                                                                                                 |                                                                                                    |
|----------------------------------------------------------------------------------------------------|------------|-------------------------------------------|-----------------------------------------------------------------------------------------|-------------------------------------------------------------------------|-------------------------------------------------------------------------------------------|-------------------------------------------------------------------------------------------------|----------------------------------------------------------------------------------------------------|
| Reçete Liste                                                                                                    | esi Rapor  | ru                                        |                                                                                         |                                                                         |                                                                                           | 1                                                                                               | 15.03.2011 17:50                                                                                                    |
| Satış Fiyatı :                                                                                                    | 1. Fiyat   |                                           |                                                                                         |                                                                         |                                                                                           |                                                                                                 |                                                                                                    |
|                                                                                                    |            |                                           | F                                                                                       | rozens                                                                  |                                                                                           |                                                                                                 |                                                                                                    |
|                                                                                                    |            |                                           | 2903 B                                                                                  | ahama Br                                                                | eeze                                                                                      |                                                                                                 |                                                                                                    |
| Porsiyon                                                                                                    | 1,00 PORS  |                                           | Brüt Satış Fiy                                                                          | atı                                                                     | 19,00                                                                                     | Maliyet / %                                                                                     | 5,3362 / % 33,14                                                                                                    |
| Y./G. Tarihleri                                                                                                    | 06.10.2010 | 17:46:58 /06.                             | Net Satış Fiya                                                                          | tı                                                                      | 16,10                                                                                     | Kâr / %                                                                                         | 10,7638 / % 66,86                                                                                                    |
| Malzeme Adı<br>BAR KIRAZI<br>BAR SURUPLARI<br>DONDURMA<br>LIKOR CARDINAL<br>LIKOR MUZ<br>MEYVE SULARI<br>Kalem adedi: 6 | MELON      | Birim<br>GR<br>CL<br>ML<br>CL<br>CL<br>ML | <u>Miktar</u><br>6,000000<br>1,000000<br>208,000000<br>5,000000<br>2,000000<br>2,000000 | Fire%<br>0,00000<br>0,00000<br>0,00000<br>0,00000<br>0,00000<br>0,00000 | Fire Dahil Miktar<br>6,0000<br>1,0000<br>208,0000<br>5,0000<br>2,0000<br>2,0000<br>2,0000 | Birim Maliyet<br>0,012500<br>0,137143<br>0,006996<br>0,549143<br>0,460000<br>0,001630<br>Toplam | Maliyet Receteli       0,0750       0,1371       1,4552       2,7457       0,9200       0,0033       Maliyet: 5,3363 |

508-Reçete Listesi II

# Rapor parametreleri:Şube,Ürün Grubu,Oluşturma Tarih aralığı, Fiyat No, Ürün Adı

| Reçete Listesi Raporu 17.06.2011 16:44 |            |               |                |          |                   |               |              |        |  |
|----------------------------------------|------------|---------------|----------------|----------|-------------------|---------------|--------------|--------|--|
| Satış Fiyatı :                         | 01         |               |                |          |                   |               |              |        |  |
| Frozens                                |            |               |                |          |                   |               |              |        |  |
|                                        |            |               | 2903 B         | ahama Br | eeze              |               |              |        |  |
| -                                      |            |               |                |          |                   |               |              |        |  |
| Porsiyon                               | 1,00 PORS  |               | Brüt Satış Fiy | atı      | 19,00             | Maliyet / %   | 0,0000 /     | % 0,00 |  |
| Y./G. Tarihleri                        | 06.10.2010 | 17:46:58 /17. | Net Satış Fiya | tı       | 16,10             | Kâr / %       | 16,1017 / %  | 100,00 |  |
| Malzeme Adı                            |            | Birim         | Miktar         | Fire%    | Fire Dahil Miktar | Birim Maliyet | Maliyet Re   | çeteli |  |
| LIKOR MUZ                              |            | CL            | 2,000000       | 0,00000  | 2,00000           | 0,000000      | 0,0000       |        |  |
| LIKOR CARDINAL                         | MELON      | CL            | 5,000000       | 0,00000  | 5,00000           | 0,549143      | 2,7457       |        |  |
| BAR SURUPLARI                          |            | CL            | 1,000000       | 0,00000  | 1,00000           | 0,137143      | 0,1371       |        |  |
| BAR KIRAZI                             |            | GR            | 6,000000       | 0,00000  | 6,00000           | 0,012500      | 0,0750       |        |  |
| MEYVE SULARI                           |            | ML            | 2,000000       | 0,00000  | 2,00000           | 0,001630      | 0,0033       |        |  |
| DONDURMA                               |            | ML            | 208,000000     | 0,00000  | 208,00000         | 0,006996      | 1,4551       |        |  |
| Kalem adedit 6                         |            |               |                |          |                   | Toplam Mali   | vet : 4.4162 |        |  |

# 509-Reçetesizler Listesi

Rapor parametreleri: Ürün Grubu

| eçetesiz Üı                    | rünler Raporu                      | 15.03.2011 17:52                   |
|--------------------------------|------------------------------------|------------------------------------|
| <u>Ürün Kodu</u><br>Ürün Grubu | <u>Ürün Adı</u><br>I : Acik Icecek | <u>Ana Birimi</u> <u>KDV</u>       |
| 20002                          | Acik Icecek                        | ADET 18<br>Gruptaki ürün adedi : 1 |
| Ürün Grubu                     | ı : Acik Yiyecek                   |                                    |
| 20001                          | Acik Yiyecek                       | ADET 18<br>Gruptaki ürün adedi : 1 |
| Ürün Grubu                     | ı : Ara Urunler                    |                                    |
| 110044                         | AU.LAZANYA 655GR                   | PORS 8                             |
| 110048                         | AU.MANTAR DOMATES SOS(170GR)       | PORS 8                             |
| 11055                          | AU.SAFRAN SOS                      | PORS 8<br>Gruptaki ürün adedi : 3  |

# 510-Sayım Listesi

Rapor Parametreleri: Depo adı, sıralama, Rapor tipi, Ürün Grubu

| ENVANTER RAPORLARI  |                |                            |                 |               |  |  |  |  |
|---------------------|----------------|----------------------------|-----------------|---------------|--|--|--|--|
| Sayım Listesi - Gru | ıplara Gö      | ire                        | 17.06.201116:46 |               |  |  |  |  |
| Depo : BAR BEBEK    |                |                            |                 |               |  |  |  |  |
|                     | <u>Ürün No</u> | Ürün Adı                   | Birim           | Sayılmış Stok |  |  |  |  |
| BIRALAR             | 4502           | BIRA BECKS                 | AD              |               |  |  |  |  |
|                     | 4503           | BIRA BUDWEISER             | AD              |               |  |  |  |  |
|                     | 4504           | BIRA EFES BOMONTI          | AD              |               |  |  |  |  |
|                     | 4505           | BIRA EFES DARK             | AD              |               |  |  |  |  |
|                     | 4506           | BIRA EFES DARK BROWN       | AD              |               |  |  |  |  |
|                     | 3370           | BIRA EFES FICI 30 LT/50 LT | LT              |               |  |  |  |  |
|                     | 4507           | BIRA EFES LIGHT            | AD              |               |  |  |  |  |
|                     | 4508           | BIRA FOSTERS               | AD              |               |  |  |  |  |
|                     | 4509           | BIRA GUSTA                 | AD              |               |  |  |  |  |
|                     | 4510           | BIRA GUSTA DARK            | AD              |               |  |  |  |  |
|                     | 4511           | BIRA HEINEKEN              | AD              |               |  |  |  |  |
|                     | 4512           | BIRA MARIACHI              | AD              |               |  |  |  |  |
|                     | 4513           | BIRA MARIACHI BLACK        | AD              |               |  |  |  |  |
|                     | 4514           | BIRA MILLER                | AD              |               |  |  |  |  |
|                     | 3612           | RAKI.                      | CL              |               |  |  |  |  |
| CINLER VE VODKALAR  | 3373           | GIN BEEFEATER              | CL              |               |  |  |  |  |
|                     | 3374           | GIN BOMBAY SAPPHIRE        | CL              |               |  |  |  |  |
|                     | 3375           | GIN GORDON S               | CL              |               |  |  |  |  |
|                     | 3610           | GIN SOVEREIGN              | CL              |               |  |  |  |  |

# 511-Hareket Görmeyen Ürünler

Rapor Parametreleri: Başlangıç Tarihi, Sıralama, Ürün Grupları

| GENEL     | GENEL RAPORLAR       |        |              |              |                  |  |  |  |  |  |
|-----------|----------------------|--------|--------------|--------------|------------------|--|--|--|--|--|
| Hareke    | t Görmeyen Ürünler F | Raporu |              |              | 11.10.2012 11:07 |  |  |  |  |  |
| Başlangıç | Tarihi : 01.06.2012  |        |              |              |                  |  |  |  |  |  |
| Ürün No   | Ürün Adı             | Birim  | Üst Grup Adı | Ana Grup Adı | Alt Grup Adı     |  |  |  |  |  |
| H13101    | KIYMA                | KG     | STOK MALLARI | YIYECEKLER   | DANA ETLERI      |  |  |  |  |  |
| H13102    | DANA NUAR            | KG     | STOK MALLARI | YIYECEKLER   | DANA ETLERI      |  |  |  |  |  |
| H13109    | KUZU DOS             | KG     | STOK MALLARI | YIYECEKLER   | DANA ETLERI      |  |  |  |  |  |
| H13112    | DANA PIRZOLA 450 GR  | KG     | STOK MALLARI | YIYECEKLER   | DANA ETLERI      |  |  |  |  |  |
| H13113    | KUZU BUT             | KG     | STOK MALLARI | YIYECEKLER   | DANA ETLERI      |  |  |  |  |  |

#### 512-Kullanılan Reçeteler

Rapor Parametreleri: Ürünler, Ürün Grubu

| GENE             | L RAPORLAR                |       |                 |                     |                        |                             |
|------------------|---------------------------|-------|-----------------|---------------------|------------------------|-----------------------------|
| Kullan           | ılan Reçeteler Listesi    |       |                 |                     |                        | 11.10.2012 11:09            |
| Ürün(ler         | ) : DANA BONFILE [H13100] |       |                 |                     |                        |                             |
| Ürün Gr          | upları : Tümü             |       |                 |                     |                        |                             |
| <u>Ürün Kodı</u> | u Ürün Adı                | Birim | Reçete Açıklama | Porsiyon<br>Miktarı | Ürün Birimi<br>Miktarı | Kullanılan<br>Reçete Sayısı |
| H13100           | - DANA BONFILE            |       |                 |                     |                        |                             |
| 1003001          | M.BONFILE                 | PORS  |                 | 1,00                | 206,00 GR              | 13                          |
| 1003004          | M.DANA MADALYON           | PORS  |                 | 1,00                | 206,00 GR              | 4                           |
| 1003010          | M.SANZELIZE               | PORS  |                 | 1,00                | 247,00 GR              | 1                           |
| 1003014          | M.NEWYORK BONFILE         | PORS  |                 | 1,00                | 257,50 GR              | 2                           |
| 1604             | Barbeku Beef Pizza        | AD    |                 | 1,00                | 100,00 GR              | 0                           |
| M21              | M.BONFILE JULYEN          | KG    |                 | 1,00                | 1.030,00 GR            | 5                           |
| M22              | M.BONFILE KUSBASI         | KG    |                 | 1,00                | 1.030,00 GR            | 1                           |
| M23              | M.CARPACYO                | KG    |                 | 1,00                | 1.030,00 GR            | 1                           |
| M27              | M.BONFILE KIYMA           | KG    |                 | 1,00                | 1.030,00 GR            | 1                           |
| M874             | M.BOGAZ KEBAP ETİ         | KG    |                 | 1,00                | 1.030,00 GR            | 0                           |

#### 513-Cari Hesap Ekstresi

Rapor Parametreleri: Cari Hesap, Şube, Tarih Aralığı

| GENEL RAPORLAR                                                    |                                                              |        |           |                   |         |  |  |  |  |
|-------------------------------------------------------------------|--------------------------------------------------------------|--------|-----------|-------------------|---------|--|--|--|--|
| Cari Hesa                                                         | 11.10.2012 11:17                                             |        |           |                   |         |  |  |  |  |
| Cari Hesap : K<br>Tarih Aralığı :<br>Şube : BEYOĞ<br><u>Tarih</u> | OZA GIDA<br>01.05.2012 - 05.05.2012<br>LU<br><u>Açıklama</u> | Borç   | Alacak    | <u>Bakiye</u> Şul | be(ler) |  |  |  |  |
| 01.05.2012                                                        | Devir                                                        | 520,00 | 53.141,07 | -52.621,07        |         |  |  |  |  |
| 03.05.2012                                                        | Alış Faturası - 797404                                       | 0,00   | 400,31    | -53.021,38 BE     | YOĞLU   |  |  |  |  |
| 04.05.2012                                                        | Alış Faturası - 797645                                       | 0,00   | 503,07    | -53.524,45 BE     | YOĞLU   |  |  |  |  |
|                                                                   |                                                              | 520,00 | 54.044,45 | -53.524,45        |         |  |  |  |  |

# 514-Üretim Planlama

Rapor Parametreleri: Firma Adı, Üretilcek Ürünler ve Miktarları, Rapor Tipi

| GENEL RAPORLAR                      |  |         |                      |              |  |  |  |  |
|-------------------------------------|--|---------|----------------------|--------------|--|--|--|--|
| Üretim Planlama Raporu              |  |         |                      |              |  |  |  |  |
| Ürünler : 2 - M.APPLE PIE [1002001] |  |         |                      |              |  |  |  |  |
|                                     |  | Ürün No | Ürün Adı             | Miktar Birim |  |  |  |  |
|                                     |  | H10119  | TARCIN TOZ           | 0,002320 KG  |  |  |  |  |
|                                     |  | H102060 | UN BUGDAY            | 0,100000 KG  |  |  |  |  |
|                                     |  | H10416  | UZUM KURU            | 0,010000 KG  |  |  |  |  |
|                                     |  | H10419  | CEVIZ                | 0,023320 KG  |  |  |  |  |
|                                     |  | H10620  | SEKER PUDRA          | 0,030000 KG  |  |  |  |  |
|                                     |  | H10621  | SEKER TOZ            | 0,046660 KG  |  |  |  |  |
|                                     |  | H12200  | YUMURTA 30 ADET KOLI | 0,200000 AD  |  |  |  |  |
|                                     |  | H14403  | ELMA.                | 0,358769 KG  |  |  |  |  |
|                                     |  | H18102  | MARGARIN ALBAYAG     | 0,050000 KG  |  |  |  |  |

## 515-Kayıt Bilgi Listesi

Rapor Parametreleri:Kayıt Yeri, Tarih Aralığı, Oluşturma Tarihi, Değiştirme Tarihi

| GENE                  | EL RAPOI                           | RLAR                                                 |               |                            |                       |                      |                        |      |
|-----------------------|------------------------------------|------------------------------------------------------|---------------|----------------------------|-----------------------|----------------------|------------------------|------|
| Kayıt                 | Bilgi List                         | esi                                                  |               |                            |                       |                      | 11.10.2012 1           | 1:35 |
| Kayıt Ye<br>Tarih : ( | eri : Fatura ve<br>01.06.2012 - 01 | İrsaliyeler<br>1.06.2012                             |               |                            |                       |                      |                        |      |
| <u>Tarih</u>          | Evrak No                           | Firma Adı                                            | Açıklama      | <u>Oluşturan Kullanıcı</u> | Olușturulma<br>Tarihi | Değiştiren Kullanıcı | Değiştirilme<br>Tarihi |      |
| 01.06.201             | 2 32175                            | MARO MEYVE SEBZE NARİ.YIK.VE<br>PAK.SAN.TİC.LTD.ŞTİ. | ALIŞ FATURASI | HASAN ÖZTÜRK               | 01.06.2012 09:57      | HASAN ÖZTÜRK         | 01.06.2012 09:57       | Ø    |
| 01.06.201             | 2 608316                           | KUPA GIDA ve TEM. URUN. SAN. ve<br>TIC. LTD. STI     | ALIŞ FATURASI | HASAN ÖZTÜRK               | 01.06.2012 10:03      | HASAN ÖZTÜRK         | 01.06.2012 10:03       |      |
| 01.06.201             | 2 397182                           | SUTAS AS                                             | ALIŞ FATURASI | HASAN ÖZTÜRK               | 01.06.2012 10:07      | HASAN ÖZTÜRK         | 01.06.2012 10:08       |      |
| 01.06.201             | 2 938679                           | SI&HA TARIM                                          | ALIŞ FATURASI | MURAT ÖZGÜN                | 01.06.2012 10:46      | MURAT ÖZGÜN          | 01.06.2012 10:46       |      |
| 01.06.201             | 2 604330                           | BANVIT SAN AS                                        | ALIŞ FATURASI | MURAT ÖZGÜN                | 01.06.2012 10:48      | MURAT ÖZGÜN          | 01.06.2012 10:49       |      |
| 01.06.201             | 2 008213                           | BEYTAV BEYAZ ET GIDA TEK. HAY.<br>SAN VE TIC.        | ALIŞ FATURASI | MURAT ÖZGÜN                | 01.06.2012 10:50      | MURAT ÖZGÜN          | 01.06.2012 11:06       |      |

# 516-Maliyet Değişim Grafiği

Rapor Parametreleri: Ürünler, Depo, Tarih Aralığı, Maliyet Hesaplama

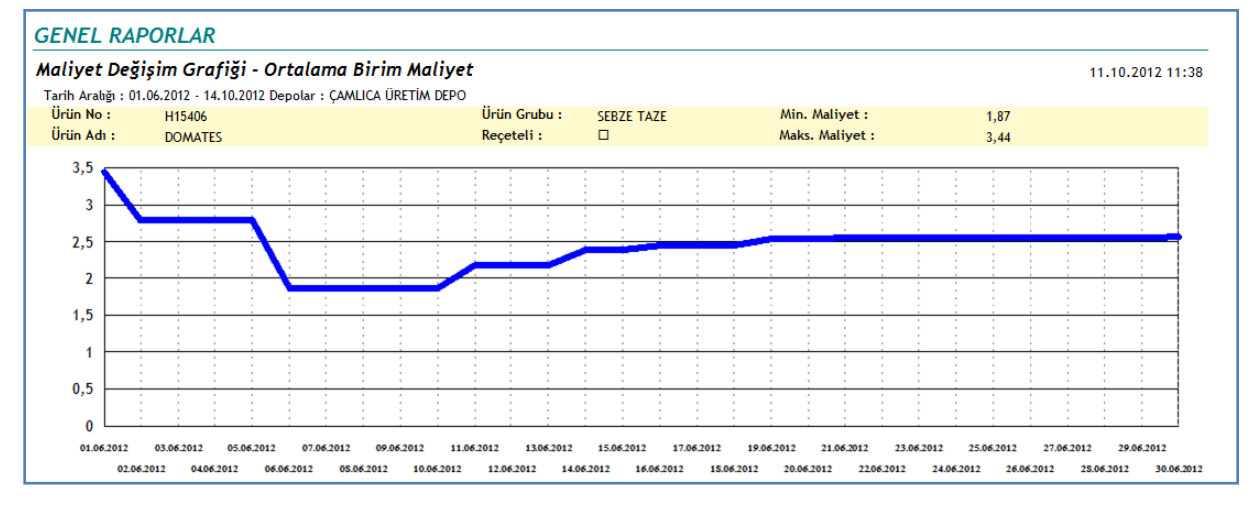

# C - NOVALOOK

#### c.1.Bilgi İşlem

#### 0001-Z Kontrol

# Rapor parametreleri: Yıl/Ay, Şube Seçimi(Şube,Bölge,Şehir)

#### VECTRON SATIŞ RAPORLARI

#### Z Kontrol Raporu

Tarih / Şube(ler) : Haziran 2011 / ACIBADEM, ALTUNİZADE, ATAŞEHİR-ESKİ, ATAŞEHİR-YENİ, AVCILAR(PELIKAN MALL), BAHÇELİEVLER (METROPORT), BAHÇEŞEHİR PARKWAY AVM, BAKIRKÖY (CAPACITY AVM), BEBEK

24.06.2011

|                             |                   | 01<br>Hazira | 02<br>Hazira | 03<br>Hazira | 04<br>Hazira | 05<br>Hazira | 06<br>Hazira | 07<br>Hazira | 08<br>Hazira | 09<br>Hazira | 10<br>Hazira | 11<br>Hazira | 12<br>Hazira | 13<br>Hazira |
|-----------------------------|-------------------|--------------|--------------|--------------|--------------|--------------|--------------|--------------|--------------|--------------|--------------|--------------|--------------|--------------|
| ACIBADEM                    | 380 ACIBADEM1     | 1            | 1            | 1            | 1            | 1            | 1            | 1            | 1            | 1            | 1            | 1            | 1            | 1            |
| ALTUNİZADE                  | 290 ALTUNIZADE    | 1            | 1            | 1            | 1            | 1            | 1            | 1            | 1            | 1            | 1            | 1            | 1            | 1            |
| ATAŞEHİR-ESKİ               | 340 ATAŞEHİR-ESKİ | 1            | 1            | 1            | 2            | 1            | 1            | 1            | 1            | 1            | 1            | 1            | 1            | 1            |
| ATAŞEHİR-YENİ               | 120 ATAŞEHİR YENİ | 1            | 1            | 1            | 1            | 1            | 1            | 1            | 1            | 1            | 1            | 1            | 1            | 1            |
| AVCILAR(PELIKAN<br>MALL)    | 420 AVCILAR1      | 1            | 1            | 1            | 1            | 1            | 1            | 1            | 1            | 1            | 1            | 1            | 1            | 1            |
| BAHÇELİEVLER<br>(METROPORT) | 210 METROPORT YK  | 1            | 1            | 1            | 1            | 1            | 1            | 1            | 1            | 1            | 1            | 1            | 1            | 1            |
| BAHÇEŞEHİR<br>PARKWAY AVM   | 230 PARKWAY YK    | 1            | 1            | 1            | 1            | 1            | 2            | 1            | 1            | 2            | 1            | 2            | 1            | 1            |
| BAKIRKÖY<br>(CAPACITY AVM)  | 110 CAPACITY YK   | 1            | 1            | 1            | 1            | 1            | 1            | 1            | 1            | 1            | 1            | 1            | 1            | 1            |
| BEBEK                       | 160 BEBEK YK      | 1            | 1            | 1            | 1            | 1            | 1            | 1            | 1            | 1            | 1            | 1            | 1            | 1            |
| Genel Toplam                |                   | 9            | 9            | 9            | 10           | 9            | 10           | 9            | 9            | 10           | 9            | 10           | 9            | 9            |

# c.2.Raporlar

#### 0100-Kasa Satış

Rapor parametreleri: Tarih Aralığı, Şube Seçimi(Şube,Bölge,Şehir)

| asa Raporu                                                                                         |                                                                                                    |              |                         |             |      | 24.06.2011 |
|----------------------------------------------------------------------------------------------------|----------------------------------------------------------------------------------------------------|--------------|-------------------------|-------------|------|------------|
| oru Getirilen Şube / Seçilen 1<br>h Aralığı : 24.06.2011 - 24.06.2<br>eler : AVCILAR(PELIKAN MALL) | Şube : 2/2<br>2011<br>), BEBEK                                                                                                    |              |                         |             |      |            |
| Yemek Çekleri Dahil Toplan                                                                         | n :                                                                                                    | 75,50TL      | Hesap Sayısı            | :           |      | 2          |
| Toplam Satış                                                                                       | :                                                                                                    | 75,50TL      | Ort. Hesap Tutar        | :           |      | 37,75 TL   |
| KDV 'siz Toplam                                                                                    | :                                                                                                    | 69,91TL      | Kişi Sayısı             | :           |      | 0          |
| Yemek Çekleri Toplamı                                                                              | :                                                                                                    | 0,00TL       | Ort. Kişi Tutar         | :           |      | 0,00 TL    |
| Düzeltme: 0 / 0,00 (Adet/                                                                          | Tutar)                                                                                                    |              | İptal 3 : 0 / 0,00 (Ade | et/Tutar)   |      |            |
| Sipariș İptal : 0 / 0,00 (Ade                                                                      | t/Tutar)                                                                                                    |              | Geri İade : 0 / 0,00 (/ | Adet/Tutar) |      |            |
| Ödeme Tipi                                                                                         | Adet                                                                                                    | Toplam       | KDV Türü                |             |      | Tutar      |
| NAKIT                                                                                              | 2                                                                                                    | 75,50        | %8,00 KDV               |             |      | 5,59       |
| Ödemeler Toplamı                                                                                   |                                                                                                    | 75,50 TL     | KDV Toplamı :           |             |      | 5,59TL     |
| is a second trace is a                                                                             | irim Savı                                                                                                    | Toplam Tutar | Saat Dilimi             |             | Adet | Tutar      |
| inairim lipi ina                                                                                   | the start is a start in the start is a start in the start is a start in the start is a start in the start is a start in the start is a start in the start is a start in the start is a start in the start is a start in the start is a start in the start is a start in the start is a start in the start is a start in the start in the start in the start is a start in the start in the sta |              |                         |             |      |            |

# 0101-Kasa Satış Özet

Rapor parametreleri: Tarih Aralığı, Aylara göre,Şube Seçimi(Şube,Bölge,Şehir), Sıralama Yönü (Küçükten Büyüğe, Büyükten Küçüğe,Firma Adı,KDVDahil Toplam,KDVHariç Toplam,YemekÇeki Toplamı)

| VECTRON SATIŞ R | RAPORLARI |
|-----------------|-----------|
|-----------------|-----------|

#### Kasa Özet Raporu

24.06.2011 8:37

Raporu Getirilen Şube / Seçilen Şube : 29/33 Raporu Eksik Şubeler : OSMANBEY, FABRİKA SATIŞ, ALTUNİZADE, ORTAKÖY Tarih Aralığı : 24.06.2011 - 24.06.2011

Subeler : ACIBADEM, ALTUNIZADE, ATASEHİR-ESKİ, ATAŞEHİR-YENİ, AVCILAR(PELIKAN MALL), BAHÇELİEVLER (METROPORT), BAHÇEŞEHİR PARKWAY AVM, BAKIRKÖY (CAPACITY AVM), BEBEK, BEYKENT (PERLA VISTA AVM), CADDEBOSTAN, CARREFOUR ŞUBE, ÇIFTEHAVUZLAR, ÇUKURAMBAR, ERENKÖY, ESENTEPE, FABRİKA SATIŞ, FATİH, FLORYA, GÖKTÜRK, İKİTELLİ, İSTİNYE İSTİNYE PARK, KARTAL, KAVACIK, KOZZY ŞUBE, LEVENT, MALTEPE, MASLAK, ORTAKÖY, OSMANBEY, PENDİK (WORLD ATLANTİS AVM), ÜMRANİYE, YEŞİLYURT

|                             | <b>.</b>  |              |           |               |              |
|-----------------------------|-----------|--------------|-----------|---------------|--------------|
|                             |           | Toplam Satış |           | Yemek Çekleri | Genel Toplam |
| Şube                        | KDV Hariç | KDV          | KDV Dahil | (KDV Dahil)   | (KDV Dahil)  |
| ATAŞEHİR-ESKİ               | 60,19     | 4,81         | 65,00     | 0,00          | 65,00        |
| ATAŞEHİR-YENİ               | 13,89     | 1,11         | 15,00     | 0,00          | 15,00        |
| BEBEK                       | 69,91     | 5,59         | 75,50     | 0,00          | 75,50        |
| BEYKENT (PERLA VISTA AVM)   | 103,25    | 8,25         | 111,50    | 0,00          | 111,50       |
| CADDEBOSTAN                 | 41,67     | 3,33         | 45,00     | 0,00          | 45,00        |
| ÇİFTEHAVUZLAR               | 78,71     | 6,29         | 85,00     | 0,00          | 85,00        |
| ERENKÖY                     | 107,40    | 8,60         | 116,00    | 0,00          | 116,00       |
| FATİH                       | 41,67     | 3,33         | 45,00     | 0,00          | 45,00        |
| IKITELLI                    | 46,30     | 3,70         | 50,00     | 0,00          | 50,00        |
| İSTİNYE İSTİNYE PARK        | 54,63     | 4,37         | 59,00     | 0,00          | 59,00        |
| KAVACIK                     | 50,93     | 4,07         | 55,00     | 0,00          | 55,00        |
| PENDİK (WORLD ATLANTİS AVM) | 23,14     | 1,86         | 25,00     | 0,00          | 25,00        |
| Genel Toplam :              | 691,69    | 55,31        | 747,00    | 0,00          | 747,00       |

| VECTRON SA         | ATIŞ RAPORLA        | RI           |           |           |           |           |           |           |           |
|--------------------|---------------------|--------------|-----------|-----------|-----------|-----------|-----------|-----------|-----------|
| Kasa Özet Ra       | poru - Günlere G    | iöre Dağılın | n         |           |           |           |           |           |           |
| Tarih : 2011 - Haz | ziran               |              |           |           |           |           |           |           |           |
|                    | 1                   | 1            | 2         | 3         | 4         | 5         | 6         | 7         | 8         |
| ACIBADEM           | KDV Dahil Satış     | 4.955,38     | 4.143,23  | 3.797,50  | 6.349,80  | 6.274,98  | 3.944,05  | 4.800,06  | 3.956,16  |
|                    | KDV Hariç Satış     | 3.872,99     | 3.648,40  | 3.197,38  | 5.587,63  | 5.737,82  | 3.413,23  | 4.223,92  | 3.554,03  |
| ALTUNİZADE         | KDV Dahil Satış     | 7.969,91     | 11.462,79 | 8.842,25  | 6.520,47  | 6.037,34  | 6.463,53  | 6.796,71  | 10.627,06 |
|                    | KDV Hariç Satış     | 6.794,38     | 9.892,81  | 7.766,42  | 5.662,85  | 5.309,88  | 5.696,15  | 5.953,61  | 9.387,94  |
| ATAŞEHİR-ESKİ      | KDV Dahil Satış     | 1.944,07     | 3.190,19  | 2.376,83  | 4.393,85  | 1.985,70  | 2.391,40  | 2.659,75  | 1.549,40  |
|                    | KDV Hariç Satış     | 1.627,76     | 2.821,61  | 2.072,53  | 3.760,32  | 1.444,88  | 2.165,92  | 2.460,61  | 1.416,60  |
| ATAŞEHİR-YENİ      | KDV Dahil Satış     | 11.892,71    | 11.894,72 | 12.416,34 | 12.734,18 | 14.600,81 | 9.971,49  | 10.391,56 | 10.514,21 |
|                    | KDV Hariç Satış     | 10.660,15    | 10.609,63 | 11.014,39 | 11.512,93 | 13.130,09 | 8.910,29  | 9.066,17  | 9.042,51  |
| Genel Toplam       | KDV Dahil<br>Toplam | 26.762,07    | 30.690,93 | 27.432,92 | 29.998,30 | 28.898,83 | 22.770,47 | 24.648,08 | 26.646,83 |
|                    | KDV Hariç<br>Toplam | 22.955,28    | 26.972,45 | 24.050,72 | 26.523,73 | 25.622,67 | 20.185,59 | 21.704,31 | 23.401,08 |

#### 0200-Şube Performans

Rapor parametreleri: Tarih Aralığı, Şube Seçimi(Şube,Bölge,Şehir),Günler,Sıralama Yönü (Küçükten Büyüğe, Büyükten Küçüğe,Firma Adı,Kişi Sayısı,ToplamTutar)

| VECTRON SATIŞ RAPO                    | ORLARI                        |               |                 |                     |                    |                  |     |                 |
|---------------------------------------|-------------------------------|---------------|-----------------|---------------------|--------------------|------------------|-----|-----------------|
| Şube Performans Raporu                | I                             |               |                 |                     |                    |                  |     | 24.06.2011 8:45 |
| Tarib Arabăı • 01 06 2011 - 24 06 201 | 1                             |               |                 |                     |                    |                  |     |                 |
| Şubeler : ACIBADEM, ALTUNİZADE, A     | ,<br>ATAŞEHİR-ESKİ, ATAŞEHİR- | YENİ, AVCILAR | (PELIKAN MALL), | BAHÇELİEVLER (METRO | PORT), BAHÇEŞ      | EHİR PARKWAY AVM |     |                 |
| <u>Sube</u>                           | Genel Toplam                  |               |                 |                     | <u>Kişi Sayısı</u> |                  |     |                 |
| ACIBADEM                              | 4.084,21                      | 3000          | 6000            | 12000               | 145                | 150              | 300 | 500             |
| ALTUNÍZADE                            | 7.899,94                      | 3000          | 6000            | 12000               | 182                | 150              | 300 | 500             |
| ATAŞEHİR-ESKİ                         | 2.407,21                      | 0000          | 6000            | 12000               | 62                 | 150              | 300 | 500             |
| ATAŞEHİR-YENİ                         | 11.377,65                     | 3000          | 6000            | 12000               | 400                | 150              | 300 | 500             |
| AVCILAR(PELIKAN MALL)                 | 2.920,37                      | 3000          | 6000            | 12000               | 118                | 150              | 300 | 500             |
| BAHÇELİEVLER (METROPORT)              | 5.102,76                      | 3000          | 6000            | 12000               | 233                | 150              | 300 | 500             |
| BAHÇEŞEHİR PARKWAY AVM                | 4.477,58                      | 3000          | 6000            | 12000               | 74                 | 150              | 300 | 500             |

# 0501-Personel Özet

.

Rapor parametreleri: Tarih Aralığı, Şube Seçimi(Şube,Bölge,Şehir),Saat Aralığı,Günler,Rapor Tipleri(Toplamlara Göre,Gün Bazında)Sıralama Yönü (Küçükten Büyüğe, Büyükten Küçüğe,HesapSayısı,Kasiyer Adı,Kasiyer No,KDV Dahil Tutar,KDV Hariç Tutar,KDV Tutarı,Kişi Sayısı,Toplam Satış Tutar,Yemek Çeki Toplamı)

| VECTRON                                  | SATIŞ RAPOR               | LARI         |             |                |                                                                                                    |
|------------------------------------------|---------------------------|--------------|-------------|----------------|----------------------------------------------------------------------------------------------------|
| Personel Sa                              | tış Özet Raporu           |              |             |                | 24.06.2011 9:21                                                                                                    |
|                                          | •                         |              |             | Son Alman X Ra | poru : 24.06.2011 01:17:00                                                                                                    |
| Tarih Arabğı : 13.0<br>Şubeler : ESENTER | 06.2011 - 24.06.2011<br>E |              |             |                |                                                                                                    |
| No                                       | Kasiyer Adı               | Hesap Sayısı | Kişi Sayısı | Toplam Satiş   | Satış Yüzde                                                                                                    |
| Firma Adı : ES                           | SENTEPE                   |              |             |                |                                                                                                    |
| 9-50                                     | FUAT KARABULUT            | 1.009        | 23          | 63.537,72      | 35,37                                                                                                    |
| 9-51                                     | YUSUF YILDIZ              | 1.474        | 29          | 53.908,39      | 30,01                                                                                                    |
| 9-6                                      | FERHAT KILIC              | 682          | 1.411       | 18.896,83      | 10,52                                                                                                    |
| 9-1                                      | AHMET ACAR                | 549          | 976         | 17.735,85      | 9,87                                                                                                    |
| 9-2                                      | HAYATI ATES               | 251          | 334         | 10.070,12      | 5,61                                                                                                    |
| 9-3                                      | ERCAN CALISKAN            | 242          | 501         | 7.949,19       | 4,43                                                                                                    |
| 9-5                                      | ERHAN AKSOY               | 250          | 500         | 7.513,40       | 4,18                                                                                                    |
| 9-201                                    | YUKSEL ONDER              | 1            | 1           | 23,00          | 0,01                                                                                                    |
| Firma Top                                | plamı :                   | 4458         | 3775        | 179.634,50     |                                                                                                    |
|                                          |                           |              |             |                | AHMETACAR 2,9%<br>ERCAN CALISKAN 4,4%<br>ERHAN KUC 10,3%<br>FERHAT KUC 10,3%<br>FUAT KARSOULT 25,4%<br>HAYAT ATES 3,6%<br>YUKSEL COBER 0,0%<br>YUSUF YILDIZ 30,0%<br>Tebl: 100,0% |

#### 0502-Personel Satış Özet

Rapor parametreleri: Tarih Aralığı, Şube Seçimi(Şube,Bölge,Şehir),Saat Aralığı,Günler, Sıralama Yönü (Küçükten Büyüğe, Büyükten Küçüğe,Hesap Sayısı,Kasiyer Adı,Kasiyer No,Kişi Sayısı,Satış Tutar)

| ersonel So                          | atış Özet Raporu                              |              |                    |                     | 24.06.2                           | 011 11:07               |
|-------------------------------------|-----------------------------------------------|--------------|--------------------|---------------------|-----------------------------------|-------------------------|
| Tarih Aralığı : 1<br>Şubeler : ATAŞ | 10.05.2011 - 24.06.2011<br>EHİR-1, ATAŞEHİR-2 |              |                    |                     |                                   |                         |
| No                                  | Kasiyer Adı                                   | Hesap Sayısı | <u>Kişi Sayısı</u> | <u>Toplam Satış</u> | Satış Yüzde                       |                         |
| Firma Adı : A                       | TAŞEHİR-1                                     |              |                    |                     |                                   |                         |
| 3-50                                | OMER ONGE                                     | 115          | 11                 | 5.232,84            | 94,26                             |                         |
| 3-51                                | FATIH YAVUZ                                   | 12           | 0                  | 318,60              | 5,74                              |                         |
| Firma T                             | Toplamı :                                     | 127          | 11                 | 5.551,44            |                                   |                         |
|                                     |                                               |              |                    |                     | FATIH YAMZ<br>OMER ONGE<br>Total: | 5.7%<br>94.3%<br>100.0% |
|                                     |                                               |              |                    |                     |                                   |                         |

# 0701-En Çok Satılan Ürünler

Rapor parametreleri: Tarih Aralığı, Şube Seçimi(Şube,Bölge,Şehir),Saat Aralığı,Günler,Rapor Tipleri(Miktarlara Göre,Tutarlara Göre),Üst ve Alt Gruplar, Sıralama Yönü (Küçükten Büyüğe, Büyükten Küçüğe,Miktar-Fiyat,Ürün Adı,Ürün No)

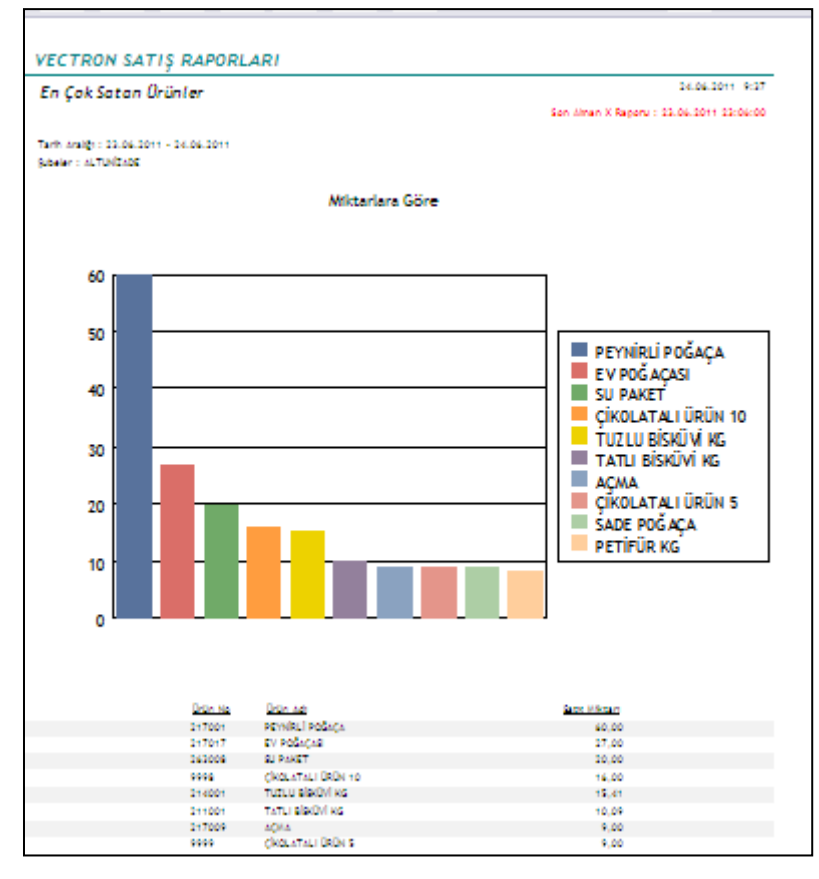

# 1500-Ana Grup 1 Satış

Rapor parametreleri: Tarih Aralığı, Aylara göre, Şube Seçimi (Şube, Bölge, Şehir)

| VECTRON SATIŞ RAPORLARI                                                                                                    |                                 |       |  |  |  |  |  |  |  |
|----------------------------------------------------------------------------------------------------|---------------------------------|-------|--|--|--|--|--|--|--|
| Ana Grup Satış Raporu                                                                                                    |                                 |       |  |  |  |  |  |  |  |
| Raporu Getirilen Şube / Seçilen Şube : 3/4<br>Raporu Eksik Şubeler : ALTUNİZADE<br>Tarih Aralığı : 24.06.2011 - 24.06.2011<br>Şubeler : ACIBADEM, ALTUNİZADE, ATAŞEHİR-ESKİ, ATAŞEHİR-YENİ |                                 |       |  |  |  |  |  |  |  |
|                                                                                                    | PASTANE<br>URUNLERI Şube Toplam |       |  |  |  |  |  |  |  |
| ATAŞEHİR-ESKİ                                                                                                    | 65,00                           | 65,00 |  |  |  |  |  |  |  |
| ATAŞEHİR-YENİ 15,00 15,00                                                                                                    |                                 |       |  |  |  |  |  |  |  |
| Genel Toplam                                                                                                    | 80,00                           | 80,00 |  |  |  |  |  |  |  |

#### c.3.Detay Raporlar

#### 0100-Kasa Satış Detay

Rapor parametreleri: Tarih Aralığı, Şube Seçimi(Şube,Bölge,Şehir)

#### 0210-Alt Grup İnceleme

Rapor parametreleri: Tarih Aralığı, Şube Seçimi(Şube,Bölge,Şehir), Saat Aralığı, Günler, Üst ve Alt Ürün Grupları

| ECTRON SAT                                                                | IŞ RAPORLARI                                  |                               |                                                                                                    |                                             |                             |                                       |
|---------------------------------------------------------------------------|-----------------------------------------------|-------------------------------|----------------------------------------------------------------------------------------------------|---------------------------------------------|-----------------------------|---------------------------------------|
| Alt Grup İncelen                                                          | ne Raporu                                     |                               |                                                                                                    |                                             | 29.0                        | 6.2011 10:14                          |
| Raporu Getirilen Şube<br>Tarih Aralığı : 01.05.20<br>Şubeler : CADDEBOSTA | / Seçilen Şube : 1/1<br>11 - 01.05.2011<br>AN |                               |                                                                                                    |                                             |                             |                                       |
| Toplam Hesap Adet Seçilen Ürün Grubu Toj<br>Bulunan Hesap Adedi Ade       |                                               | Toplam Hesap<br>Adedine Oranı | Toplam<br>Hasılat                                                                                                 | Seçilen Grup<br>Ürünü Bulunan<br>Çek Tutarı | Toplam<br>Hasilata<br>Orani | Seçilen Grup<br>Ürünlerinin<br>Tutarı |
| 134                                                                       | 121                                           | %90,30                        | 7.459,50                                                                                                    | 6.572,50                                    | %88,11                      | 6.516,28                              |
| 140 134<br>120 100<br>80 100<br>40 100<br>20 100<br>0                     |                                               |                               | 8.000,00 TL<br>7.000,00 TL<br>6.000,00 TL<br>5.000,00 TL<br>4.000,00 TL<br>1.000,00 TL<br>1.000,00 TL<br>0.000 TL | 7.459,50 TL                                 | 6.812.80 T                  |                                       |
| Rapor hazırlanma süres                                                    | i : 1,78125 s                                 |                               |                                                                                                    |                                             |                             |                                       |

# 0211-Aylara Göre Satış Dağılım

Rapor parametreleri:Yıl, Şube Seçimi(Şube,Bölge,Şehir), Üst ve Alt Ürün Grupları

| VECTRON SA            | TIS RAPORLARI                            |        |          |        |          |        |          |        |        |               |        |
|-----------------------|------------------------------------------|--------|----------|--------|----------|--------|----------|--------|--------|---------------|--------|
| Aylara Göre So        | atış Dağılım Raporu                      |        |          |        |          |        |          |        | 29.    | 06.2011 10:19 | -      |
| YiL: 2011             |                                          |        |          |        |          |        |          |        |        |               |        |
| Şube(ler) : BEBEK, CA | DDEBOSTAN                                |        |          |        |          |        |          |        |        |               |        |
|                       |                                          | Ocak   |          | Şuba   | it       | Mart   | t        | Ntsa   | n      | Mayr          | s      |
|                       |                                          | Miktar | Tutar    | Miktar | Tutar    | Miktar | Tutar    | Miktar | Tutar  | Miktar        | Tutar  |
| YAS PASTALAR<br>NO 2  | 192002 AMANOROS Nr 2                     | 0,00   | 0,00     | 0,00   | 0,00     | 0,00   | 0,00     | 1,00   | 75,00  | 0,00          | 0,00   |
|                       | 192098 ANNELER GÜNÜ Nr 2                 | 0,00   | 0,00     | 0,00   | 0,00     | 0,00   | 0,00     | 0,00   | 0,00   | 6,00          | 510,00 |
|                       | 192005 APPLE Nr 2                        | 1,00   | 75,00    | 0,00   | 0,00     | 0,00   | 0,00     | 0,00   | 0,00   | 0,00          | 0,00   |
|                       | 192007 BADEM KROKANLI Nr 2               | 16,00  | 1.200,00 | 18,00  | 1.350,00 | 20,00  | 1.500,00 | 12,00  | 900,00 | 6,00          | 450,00 |
|                       | 192009 BEYAZ INCI Nr 2                   | 2,00   | 150,00   | 1,00   | 75,00    | 2,00   | 150,00   | 3,00   | 225,00 | 0,00          | 0,00   |
|                       | 192010 BOĞAZİÇİ NF 2                     | 9,00   | 675,00   | 12,00  | 900,00   | 5,00   | 375,00   | 7,00   | 525,00 | 5,00          | 375,00 |
|                       | 192012 ÇİKOLATALI TART Nr 2              | 4,00   | 260,00   | 1,00   | 65,00    | 0,00   | 0,00     | 0,00   | 0,00   | 0,00          | 0,00   |
|                       | 192013 ÇİLEK ÇİKOLATALI N <sup>e</sup> 2 | 1,00   | 75,00    | 0,00   | 0,00     | 1,00   | 75,00    | 0,00   | 0,00   | 1,00          | 75,00  |

#### 0212-Grup Bazında Ürün

Rapor parametreleri: Tarih Aralığı, Şube Seçimi(Şube,Bölge,Şehir), Saat Aralığı, Günler, Üst ve Alt Ürün Grupları, Sıralama(Miktar,Tutar,Ürün Adı,Ürün No)

| Grup Ba                                  | ızında Ürün Raporu                                                                      | 29     | .06.2011 10:33 |
|------------------------------------------|-----------------------------------------------------------------------------------------|--------|----------------|
| Raporu Ge<br>Tarih Aralıj<br>Şubeler : E | tirilen Şube / Seçilen Şube : 2/2<br>ğı : 01.05.2011 - 01.05.2011<br>BEBEK, CADDEBOSTAN |        |                |
| <u>Ürün No</u>                           | Ürün Adı                                                                                | Miktar | Tutar          |
| Ana Grup                                 | o : 1 - PASTANE URUNLERI                                                                |        |                |
| - Alt Gr                                 | up: 195 - TEK PASTALAR                                                                  |        |                |
| 195002                                   | PROFİTEROLLÜ                                                                            | 4,000  | 29,84          |
| 195004                                   | PELİT MARKİ                                                                             | 1,000  | 7,50           |
| 195005                                   | SADE MİLFÖY                                                                             | 6,000  | 44,87          |
| 195007                                   | ÇİLEKLİ MİLFÖY                                                                          | 6,000  | 53,92          |
| 195011                                   | MUZLU RULO TEK                                                                          | 5,000  | 36,91          |
| 195012                                   | BÜYÜK EKLER                                                                             | 12,000 | 88,89          |
| 195013                                   | PALMİYE DİLİM                                                                           | 2,000  | 15,00          |
| 195015                                   | A FISTIKLI PİRAMİT                                                                      | 4,000  | 29,73          |
| 195020                                   | MEYVELİ TARTOLET                                                                        | 5,000  | 36,91          |
| 195031                                   | FRAMBUAZ CHEESECAKE                                                                     | 2,000  | 17,54          |
| 195037                                   | PELIT VISTA                                                                             | 3,000  | 27,00          |
| 195049                                   | LÍMONLU CHEESECAKE                                                                      | 1,000  | 8,96           |
| 195 - T                                  | EK PASTALAR Toplamı :                                                                   | 51,00  | 397,07         |
|                                          | 1 - PASTANE URUNLERI Toplamı :                                                          | 51,00  | 397,07         |
| Genel                                    | Toplam :                                                                                | 51.00  | 397.07         |

# 0213-Alt Grup Baz. Menu Kalemi

Rapor parametreleri: Tarih Aralığı, Şube Seçimi(Şube,Bölge,Şehir), Saat Aralığı, Günler, Üst ve Alt Ürün Grupları, Sıralama(Alt Grup Adı, Alt Grup No, Firma Adı,Miktar, Tarih,Tutar,Ürün Adı,Ürün No)

| Alt Gru      | ə Bazında Ürün Raporu               |         |                       |                          | 29.06. | .2011 10:36 |
|--------------|-------------------------------------|---------|-----------------------|--------------------------|--------|-------------|
| Raporu Geti  | rilen Şube / Seçilen Şube : 4/4     |         |                       |                          |        |             |
| Tanh Arabg   | 1:01.05.2011 - 01.05.2011           |         |                       |                          |        |             |
| şubeler : Ur | TAKUT, USMANDET, BEDEK, CADDEBUSTAN |         |                       |                          |        | _           |
| Tanh         | <u>Sube Ismi</u>                    | Urün No | Urún Adi              | Alt Grup No Alt Grup Adi | Miktar | Tutar       |
| 01.05.2011   | CADDEBOSTAN                         | 215009  | KIYMALI EV BÖREĞİ KG  | 1-215 BOREK CESITLERI    | 0.502  | 15,26       |
| 01.05.2011   | CADDEBOSTAN                         | 215002  | KOL BÖREĞİ KG         | 1-215 BOREK CESITLERI    | 0.428  | 15,30       |
| 01.05.2011   | ORTAKÖY                             | 215002  | KOL BÖREĞİ KG         | 1-215 BOREK CESITLERI    | 0.334  | 11,90       |
| 01.05.2011   | OSMANBEY                            | 215016  | ÖRGÜ BÖREK KG         | 1-215 BOREK CESITLERI    | 2.778  | 99,82       |
| 01.05.2011   | BEBEK                               | 215008  | PEYNÎRLÎ EV BÖREĞÎ KG | 1-215 BOREK CESITLERI    | 0.552  | 19,88       |
| 01.05.2011   | CADDEBOSTAN                         | 215008  | PEYNÎRLÎ EV BÖREĞÎ KG | 1-215 BOREK CESITLERI    | 2.518  | 90,18       |
| 01.05.2011   | ORTAKÖY                             | 215008  | PEYNÍRLÍ EV BÖREĞÍ KG | 1-215 BOREK CESITLERI    | 2.628  | 92,97       |
| 01.05.2011   | OSMANBEY                            | 215008  | PEYNÍRLÍ EV BÖREĞÍ KG | 1-215 BOREK CESITLERI    | 0.500  | 18,00       |
| 01.05.2011   | BEBEK                               | 215004  | PEYNÍRLÍ SU BÖREĞÍ KG | 1-215 BOREK CESITLERI    | 1.562  | 51,55       |
| 01.05.2011   | CADDEBOSTAN                         | 215004  | PEYNÍRLÍ SU BÖREĞÍ KG | 1-215 BOREK CESITLERI    | 2.110  | 69,61       |
| 01.05.2011   | ORTAKÖY                             | 215004  | PEYNÍRLÍ SU BÖREĞÍ KG | 1-215 BOREK CESITLERI    | 1.704  | 56,20       |
| 01.05.2011   | OSMANBEY                            | 215004  | PEYNÍRLÍ SU BÖREĞÍ KG | 1-215 BOREK CESITLERI    | 0.910  | 30.03       |
| 01.05.2011   | OSMANBEY                            | 215019  | SARIYER BÖREĞİ KG     | 1-215 BOREK CESITLERI    | 0.100  | 3,60        |
| 01.05.2011   | CADDEBOSTAN                         | 215001  | SEBZELÍ BÖREK KG      | 1-215 BOREK CESITLERI    | 1.020  | 36,49       |
| Genel To     | plam :                              |         |                       |                          | 17.646 | 610.80      |

#### 0400-Saatlik Satış Dağılım

Rapor parametreleri: Tarih Aralığı, Şube Seçimi(Şube,Bölge,Şehir),Saat Aralığı,Günler,Sıralama Yönü (Küçükten Büyüğe, Büyükten Küçüğe,HesapAdedi,Hesap Tutarı,Kişi Sayısı,Saat Aralığı)

| VECTRONS                               | ATIS PADOP          |                    |          |         |        |                |                                  |  |  |  |  |  |
|----------------------------------------|---------------------|--------------------|----------|---------|--------|----------------|----------------------------------|--|--|--|--|--|
| VLCTRON SA                             | ATIŞ KAPUK          | LAN                |          |         |        |                |                                  |  |  |  |  |  |
| Saatlik Satış                          | Dağılım Rapo        | oru                |          |         |        |                | 24.06.2011 8:58                  |  |  |  |  |  |
|                                        |                     |                    |          |         |        |                |                                  |  |  |  |  |  |
|                                        |                     |                    |          |         |        |                |                                  |  |  |  |  |  |
| Tarih Arahğı : 20.06.2011 - 24.06.2011 |                     |                    |          |         |        |                |                                  |  |  |  |  |  |
| Şubeler : ACIBADE                      | M, ALTUNIZADE, AT   | AŞEHIR-ESKI        |          |         |        |                |                                  |  |  |  |  |  |
| Zaman Aralığı                          | <u>Hesap Adeti</u>  | <u>Kisi Sayısı</u> | Tutar    | Hesap % | Kişi % | <u>Tutar %</u> | <u>En Çok Satılan Ürün Grubu</u> |  |  |  |  |  |
| Şube Adı : AG                          | Şube Adı : ACIBADEM |                    |          |         |        |                |                                  |  |  |  |  |  |
| 12:00 - 13:00                          | 5                   | 4                  | 117,50   | 27,78   | 21,05  | 17,79          | TUZLULA                          |  |  |  |  |  |
| 13:00 - 14:00                          | 6                   | 6                  | 341,90   | 33,33   | 31,58  | 51,76          | SICAK ICECEKLE                   |  |  |  |  |  |
| 14:00 - 15:00                          | 7                   | 9                  | 201,13   | 38,89   | 47,37  | 30,45          | SALATA DUNYASI                   |  |  |  |  |  |
| Şube Toplamı :                         | 18                  | 19                 | 660,53   |         |        |                |                                  |  |  |  |  |  |
| Şube Adı : Al                          | TUNİZADE            |                    |          |         |        |                |                                  |  |  |  |  |  |
| 12:00 - 13:00                          | 11                  | 0                  | 5.382,53 | 40,74   | 0,00   | 84,03          | YAS PASTALAR NO                  |  |  |  |  |  |
| 13:00 - 14:00                          | 8                   | 0                  | 382,83   | 29,63   | 0,00   | 5,98           | TEK PASTALA                      |  |  |  |  |  |
| 14:00 - 15:00                          | 7                   | 0                  | 628,40   | 25,93   | 0,00   | 9,81           | BATON VE KUTUK PASTALA           |  |  |  |  |  |
| 15:00 - 16:00                          | 1                   | 0                  | 12,00    | 3,70    | 0,00   | 0,19           | DONDURMALA                       |  |  |  |  |  |
| Şube Toplamı :                         | 27                  | 0                  | 6.405,76 |         |        |                |                                  |  |  |  |  |  |
| Şube Adı : Al                          | FAŞEHİR-ESKİ        |                    |          |         |        |                |                                  |  |  |  |  |  |
| 12:00 - 13:00                          | 4                   | 2                  | 243,10   | 30,77   | 28,57  | 32,60          | SICAK ICECEKLE                   |  |  |  |  |  |
| 13:00 - 14:00                          | 4                   | 3                  | 215,00   | 30,77   | 42,86  | 28,84          | SICAK ICECEKLE                   |  |  |  |  |  |
| 14:00 - 15:00                          | 5                   | 2                  | 287,50   | 38,46   | 28,57  | 38,56          | KUTULU CIKOLATALAR PELI          |  |  |  |  |  |
| Şube Toplamı :                         | 13                  | 7                  | 745,60   |         |        |                |                                  |  |  |  |  |  |
| Genel Toplam :                         | 58                  | 26                 | 7.811,89 |         |        |                |                                  |  |  |  |  |  |

#### 0500-Personel Satış

Rapor parametreleri: Tarih Aralığı, Şube Seçimi(Şube,Bölge,Şehir),Saat Aralığı,Günler,Rapor Tipleri(Toplamlara Göre,Gün Bazında)Sıralama Yönü (Küçükten Büyüğe, Büyükten Küçüğe,HesapSayısı,Kasiyer Adı,Kasiyer No,KDV Dahil Tutar,KDV Hariç Tutar,KDV Tutarı,Kişi Sayısı,Toplam Satış Tutar,Yemek Çeki Toplamı)

| VEC                                   | VECTRON SATIŞ RAPORLARI                                                                                                    |           |      |           |                            |                 |                 |                       |  |  |
|---------------------------------------|----------------------------------------------------------------------------------------------------|-----------|------|-----------|----------------------------|-----------------|-----------------|-----------------------|--|--|
| Pers                                  | onel Satış Raporu                                                                                                    |           |      |           |                            |                 | 24.06.20        | 11 9:06               |  |  |
| Rapo<br>Rapo<br>Tarih<br>Sube<br>(MET | Raporu Getirilen Şube / Seçilen Şube : 6/7<br>Raporu Eksik Şubeler : ALTUNİZADE<br>Tarih Aralığı : 24.06.2011 - 24.06.2011<br>Şubeler : ACIBADEM, ALTUNİZADE, ATAŞEHİR-ESKİ, ATAŞEHİR-YENİ, AVCILAR(PELIKAN MALL), BAHÇELİEVLER<br>(METROPORT), BAHÇEŞEHİR PARKWAY AVM |           |      |           |                            |                 |                 |                       |  |  |
| <u>No</u>                             | Kasiyer Adı                                                                                                    | KDV Hariç | KDV  | KDV Dahil | Ymk Çekleri<br>(KDV Dahil) | Genel<br>Toplam | Hesap<br>Sayısı | <u>Kişi</u><br>Sayısı |  |  |
| Firm                                  | a Adı : ATAŞEHİR-ESKİ                                                                                                    |           |      |           |                            |                 |                 |                       |  |  |
| 3-50                                  | BATUR CERCI                                                                                                    | 60,19     | 4,81 | 65,00     | 0,00                       | 65,00           | 1               | 0                     |  |  |
| Firm                                  | a Toplamı :                                                                                                    | 60,19     | 4,81 | 65,00     | 0,00                       | 65,00           | 1               | 0                     |  |  |
| Firm                                  | a Adı : ATAŞEHİR-YENİ                                                                                                    |           |      |           |                            |                 |                 |                       |  |  |
| 27-50                                 | OMER ONGE                                                                                                    | 13,89     | 1,11 | 15,00     | 0,00                       | 15,00           | 1               | 0                     |  |  |
| Firm                                  | a Toplamı :                                                                                                    | 13,89     | 1,11 | 15,00     | 0,00                       | 15,00           | 1               | 0                     |  |  |

#### 0501-Personel Satış Detay

Rapor parametreleri: Tarih Aralığı, Şube Seçimi(Şube,Bölge,Şehir)

| Personel Satış Detay Raporu                                                                           |                  |          |                            |             | 29.06.2011 10:3 |          |
|----------------------------------------------------------------------------------------------------|------------------|----------|----------------------------|-------------|-----------------|----------|
| Raporu Getirilen Şube / Seçilen Şube<br>Tarih Aralığı : 01.05.2011 - 01.05.2<br>Şubeler : CADDEBOSTAN | s: 1/1<br>011    |          |                            |             |                 |          |
| irma Adı : CADDEBOST/                                                                                 | AN               |          |                            |             |                 |          |
| ersonel Numarasi / Adi : 1                                                                            | 4-53 / SABRI KOS | IF       |                            |             |                 | 4.315,5  |
| Yemek Çeklerî Dahil Toplam                                                                            | :                | 4.315,50 | Hesap Sayısı               | :           |                 | 84       |
| Toplam Satiş                                                                                          | :                | 3.920,00 | Kişi Sayısı                | :           |                 | 0        |
| KDV Hario Toplam                                                                                      | :                | 3.629,71 | Ortalama Hesap Tutar       | :           |                 | 51,38    |
| Yemek Çekleri Toplamı :                                                                               | :                | 395,50   | <u>Ortalama Kişi Tutar</u> | :           |                 | 4.315,50 |
|                                                                                                    |                  |          |                            |             |                 |          |
| Ödeme Tipi                                                                                            | Adet             | Toplam   | KDV Oram                   |             |                 | Toplam   |
| Kredi Kartı                                                                                           | 41               | 2.196,50 | 8,00                       |             |                 | 290,29   |
| Nakit                                                                                                 | 43               | 1.723,50 | KDV Toplami :              |             |                 | 290,29   |
| Ödemeler Toplam :                                                                                     | 84               | 3.920,00 |                            |             |                 |          |
| Îndirim Tipi                                                                                          | Adet             | Toplam   | Saat Arab <u>ă</u> ı       | Kişi Sayısı | Adet            | Toplam   |
| ACIK SODEXO INDIRIMI                                                                                  | 1                | 137.50   | 11:00 - 12:00              |             | 10              | 707 50   |
| \$100 TICKET IND                                                                                      | 1                | 120.00   | 12:00 - 13:00              | 0           | 12              | 592.50   |
| ACIK TICKET INDIRIMI                                                                                  | 1                | 81.00    | 13:00 - 14:00              | 0           | 2               | 101.00   |
| \$100 MULTINET IND                                                                                    | 1                | 57,00    | 14:00 - 15:00              | 0           | 9               | 725,00   |
| \$20 INDIRIM                                                                                          | 2                | 30,00    | 15:00 - 16:00              | 0           | 9               | 549,00   |
| \$15 INDIRIM                                                                                          | 2                | 19,32    | 16:00 - 17:00              | 0           | 3               | 150,00   |
| ACIK TL INDIRIMI                                                                                      | 25               | 18,14    | 17:00 - 18:00              | 0           | 4               | 134,00   |
| Indmmler Toplam :                                                                                     | 33               | 462,96   | 18:00 - 19:00              | 0           | 12              | 328,00   |
|                                                                                                    |                  |          | 19:00 - 20:00              | 0           | 12              | 427,50   |
|                                                                                                    |                  |          | 20:00 - 21:00              | 0           | 8               | 564,50   |
|                                                                                                    |                  |          | 21:00 - 22:00              | 0           | 3               | 41,50    |
|                                                                                                    |                  |          | Ödemeler Toplam :          | 0           | 84              | 4 215 50 |
## 1501-Ana Grup I&II Satış

Rapor parametreleri: Tarih Aralığı, Şube Seçimi(Şube,Bölge,Şehir), Üst ve Alt Gruplar, Sıralama Yönü (Küçükten Büyüğe, Büyükten Küçüğe,Grup Adı, Miktar, Tutar)

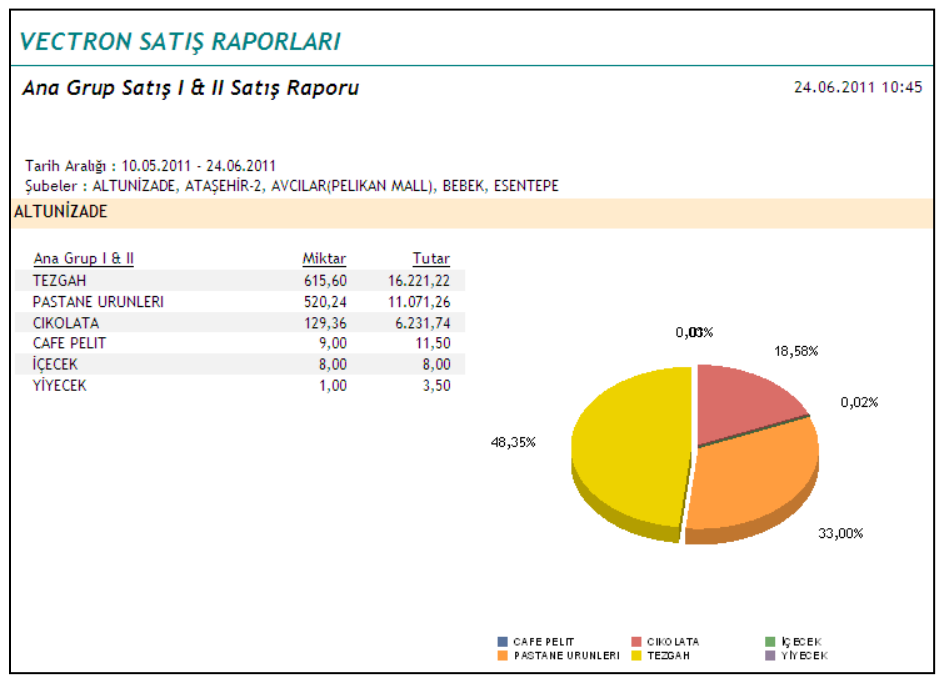

# 2310-Ödenmez İkram

Rapor parametreleri: Tarih Aralığı, Şube Seçimi(Şube,Bölge,Şehir),Saat Aralığı,Günler,Rapor Tipleri(Fiş Detay, Ürün Detay,%100 İkram İnd.,%100 Ödenmez İnd.),Sıralama Yönü (Küçükten Büyüğe, Büyükten Küçüğe,Masa No,Masada oturan Kişi,Personel,Tutar, Tarih/Saat)

| Ödenmez - İkram Raporu                                                                                    |                  |                   |         |                    | 29.06.2011 10:46 |
|----------------------------------------------------------------------------------------------------|------------------|-------------------|---------|--------------------|------------------|
| Raporu Getirilen Şube / Seçilen Şube : 1/1<br>Tarih Aralığı : 02.05.2011 - 02.05.2011<br>Subeler : LEVENT |                  |                   |         |                    |                  |
| ,                                                                                                    | Tarih/Saat       | Personel          | Masa No | Masada Oturan Kisi | Tutar            |
| Sube Adi : LEVENT                                                                                         |                  |                   |         |                    |                  |
| Indirim Tipl : %100 IKRAM IND.                                                                            |                  |                   |         |                    |                  |
|                                                                                                    | 02.05.2011 08:32 | 7-58/EKREM BEKGOZ | 0       |                    | 13.50            |
|                                                                                                    | 02.05.2011 13:16 | 7-58/EKREM BEKGOZ | 0       |                    | 45.00            |
|                                                                                                    | 02.05.2011 18:42 | 7-61/M.MALKOC     | 0       |                    | 344.25           |
|                                                                                                    | 02.05.2011 20:48 | 7-61/M.MALKOC     | 0       |                    | 75,00            |
| İndirim Toplamı :                                                                                         |                  |                   |         |                    | 477,75           |
| Indirim Tipi : %100 ODENMEZ IN                                                                            |                  |                   |         |                    |                  |
|                                                                                                    | 02.05.2011 15:44 | 7-58/EKREM BEKGOZ | 0       |                    | 337,89           |
|                                                                                                    | 02.05.2011 20:48 | 7-61/M.MALKOC     | 0       |                    | 45,00            |
|                                                                                                    | 02.05.2011 20:49 | 7-61/M.MALKOC     | 0       |                    | 65,00            |
| Îndîrîm Toplamı :                                                                                         |                  |                   |         |                    | 447,89           |
| ube Toplam :                                                                                              |                  |                   |         |                    | 925,64           |
| Genel Toplam :                                                                                            |                  |                   |         |                    | 925,64           |
|                                                                                                    |                  |                   |         |                    | 7                |
|                                                                                                    |                  |                   |         |                    |                  |
|                                                                                                    |                  |                   |         |                    |                  |
|                                                                                                    |                  |                   |         |                    |                  |
|                                                                                                    |                  |                   |         |                    |                  |
| 4 LEVENT                                                                                                  |                  |                   |         | 925,64 TL          | LEVENT           |
| *                                                                                                    |                  |                   |         |                    |                  |
|                                                                                                    |                  |                   |         |                    |                  |
|                                                                                                    |                  |                   |         |                    |                  |
|                                                                                                    |                  |                   |         |                    |                  |
|                                                                                                    |                  |                   |         |                    |                  |
|                                                                                                    |                  |                   |         |                    |                  |

# 2311-Ödenmez İkram II

Rapor parametreleri: Tarih Aralığı, Şube Seçimi(Şube,Bölge,Şehir),Saat Aralığı,Günler,Rapor Tipleri(Fiş Detay, Ürün Detay,%100 İkram İnd.,%100 Ödenmez İnd.),Sıralama Yönü (Küçükten Büyüğe, Büyükten Küçüğe,Masa No,Masada oturan Kişi, Tutar, Tarih/Saat)

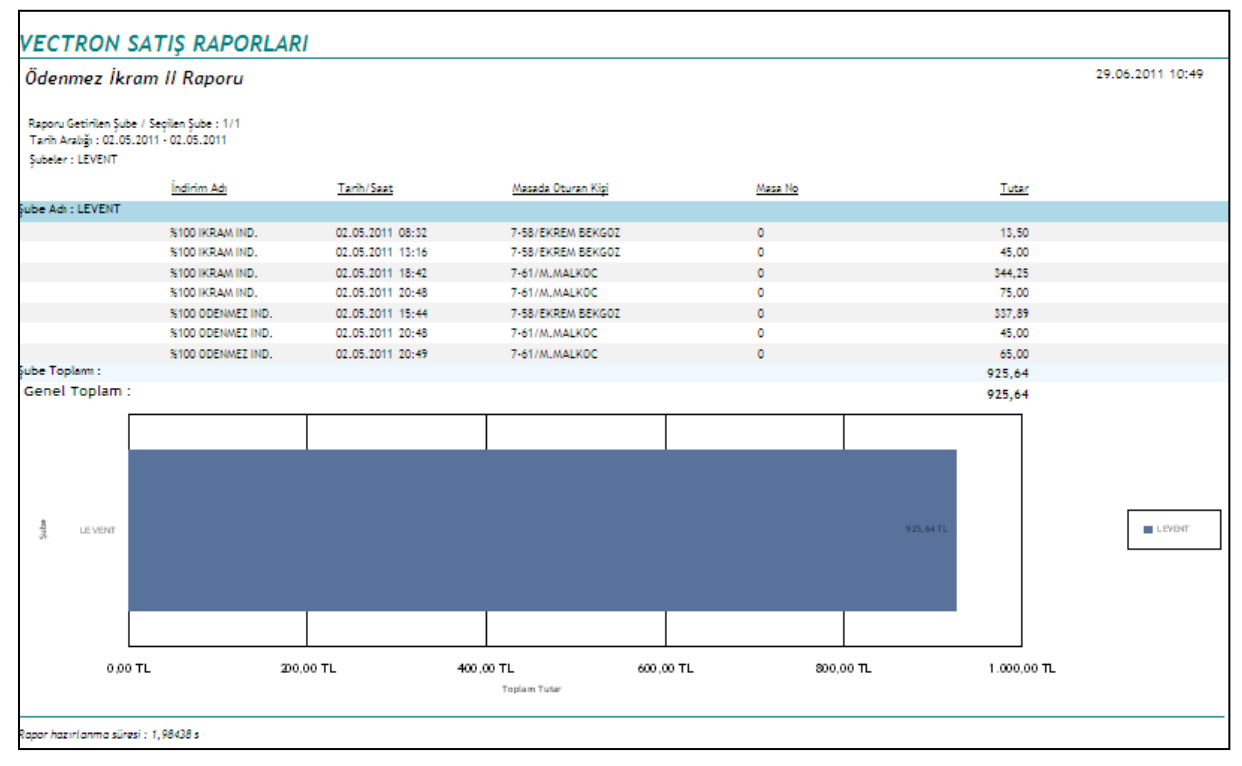

#### 2600-Fiş Journal

Rapor parametreleri: Tarih Aralığı, Şube Seçimi(Şube,Bölge,Şehir),Saat Aralığı,Günler,Rapor Tipleri(Fiş Detay, Ürün Detay),Sıralama Yönü (Fiş Numarası, Hesap Açılış Saati, Hesap Kapanış Saati, Hesap Tutarı, Kişi Sayısı, Masa Numarası, Rapor Tarihi)

| VECTRO                                       | N SATIŞ                                        | RAPORLA                        | RI          |                    |                     |                  |
|----------------------------------------------|------------------------------------------------|--------------------------------|-------------|--------------------|---------------------|------------------|
| Fiş Journ                                    | al Rapori                                      | ı                              |             |                    |                     | 29.06.2011 10:54 |
| Raporu Geti<br>Tarih Aralığı<br>Şubeler : ES | irilen Şube / S<br>1 : 02.05.2011 -<br>SENTEPE | eçilen Şube : 1/<br>02.05.2011 | 1           |                    |                     |                  |
| <u>Tarih</u>                                 | Fiş No                                         | <u>Masa No</u>                 | Kişi Sayısı | Hesap Açılış Saati | Hesap Kapanış Saati | Tutar            |
| 02.05.2011                                   | 1                                              | 0                              | 0           | 06:50              | 06:50               | 1,50             |
| 02.05.2011                                   | 2                                              | 0                              | 0           | 06:53              | 06:54               | 13,15            |
| 02.05.2011                                   | 3                                              | 0                              | 0           | 06:56              | 06:57               | 90,50            |
| 02.05.2011                                   | 4                                              | 0                              | 0           | 07:00              | 07:00               | 2,00             |
| 02.05.2011                                   | 5                                              | 0                              | 0           | 07:05              | 07:05               | 5,00             |
| 02.05.2011                                   | 6                                              | 0                              | 0           | 07:18              | 07:18               | 9,00             |
| 02.05.2011                                   | 7                                              | 2                              | 1           | 07:13              | 07:21               | 8,00             |
| 02.05.2011                                   | 8                                              | 0                              | 0           | 07:23              | 07:23               | 7,97             |
| 02.05.2011                                   | 9                                              | 4                              | 2           | 06:56              | 07:27               | 9,45             |
| 02.05.2011                                   | 10                                             | 0                              | 0           | 07:30              | 07:30               | 64,81            |
| 02.05.2011                                   | 11                                             | 0                              | 0           | 07:37              | 07:37               | 2,00             |
| 02.05.2011                                   | 12                                             | 44                             | 1           | 07:15              | 07:39               | 11,70            |
| 02.05.2011                                   | 13                                             | 0                              | 0           | 07:43              | 07:43               | 5,00             |
| 02.05.2011                                   | 14                                             | 0                              | 0           | 07:47              | 07:47               | 7,60             |
| 02.05.2011                                   | 15                                             | 0                              | 0           | 07:48              | 07:49               | 5,00             |
| 02.05.2011                                   | 16                                             | 0                              | 0           | 07:50              | 07:50               | 3,50             |

### 3000-Sepet Raporu

Rapor parametreleri: Tarih Aralığı, Şube Seçimi(Şube,Bölge,Şehir),Saat Aralığı,Günler,Ana Ürün Grubu, Birlikte satılan ürün grubu, Sıralama Yönü (Satış Miktarı, Satış Tutarı,Ürün Adı, Ürün Birim Fiyat, Ürün No)

| VECTR                                                             | ON SATIŞ RAPORLAR                                                                                                    | 21    |                    |                   |                    |                          |                    |      |                   |
|-------------------------------------------------------------------|----------------------------------------------------------------------------------------------------|-------|--------------------|-------------------|--------------------|--------------------------|--------------------|------|-------------------|
| Sepet                                                             | Raporu                                                                                                    |       |                    |                   |                    |                          |                    | 29.  | 06.2011 11:00     |
| Tarih An<br>Ana Ürür<br>Birlikte S<br>Şubeler :<br><u>Ürün No</u> | biği : 02.05.2011 - 04.05.2011<br>Grubu : SUTLU MAMULLER<br>Latılan Ürün Grubu : Tümü<br>ESENTEPE<br><u>Ürün Adı</u> | Adet  | <u>Birim Fiyat</u> | <u>Ürün Tutar</u> | <u>Alt Ürün No</u> | <u>Alt Ürün Adı</u>      | <u>Birim Fiyat</u> | Adet | <u>Ürün Tutar</u> |
| 200003                                                            | KAZANDÍBÍ SLÜ PAKET                                                                                                  | 7,00  | 21,00              | 42,00             |                    |                          |                    |      |                   |
|                                                                   |                                                                                                    |       |                    |                   | Üoretli Ürünle     | r -                      |                    |      |                   |
|                                                                   |                                                                                                    |       |                    |                   | 196001             | PETIFÜR KG               | 58,00              | 0,73 | 42,34             |
|                                                                   |                                                                                                    |       |                    |                   | 31806              | MAKARON 130 GR           | 18,00              | 1,00 | 18,00             |
|                                                                   |                                                                                                    |       |                    |                   | 200009             | TAVUK GÖĞSÜ              | 7,00               | 2,00 | 14,00             |
|                                                                   |                                                                                                    |       |                    |                   | 180006             | AY KEPEKLÍ GALETA 250 GR | 8,50               | 1,00 | 8,50              |
|                                                                   |                                                                                                    |       |                    |                   | 200015             | AŞURE                    | 8,00               | 1,00 | 8,00              |
|                                                                   |                                                                                                    |       |                    |                   | 212003             | FISTIKLI BAKLAVA KG      | 44,00              | 0,18 | 7,83              |
|                                                                   |                                                                                                    |       |                    |                   |                    |                          |                    | 5,91 | 98,67             |
|                                                                   | -                                                                                                    |       |                    |                   |                    |                          |                    | 5,91 | 98,67             |
| 200004                                                            | FIRIN SÜTLAÇ                                                                                                    | 49,00 | 7,00               | 7,00              |                    |                          |                    |      |                   |
|                                                                   |                                                                                                    |       |                    |                   | Uoretli Urünle     | r                        |                    |      |                   |
|                                                                   |                                                                                                    |       |                    |                   | 450003             | ÇIKOLATA                 | 140,00             | 1,00 | 140,00            |
|                                                                   |                                                                                                    |       |                    |                   | 196001             | PETIFUR KG               | 58,00              | 1,22 | /0,/8             |
|                                                                   |                                                                                                    |       |                    |                   | 211001             | TATLI BISKUVI KG         | 48,00              | 1,17 | 55,97             |
|                                                                   |                                                                                                    |       |                    |                   | 190020             | FINDIKLI MUZLU NF 0      | 45,00              | 1,00 | 45,00             |
|                                                                   |                                                                                                    |       |                    |                   | 213003             | MINI KAŞAR KRUV KG       | 48,00              | 0,75 | 35,14             |
|                                                                   |                                                                                                    |       |                    |                   | 215004             | PEYNIRLI SU BOREGI KG    | 33,00              | 1,00 | 33,07             |
|                                                                   |                                                                                                    |       |                    |                   | 200005             | KUCUK PROFITEROL         | 8.00               | 4.00 | 32.00             |

### 4000-Mağaza Stok Seviye Kontrol

Rapor parametreleri: Tarih Aralığı, Şube Seçimi(Şube,Bölge,Şehir), Üst ve Alt Ürün Grubu, Sıralama Yönü (Ürün No, Ürün Kodu, Ürün Adı, Birim Fiyat, Eldeki Stok, Dönem İçi Gelen Stok, Dönem Toplam Stok, Dönem Toplam Tutar, Satış Miktarı, İade, Zayi, Müşt.İade Nakit, Müşt. İade Kredi Kartı)

#### 5000-Şube Karşılaştırma

Rapor parametreleri: Tarih Aralığı, Şube Seçimi(Şube,Bölge,Şehir),Saat Aralığı,Günler,Rapor Tipleri(Menü Kalemine Göre,Alt Gruplara Göre,Ana Gruplara Göre,Miktarlara göre,Tutarlara Göre, Toplamlara Göre, Günlük ortalamaya göre),Üst ve Alt Grupları

| VECTRON SATIŞ RAPO                                                                                             | ORLARI                  |          |         |            |        |  |  |  |  |
|----------------------------------------------------------------------------------------------------|-------------------------|----------|---------|------------|--------|--|--|--|--|
| Ana Grup Bazında Şube Kaşılaştırma Raporu - Tutarlara Göre 29.06.2011 11                                       |                         |          |         |            |        |  |  |  |  |
| Raporu Getirilen Şube / Seçilen Şu<br>Tarih Aralığı : 09.05.2011 - 09.05.20<br>Şubeler : CADDEBOSTAN, ÇİFTEHAV | ıbe:2/2<br>11<br>/UZLAR |          |         |            |        |  |  |  |  |
|                                                                                                    | PASTANE URUNLERI        | cikolata | АМБАГАЈ | CAFE PELIT | Toplam |  |  |  |  |
| ÇİFTEHAVUZLAR                                                                                                  | 133,07                  | 25,56    | 2,00    | 233,90     | 394,53 |  |  |  |  |
| CADDEBOSTAN                                                                                                    | 162,47                  | 36,54    | -       | -          | 199,01 |  |  |  |  |
| Toplam                                                                                                    | 295,54                  | 62,10    | 2,00    | 233,90     | 593,54 |  |  |  |  |

## 5001-Tarih Aralığı Karşılaştırma

Rapor parametreleri: Tarih Aralığı, Şube Seçimi(Şube,Bölge,Şehir),Saat Aralığı,Günler,Rapor Tipleri(Menü Kalemine Göre,Alt Gruplara Göre,Ana Gruplara Göre, Toplamlara Göre, Günlük ortalamaya göre),Üst ve Alt Grupları, Sıralama Yönü (Küçükten Büyüğe, Büyükten Küçüğe, Ürün adı,Ürün No, Tarih1 Miktar, Tarih 2 Miktar, Tarih 1 Tutar, Tarih 2 Tutar)

| Ana Grup Kaşılaştırma Raporu 2 |                                                                                                    |                 |          |                 |          | 29.06.2011 11:41 |        |                |        |
|--------------------------------|----------------------------------------------------------------------------------------------------|-----------------|----------|-----------------|----------|------------------|--------|----------------|--------|
| Tarih<br>Tarih<br>Sube         | Aralığı 1 : 25.04.2011 - 01.05.201<br>Aralığı 2 : 02.05.2011 - 08.05.201<br>ler : ATASEHİR-1, ATASEHİR-2 | 1<br>1          |          |                 |          |                  |        |                |        |
|                                |                                                                                                    | Tarih Aralığı 1 |          | Tarih Aralığı 2 |          | Miktarlara Göre  |        | Tutarlara Göre |        |
| No                             | Ana Grup Adı                                                                                             | Miktar          | Tutar    | Miktar          | Tutar    | Fark             | %      | Fark           | %      |
| 1                              | PASTANE URUNLERI                                                                                         | 287,25          | 7.497,71 | 293,54          | 8.028,92 | 6,292            | 102,19 | 531,21         | 107,08 |
| 2                              | CIKOLATA                                                                                                 | 57,17           | 2.174,87 | 64,85           | 2.653,26 | 7,681            | 113,43 | 478,39         | 122,00 |
| 3                              | AMBALAJ                                                                                                  | 34,00           | 311,51   | 45,71           | 440,85   | 11,714           | 134,45 | 129,34         | 141,52 |
|                                | CAFE PELIT                                                                                               | 655,43          | 4.198,33 | 675,81          | 4.659,60 | 20,377           | 103,11 | 461,27         | 110,99 |
| 4                              |                                                                                                    | 1               |          |                 |          |                  |        |                |        |